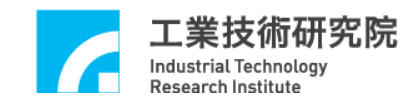

# IMP Series 運動控制函式庫

## 使用手册

版本: V.3.00

### 日期:2019.09

http://www.epcio.com.tw

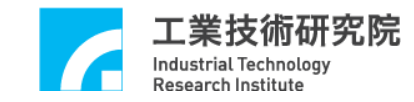

目 錄

| 1. 運動控制函式庫簡介                         |
|--------------------------------------|
| 2. MCCL 功能                           |
| 2.1 軟體規格                             |
| 2.2 運動軸定義與可搭配控制平台數目                  |
| 2.2.1 運動軸定義5                         |
| 2.2.2 可搭配控制平台数目6                     |
| 2.3 函式庫操作特性8                         |
| 2.4 機構、編碼器、原點復歸參數設定                  |
| 2.4.1 <b>(</b> ( ) 例 多 裂             |
| 2.4.2 編約品                            |
| 2.4.3 原點復歸參數                         |
| 2.4.4 設定 Group(運動群組)參數23             |
| 2.5 啟動與結束運動控制函式庫27                   |
| 2.5.1 啟動運動控制函式庫                      |
| 2.5.2 結束運動控制函式庫29                    |
| 2.6 運動控制                             |
| 2.6.1 座標系統                           |
| 2.6.2 基本軌跡規劃                         |
| 2.6.3 進階軌跡規劃                         |
| 2.6.4 插值時間與加減速時間                     |
| 2.6.5 系統狀態檢視41                       |
| 2.7 定位控制                             |
| 2.7.1 閉迴路比例積分微分前饋增益(PID+FF Gain)設定45 |
| 2.7.2 定位確認                           |
| 2.7.3 跟隨誤差(Tracking Error)偵測49       |
| 2.7.4 位置閉迴路控制失效處理51                  |
| 2.7.5 齒輪齒隙、背隙補償55                    |
| 2.8 原點復歸                             |

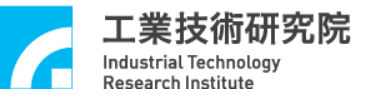

| 2.8.1 原點復歸模式說明                                                                                                    | 59                                                                                            |
|----------------------------------------------------------------------------------------------------|-----------------------------------------------------------------------------------------------|
| 2.8.2 啟動原點復歸動作                                                                                                    | 68                                                                                            |
| 2.9 近端輸入接點與輸出接點(I/O)控制                                                                                                    | 71                                                                                            |
| 2.9.1 輸入接點狀態                                                                                                    |                                                                                               |
| 2.9.2 訊號輸出控制                                                                                                    | 71                                                                                            |
| 2.9.3 輸入接點訊號觸發中斷服務函式                                                                                                    | 72                                                                                            |
| )10 绝理婴(Fneeder)挑制                                                                                                    | 77                                                                                            |
| 2.10.1 一般控制                                                                                                    | 77                                                                                            |
| 2.10.2 計數值閂鎖(Latch)                                                                                                    | 77                                                                                            |
| 2.10.3 編碼器計數值觸發中斷服務函式                                                                                                    | 79                                                                                            |
| 2.10.4 編碼器 INDEX 觸發中斷服務函式                                                                                                    | 84                                                                                            |
| 2.10.5 多組編碼器計數值觸發近端輸出接點與中斷服務函式                                                                                                    | 86                                                                                            |
| 2.11 類比電壓輸出 (D/A Converter, DAC)控制                                                                                                    | 92                                                                                            |
| 2.11.1 一般控制                                                                                                    | 92                                                                                            |
|                                                                                                    |                                                                                               |
| 2.11.2 輸出電壓硬體觸發模式                                                                                                    | 92                                                                                            |
| 2.11.2 輸出電壓硬體觸發模式                                                                                                    | 92<br>95                                                                                      |
| <ul> <li>2.11.2 輸出電壓硬體觸發模式</li> <li>2.12 類比電壓輸入(A/D Converter, ADC)控制</li> <li>2.12.1 初始設定</li> </ul>                                                                                                    | 92<br>95<br>95                                                                                |
| <ul> <li>2.11.2 輸出電壓硬體觸發模式</li> <li>2.12 類比電壓輸入(A/D Converter, ADC)控制</li> <li>2.12.1 初始設定</li> </ul>                                                                                                    | 92<br>95<br>95                                                                                |
| <ul> <li>2.11.2 輸出電壓硬體觸發模式</li> <li>2.12 類比電壓輸入(A/D Converter, ADC)控制</li> <li>2.12.1 初始設定</li> <li>2.12.2 連續電壓轉換</li> </ul>                                                                                                    | 92<br>95<br>95<br>96                                                                          |
| <ul> <li>2.11.2 輸出電壓硬體觸發模式</li> <li>2.12 類比電壓輸入(A/D Converter, ADC)控制</li> <li>2.12.1 初始設定</li> <li>2.12.2 連續電壓轉換</li> <li>2.12.3 特定電壓值觸發中斷服務函式</li> </ul>                                                                                                    | 92<br>95<br>96<br>96                                                                          |
| <ul> <li>2.11.2 輸出電壓硬體觸發模式</li> <li>2.12 類比電壓輸入(A/D Converter, ADC)控制</li> <li>2.12.1 初始設定</li> <li>2.12.2 連續電壓轉換</li> <li>2.12.3 特定電壓值觸發中斷服務函式</li> <li>2.13 計時器(Timer)與 Watch Dog 控制</li> </ul>                                                                                                    | 92<br>95<br>96<br>96<br>96                                                                    |
| <ul> <li>2.11.2 輸出電壓硬體觸發模式</li> <li>2.12 類比電壓輸入(A/D Converter, ADC)控制</li> <li>2.12.1 初始設定</li> <li>2.12.2 連續電壓轉換</li> <li>2.12.3 特定電壓值觸發中斷服務函式</li> <li>2.13 計時器(Timer)與 Watch Dog 控制</li> <li>2.13.1 計時終了觸發中斷服務函式</li> </ul>                                                                                                    | 92<br>95<br>96<br>96<br>96<br>99<br>99                                                        |
| <ul> <li>2.11.2 輸出電壓硬體觸發模式</li> <li>2.12 類比電壓輸入(A/D Converter, ADC)控制</li> <li>2.12.1 初始設定</li> <li>2.12.2 連續電壓轉換</li> <li>2.12.3 特定電壓值觸發中斷服務函式</li> <li>2.13 計時器(Timer)與 Watch Dog 控制</li> <li>2.13.1 計時終了觸發中斷服務函式</li> <li>2.13.2 Watch Dog 控制</li> </ul>                                                                                                    | 92<br>95<br>96<br>96<br>96<br>96<br>99<br>99<br>99                                            |
| <ul> <li>2.11.2 輸出電壓硬體觸發模式</li></ul>                                                                                                    | 92<br>95<br>96<br>96<br>96<br>99<br>99<br>99                                                  |
| <ul> <li>2.11.2 輸出電壓硬體觸發模式</li> <li>2.12 類比電壓輸入(A/D Converter, ADC)控制</li></ul>                                                                                                    | 92<br>95<br>96<br>96<br>96<br>96<br>99<br>99<br>100<br>102                                    |
| <ul> <li>2.11.2 輸出電壓硬體觸發模式</li> <li>2.12 類比電壓輸入(A/D Converter, ADC)控制</li></ul>                                                                                                    | 92<br>95<br>96<br>96<br>96<br>96<br>99<br>99<br>99<br>                                        |
| <ul> <li>2.11.2 輸出電壓硬體觸發模式</li> <li>2.12 類比電壓輸入(A/D Converter, ADC)控制</li> <li>2.12.1 初始設定</li> <li>2.12.2 連續電壓轉換</li> <li>2.12.3 特定電壓值觸發中斷服務函式</li> <li>2.13 計時器(Timer)與 Watch Dog 控制</li> <li>2.13.1 計時終了觸發中斷服務函式</li> <li>2.13.2 Watch Dog 控制</li> <li>2.13.2 Watch Dog 控制</li> <li>2.14.1 初始設定</li> <li>2.14.1 初始設定</li> <li>2.14.2 設定與讀取輸出點、輸入點狀態</li> </ul>                                                                        | 92<br>95<br>96<br>96<br>96<br>96<br>99<br>99<br>100<br>102<br>102<br>103                      |
| <ul> <li>2.11.2 輸出電壓硬體觸發模式</li> <li>2.12 類比電壓輸入(A/D Converter, ADC)控制</li> <li>2.12.1 初始設定</li> <li>2.12.2 連續電壓轉換</li> <li>2.12.3 特定電壓值觸發中斷服務函式</li> <li>2.13 計時器(Timer)與 Watch Dog 控制</li> <li>2.13.1 計時終了觸發中斷服務函式</li> <li>2.13.2 Watch Dog 控制</li> <li>2.14.1 初始設定</li> <li>2.14.1 初始設定</li> <li>2.14.2 設定與讀取輸出點、輸入點狀態</li> <li>3. 編譯環境</li> </ul>                                                                                    | 92<br>95<br>96<br>96<br>96<br>96<br>99<br>99<br>100<br>102<br>103<br>104                      |
| <ul> <li>2.11.2 輸出電壓硬體觸發模式</li> <li>2.12 類比電壓輸入(A/D Converter, ADC)控制</li> <li>2.12.1 初始設定</li> <li>2.12.2 連續電壓轉換</li> <li>2.12.3 特定電壓值觸發中斷服務函式</li> <li>2.13.3 計時器(Timer)與 Watch Dog 控制</li> <li>2.13.1 計時終了觸發中斷服務函式</li> <li>2.13.2 Watch Dog 控制</li> <li>2.13.2 Watch Dog 控制</li> <li>2.14.1 初始設定</li> <li>2.14.1 初始設定</li> <li>2.14.2 設定與讀取輸出點、輸入點狀態</li> <li>3. 編譯環境</li> </ul>                                                     | 92<br>95<br>96<br>96<br>96<br>96<br>99<br>99<br>100<br>102<br>103<br>104<br>104               |
| <ul> <li>2.11.2 輸出電壓硬體觸發模式</li> <li>2.12 類比電壓輸入(A/D Converter, ADC)控制</li> <li>2.12.1 初始設定</li> <li>2.12.2 連續電壓轉換</li> <li>2.12.3 特定電壓值觸發中斷服務函式</li> <li>2.13 計時器(Timer)與 Watch Dog 控制</li> <li>2.13.1 計時終了觸發中斷服務函式</li> <li>2.13.2 Watch Dog 控制</li> <li>2.13.2 Watch Dog 控制</li> <li>2.14.1 初始設定</li> <li>2.14.1 初始設定</li> <li>2.14.2 設定與讀取輸出點、輸入點狀態</li> <li>3. 編譯環境</li> <li>3.1 使用 Visual C++</li> <li>3.2 使用 Visual C++</li> </ul> | 92<br>95<br>96<br>96<br>96<br>96<br>99<br>99<br>100<br>102<br>102<br>103<br>104<br>104<br>104 |

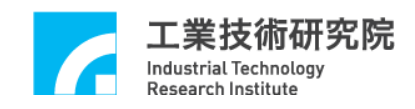

#### 1. 運動控制函式庫簡介

智慧型運動控制平台(Intelligent Motion control Platform, IMP) 系列所提供的運動控制函式庫(Motion Control Command Library, MCCL)可使用在 WINDOWS 7 與 WINDOWS 10 作業平台,並支援 Visual C++與 Visual C#開發環境。

MCCL提供 3D 空間中點對點、直線、圓弧、圓、螺線等運動的 軌跡規劃函式;除此之外, MCCL 並提供了 14 種原點復歸模式、運 動空跑、運動延遲、微動/吋動/連續吋動、運動暫停、繼續、棄置等 操作函式。

在軌跡規劃功能方面可設定不同的加/減速時間、加/減速曲線型 式、進給速度、最大進給速度與最大加速度; MCCL 也包含軟、硬體 過行程保護、平滑運動、動態調整進給速度及錯誤訊息處理等功能。

在定位控制方面,使用者可利用 MCCL 設定定位比例增益、定 位誤差容許範圍,MCCL 也提供定位確認、齒輪齒隙、間隙補償等功 能。

在 I/O 接點訊號處理方面,使用者可利用 MCCL 讀取 Home 接點與 Limit Switch 接點的訊號,也可輸出 Servo-On/Off 訊號;另外某些特定 I/O 接點的輸入訊號可自動觸發中斷服務函式,使用者可自訂此函式的執行內容。

在編碼器的功能方面,使用者可以即時讀取編碼器的計數值,並 設定編碼器的訊號輸入倍率。某些特定輸入訊號可自動閂鎖編碼器計 數值,MCCL並支援編碼器之計數值累積到特定值以及多組編碼器計 數值比較成功後自動觸發使用者自訂函式的功能與是否啟用近端輸 出點的觸發功能與輸出接點設定;可以讀取目前所有編碼器計數值比 較的庫存筆數與清除功能。

在 D/A 轉換功能方面,使用者除了可利用 MCCL 輸出要求的電 壓值外(-10V ~ 10V),並可預先規劃欲輸出的電壓值,並在滿足觸發 條件後自動輸出此電壓值。

3

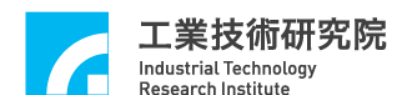

在 A/D 轉換功能方面,使用者可利用 MCCL 讀取輸入的電壓值 (-5V ~ 5V 或 0V ~ 10V)。在電壓值滿足比較條件時,可自動觸發中 斷服務函式,使用者可自訂此函式執行的內容。

在計時功能方面,使用者可設定計時器的計時時間,當啟動計時 功能並在計時終了時,可自動觸發使用者自訂的中斷服務函式,並重 新開始計時,此過程將持續至關閉此項功能為止。MCCL 也提供 Watch Dog 的功能。

使用 MCCL 並不須深入了解運動控制中複雜的軌跡規劃、定位 控制、即時多工環境,利用此函式庫即可快速開發、整合系統。

- 2. MCCL 功能
- 2.1 軟體規格
- 作業系統環境
- ✓ WINDOWS 7
- ✓ WINDOWS 10
- 開發環境
- ✓ Visual C++ (VC++)
- ✓ Visual C# (VC#)
- 使用 MCCL 時,開發專案時所須附加的檔案

|      | 檔案名稱                                     |
|------|------------------------------------------|
| VC++ | MCCL.h<br>MCCL_Fun.h<br>MCCLPCI_IMP3.lib |
| VC#  | MCCL.cs                                  |

#### 2.2 運動軸定義與可搭配控制平台數目

#### 2.2.1 運動軸定義

MCCL 的設計目的是針對三軸直角正交(X-Y-Z),外加五軸輔助 軸(U、V、W、A、B)的運動平台,提供運動控制的功能。如 Figure 2.2.1 所示,U、V、W、A、B 為五個輔助軸,代表五個獨立軸向。

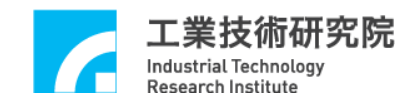

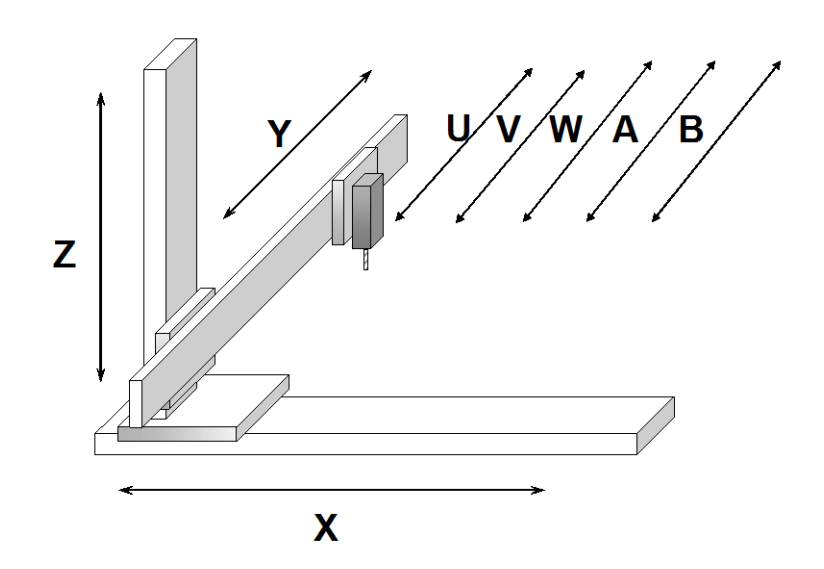

Figure 2.2.1 三軸直角正交(**X-Y-Z**),外加五軸 輔助軸(**U、V、W、A、**B)

MCCL 提供最大的同動控制軸數為 8 軸,使用者可以使用一張 IMP Series 運動控制平台執行 1 至 8 軸同動或不同動控制。使用者給 定的運動命令可選用絕對、增量座標值,不論使用者選用何種座標 值,本函式庫皆會記錄運動位置的絕對座標值(相對於原點)。

#### 2.2.2 可搭配控制平台数目

每張運動控制平台依型號不同最多可控制 8 組系統(含馬達及驅動器),而 MCCL 最多可同時控制 6 張運動控制平台,因此,最多可同時控制 48 軸。IMP Series 運動控制平台可送出速度命令(V Command)或是脈衝命令(Pulse Command),基本的架構如 Figure 2.2.2 所示:

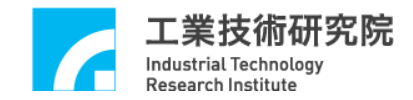

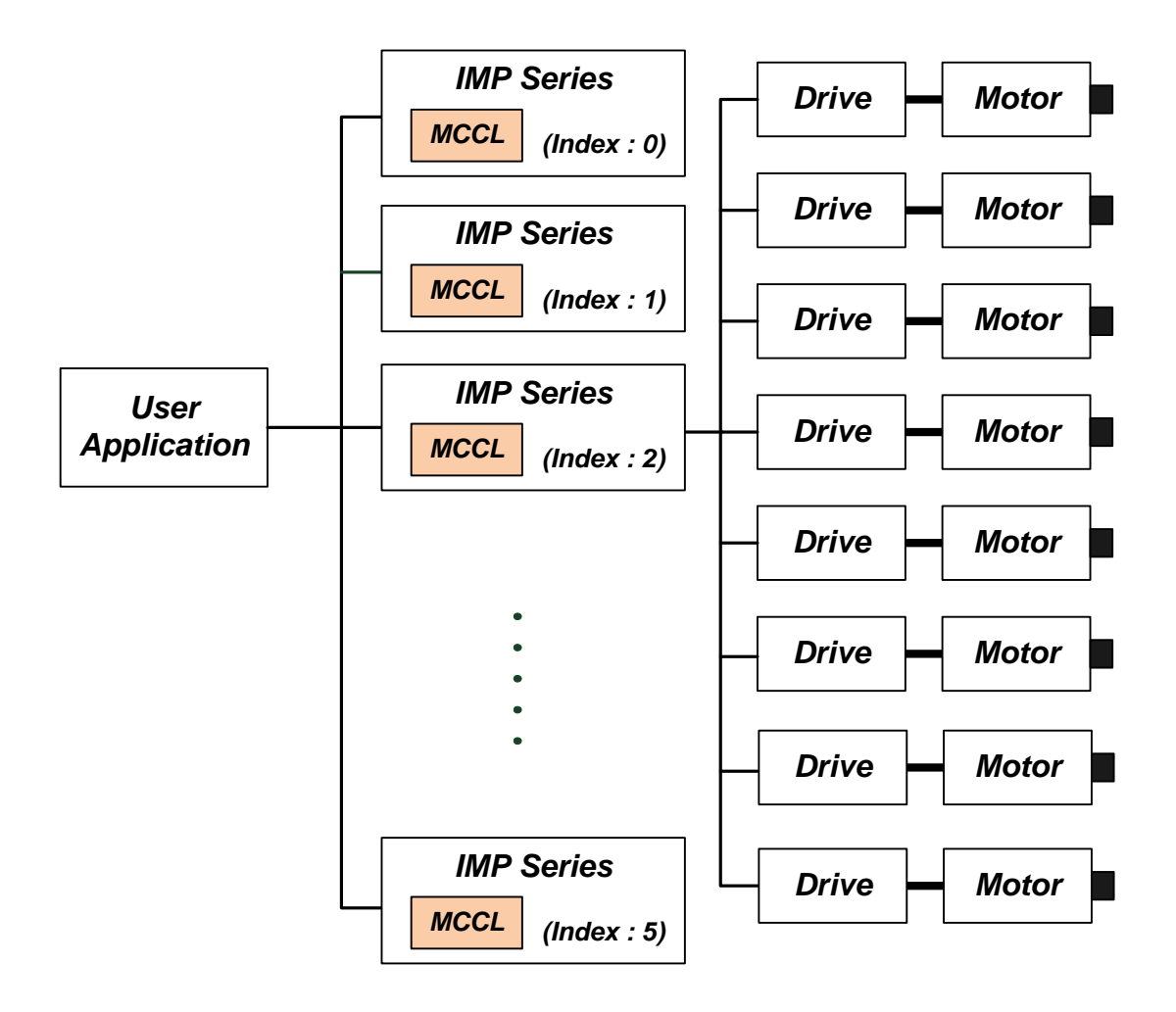

Figure 2.2.2 MCCL 可搭配 6 張 IMP 平台

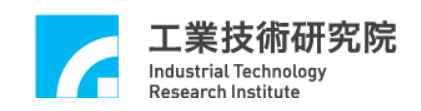

#### 2.3 函式庫操作特性

呼叫 MCCL 中的運動函式後會將相關的運動命令先存放(Put)在 各 Group 專屬的運動命令緩衝區(Motion Command Queue)中,而非立 即執行(有關 Group 請參考"2.5.1 啟動運動控制函式庫"此章節的說 明)。然後 MCCL 會使用先入先出(First In First Out, FIFO)的方式,從 緩衝區中抓取(Get)運動命令進行解譯及粗插值運算 (參考 Figure 2.3.1)。但這兩個行為並非順序與同步動作,也就是說並不需要等到 運動命令執行完成,即可將新的運動命令送到運動命令緩衝區中。

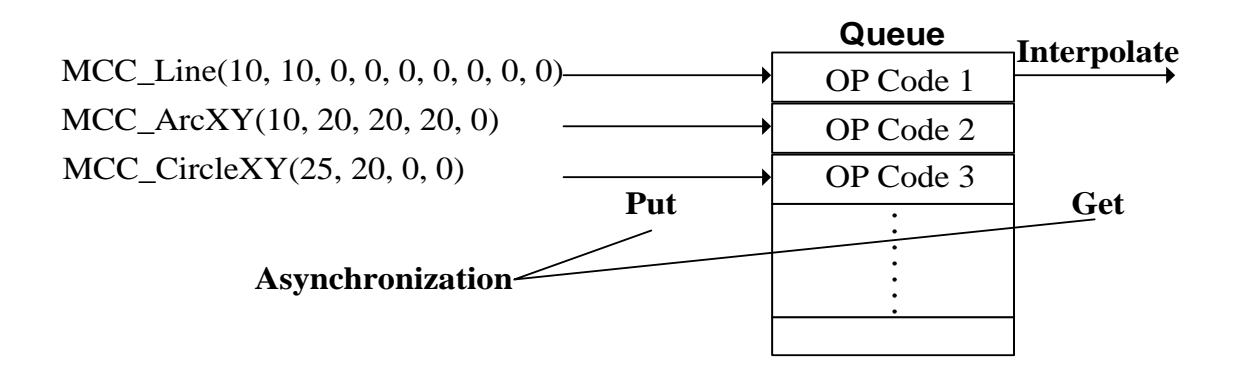

Figure 2.3.1 運動命令緩衝區

使用 MCC\_CreateGroup()建立一 Group(運動群組)時,預設運動 命令緩衝區為可儲存 10000 筆命令。使用 MCC\_CreateGroupEx()則可 設定運動命令緩衝區大小, MCC\_CreateGroupEx()的函式原型如下:

MCC\_CreateGroupEx( int xMapToCh,

int yMapToCh, int zMapToCh, int uMapToCh, int vMapToCh, int wMapToCh, int aMapToCh, int bMapToCh, int xMapToCh, int nCardIndex, int nMotionQueueSize);

其中

nMotionQueueSize:自訂運動命令緩衝區大小

使用 MCC\_GetCmdQueueSize()可讀取運動命令緩衝區大小。

下面列出會增加運動命令庫存量之函式名稱,呼叫這些函式, MCCL 會將命令先存放(Put)在運動命令緩衝區中,而後會在適當時機 取出緩衝區中第一筆命令(並移除),然後執行對應動作:

- A. 直線運動函式 MCC\_Line()
- B. 圓弧運動函式

| MCC_ArcXYZ()     | MCC_ArcXYZ_Aux() |
|------------------|------------------|
| MCC_ArcXY()      | MCC_ArcXY_Aux()  |
| MCC_ArcYZ()      | MCC_ArcYZ_Aux()  |
| MCC_ArcZX()      | MCC_ArcZX_Aux()  |
| MCC_ArcThetaXY() | MCC_ArcThetaYZ() |
| MCC_ArcThetaZX() |                  |

C. 圓運動函式

| MCC_CircleXY()     | MCC_CircleYZ()     |
|--------------------|--------------------|
| MCC_CircleZX()     |                    |
| MCC_CircleXY_Aux() | MCC_CircleYZ_Aux() |
| MCC_CircleZX_Aux() |                    |

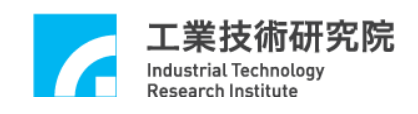

D

| . 螺線運動函式              |                       |
|-----------------------|-----------------------|
| MCC_HelicalXY_Z()     | MCC_HelicalYZ_X()     |
| MCC_HelicalZX_Y()     |                       |
| MCC_HelicalXY_Z_Aux() | MCC_HelicalYZ_X_Aux() |
| MCC_HelicalZX_Y_Aux() |                       |

E. 點對點運動函式

| MCC_PtP()  | MCC_PtPX() | MCC_PtPY() |
|------------|------------|------------|
| MCC_PtPZ() | MCC_PtPU() | MCC_PtPV() |
| MCC_PtPW() | MCC_PtPA() | MCC_PtPB() |

- F. 吋動與連續吋動函式 MCC\_JogSpace() MCC\_JogConti() MCC\_JogPulse()
- G. 定位確認函式 MCC\_EnableInPos() MCC\_DisableInPos()
- H. 平滑運動函式

| MCC_ | EnableBlend() |
|------|---------------|
| MCC  | CheckBlend()  |

I. 運動延遲函式

MCC\_DelayMotion()

若運動命令緩衝區已滿,則使用上述的函式傳回值將為 COMMAND\_BUFFER\_FULL\_ERR(-2),表示此筆運動命令不被接 受。Figure 2.3.1 顯示對 Group 0 運動命令緩衝區的操作過程,可看出 屬於同一個 Group 的運動命令將被依序執行。因為各個 Group 擁有專 屬的運動命令緩衝區,因此可同時執行屬於不同 Group 的運動命令。

MCC\_DisableBlend()

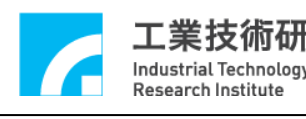

注意:

若今有一需求:使 Group 0之 X 軸移動到座標 10 的位置後,輸出一 Servo-On 訊號,再將此軸移動到座標 20 的位置。程式可能的寫法如下:

MCC\_Line(10, 0, 0, 0, 0, 0, 0, 0, 0); MCC\_SetServoOn(1, 0); MCC\_Line(20, 0, 0, 0, 0, 0, 0, 0, 0);

表示在 MCC\_Line()被置入運動命令緩衝區後(尚未真正執行),將 立即執行 MCC\_SetServoOn(),因 MCC\_SetServoOn()並不被置於運動 命令緩衝區中而是直接執行,因此在實際位置到達座標 10 之前, Servo-On 訊號將早已送出,此項操作特性須特別注意。

如要求 X 軸移動到座標 10 的位置後才執行 Servo-On 訊號輸出, 則使用者須進行額外的判斷,也就是須自行檢查系統的運動狀態或目 前座標,來控制訊號的輸出動作,下面為一個簡單的使用範例:

// 假使要求第0個 Group 中的 X 軸移動到座標 10 的位置,才
 輸出 Servo-On 訊號
 MCC\_Line(10, 0, 0, 0, 0, 0, 0, 0, 0);

// MCC\_GetMotionStatus() 的函式傳回值等於 GMS\_STOP 表示 目前全部的運動命令皆已執行完成 while( MCC\_GetMotionStatus(0) != GMS\_STOP ) { //輸出 Servo-On 訊號 MCC\_SetServoOn(1, 0); //第 0 個 Group 中的 X 軸移動到座標 20 的位置

- MCC\_Line(20, 0, 0, 0, 0, 0, 0, 0, 0);
- }

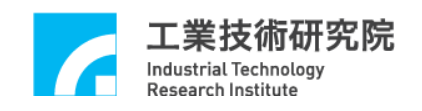

2.4 機構、編碼器、原點復歸參數設定

#### 2.4.1 機構參數

MCCL 利用機構參數來定義使用者的機構平台特性與驅動器使 用型式;並利用機構參數規劃相對於邏輯原點的座標系統、座標系統 邊界值及各軸的最大安全進給速度。

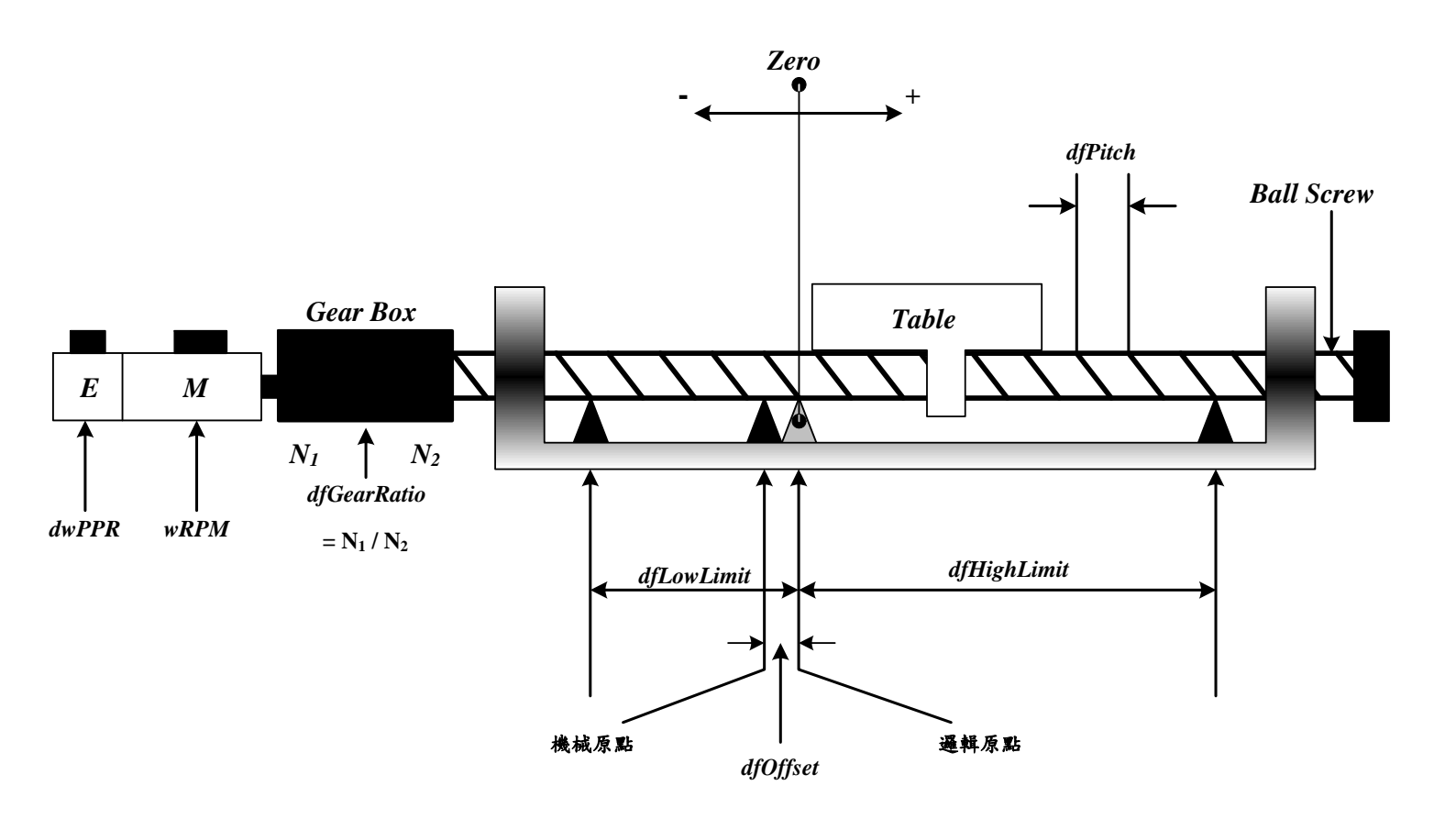

Figure 2.4.1 機構平台特性

以下為機構參數的內容與詳細說明:

typedef struct \_SYS\_MAC\_PARAM
{
 WORD wPosToEncoderDir;
 WORD wRPM;
 DWORD dwPPR;

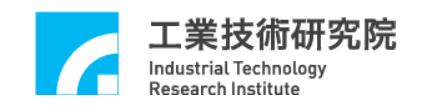

| double | dfPitch;                        |
|--------|---------------------------------|
| double | df Gear Ratio;                  |
| double | dfHighLimit;                    |
| double | dfLowLimit;                     |
| double | dfHighLimitOffset;              |
| double | dfLowLimitOffset;               |
| WORD   | wPulseMode;                     |
| WORD   | wPulseWidth;                    |
| WORD   | wCommandMode;                   |
| WORD   | wPaddle;                        |
| WORD   | wOverTravelUpSensorMode;        |
| WORD   | w Over Travel Down Sensor Mode; |
|        |                                 |

} SYS\_MAC\_PARAM;

wPosToEncoderDir:方向調整參數

0 輸出命令不反向

1 輸出命令反向

此項參數用來修正當運動命令方向與期望的機構運動方向不同時的 現象,即若送出正向運動命令例如使用 MCC\_JogSpace(10, 10, 0, 0), 但因馬達配線的因素,使機構實際上往使用者定義的負方向移動,此 時可設定此項參數為"1",使運動命令方向與期望的機構運動方向保 持一致(不須更改馬達配線)。

wRPM:馬達最大安全轉速

各軸馬達最大安全轉速。各軸進行點對點快速移動時,由所設定的速度換算而得的各軸馬達轉速將不會超過 wRPM 設定值。

 $\rightarrow$  See Also MCC\_SetPtPSpeed()

dwPPR:馬達軸心每旋轉一圈,編碼器所增加的計數值,或每旋轉一圈所須的 pulse 數。

注意:如使用閉迴路控制,此值為馬達軸心每旋轉一圈,編碼器所增

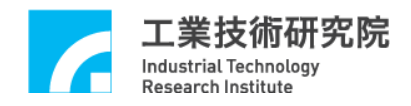

加的計數值;但如為開迴路系統,則此值為馬達軸心每旋轉一圈所須的 pulse 數。

使用線性馬達時 dfPitch 與 dfGearRatio 皆應設定為 1。另外,線性馬達並無 dwPPR 相關的定義,且要求移動的距離通常是以 pulse 為單位,此時可將 dwPPR 設定為 1,如此可更改 MCCL 所使用的單位為 pulse。例如,當要求 X 軸移動 1000 pulses 時,可呼叫 MCC\_Line(1000, 0,0,0,0,0,0,0,0), X 軸 將 輸 出 1000 pulses ; 當 使 用 MCC\_SetFeedSpeed(500)時,表示要求線性馬達的速度為每秒移動 500 pulses。

dfPitch: 導螺桿間隙值 導螺桿每旋轉一圈, table 所移動的距離,單位為UU(User Unit, 為使 用者自訂之單位)。如無配置導螺桿則此值應設定為1。

dfGearRatio: 齒輪箱減速比 連接馬達軸心與導螺桿之齒輪箱之雙向齒輪比,該值可用齒輪之齒數 計算得知,或是簡單定義為「導螺桿每轉一圈,馬達所轉動的圈數」。 如無配置齒輪箱則此值應設定為 1。

dfHighLimit:正方向過行程軟體邊界(或稱正方向邊界) 該值為正方向相對於邏輯原點所允許的最大位移量,單位為UU。 → See Also MCC SetOverTravelCheck()

dfLowLimit:負方向過行程軟體邊界(或稱負方向邊界) 該值為負方向相對於邏輯原點所允許的最大位移量,通常給定負值, 單位為 UU。

dfHighLimitOffset:保留欄位,使用者須設定為0

dfLowLimitOffset:保留欄位,使用者須設定為0

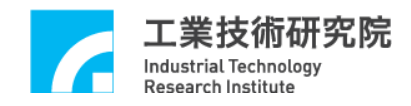

wPulseMode: 脈衝輸出格式
DDA\_FMT\_NO 禁止輸出
DDA\_FMT\_PD Pulse/Direction
DDA\_FMT\_CW CW/CCW
DDA\_FMT\_AB A/B Phase

wPulseWidth:脈衝輸出寬度(IMP 無作用)

wCommandMode:運動命令輸出型式 OCM\_PULSE 脈衝命令(Pulse Command) OCM\_VOLTAGE 電壓命令(Voltage Command) 注意:僅在此值為OCM\_PULSE 時,wPulseMode 與wPulseWidth 才 有意義。

wPaddle:保留欄位,使用者須設定為 0

wOverTravelUpSensorMode: 正極限開關(Limit Switch +)之配線方 式,請參考下文有關如何檢查配線方式是否正確的說明 SL\_NORMAL\_OPEN Active High SL\_NORMAL\_CLOSE Active Low SL\_UNUSED 不檢查是否已碰觸極限開關;指定軸如 未安裝極限開關可使用此選項

wOverTravelDownSensorMode:負極限開關(Limit Switch -)之配線方式,請參考下文有關如何檢查配線方式是否正確的說明

| SL_NORMAL_OPEN  | Active High       |
|-----------------|-------------------|
| SL_NORMAL_CLOSE | Active Low        |
| SL_UNUSED       | 不檢查是否已碰觸極限開關;指定軸如 |
|                 | 未安裝極限開關可使用此選項     |

15

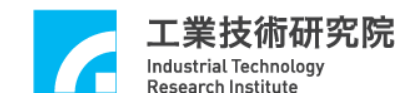

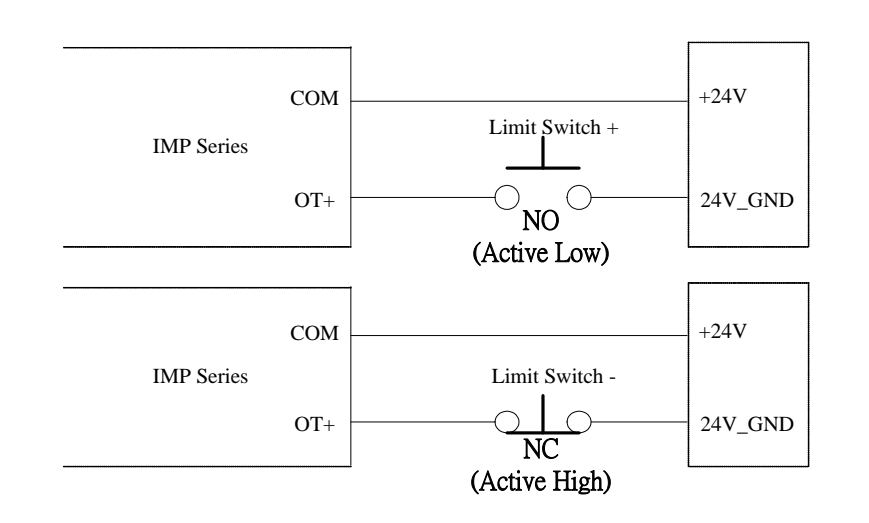

Figure 2.4.2 極限開關的配線方式

使用極限開關功能須依據極限開關配線方式(如 Figure 2.4.2)正 確設定 wOverTravelUpSensorMode 與 wOverTravelDownSensorMode。 可使用 MCC\_GetLimitSwitchStatus()檢查配線方式的設定值是否正 確。在未碰觸極限開關時,如果使用 MCC\_GetLimitSwitchStatus()所 獲得的極限開關為 Active 狀態,則表示配線方式設定值錯誤,應更 改 wOverTravelUpSensorMode 或 wOverTravelDownSensorMode 的設 定值。

但要使極限開關正常運作,除了必須正確設定極限開關的配線方式外, 尚必須呼叫 MCC\_EnableLimitSwitchCheck(), 如此 wOverTravelUpSensorMode 與 wOverTravelDownSensorMode 的設定才 能生效。

但 wOverTravelUpSensorMode 與 wOverTravelDownSensorMode 如 設定為 SL\_UNUSED,則呼叫 MCC\_EnableLimitSwitchCheck()並無任 何意義。

當功能開啟時,在碰觸到該軸運動方向的極限開關時(例如往正 方向移動且觸到正向極限開關,或往負方向移動且碰觸到負向極限開 關),將會停止輸出 Group 的運動命令並產生錯誤記錄。

MCC\_EnableLimitSwitchCheck()通常會與 MCC\_GetErrorCode()

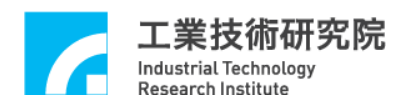

搭配使用,利用不斷呼叫 MCC\_GetErrorCode ()可獲知系統是否因碰 觸到極限開關而產生錯誤記錄(錯誤代碼 0xF701~0xF708 分別代表 X ~ B 軸碰觸極限開關);當發現碰觸極限開關之錯誤時,一般作法可能 是:在螢幕上顯示訊息告知操作員,然後在程式中呼叫 MCC\_ClearError()清除錯誤,此時系統可再往反方向退開極限開關。

在確定機構參數中各項欄位的內容後,可以使用 MCC\_SetMacParam()設定機構參數,下面為使用範例:

#### SYS\_MAC\_PARAM stAxisParam;

memset(&stAxisParam, 0, sizeof(SYS\_MAC\_PARAM)); // clear content to zero

| stAxisParam.wPosToEncoderDir         | = 0;                      |
|--------------------------------------|---------------------------|
| stAxisParam.dwPPR                    | = 500;                    |
| stAxisParam.wRPM                     | = 3000;                   |
| stAxisParam.dfPitch                  | = 1.0;                    |
| stAxisParam.dfGearRatio              | = 1.0;                    |
| stAxisParam.dfHighLimit              | = 50000.0;                |
| stAxisParam.dfLowLimit               | = -50000.0;               |
| stAxisParam.wPulseMode               | = DDA_FMT_PD;             |
| stAxisParam.wPulseWidth              | = 100; //任意值              |
| stAxisParam.wCommandMode             | = OCM_PULSE;              |
| stAxisParam.wOverTravelUpSensorMode  | =SL_UNUSED; // not check  |
| stAxisParam.wOverTravelDownSensorMod | le=SL_UNUSED;// not check |
| MCC_SetMacParam(&stAxisParam, 0, 0); | // 設定第0張運動控制平台            |
| 的第0軸                                 |                           |

一般須在使用 MCC\_InitSystem()前將機構參數設定完成,各軸的機構參數須分開設定。

→ See Also MCC\_GetMacParam()

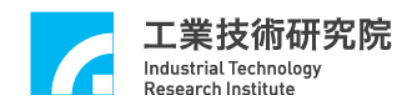

#### 2.4.2 編碼器參數

MCCL利用編碼器參數來定義編碼器的使用特性,這些特性包括 編碼器的訊號輸入格式、輸入訊號相位是否轉換與回授倍率(×1、×2、 ×4)等。以下為編碼器參數的內容與詳細說明:

typedef struct \_SYS\_ENCODER\_CONFIG

{

WORD *wType*;

WORD wAInverse;

WORD *wBInverse*;

WORD *wCInverse*;

WORD *wABSwap*;

- WORD *wInputRate*;
- WORD *wPaddle*[2];

} *SYS\_ENCODER\_CONFIG*;

wType: 輸入格式設定

| ENC_TYPE_NO | 禁止輸入            |
|-------------|-----------------|
| ENC_TYPE_PD | Pulse/Direction |
| ENC_TYPE_CW | CW/CCW          |
| ENC_TYPE_AB | A/B Phase       |

wAInverse: Phase A 訊號是否反相

0 不反相

1 反相

wBInverse: Phase B 訊號是否反相

0 不反相

1 反相

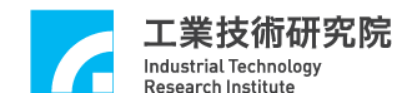

wCInverse: Phase C (Phase Z)訊號是否反相

- 0 不反相
- 1 反相

wABSwap: Phase A/B 訊號是否交換

- 0 不交换
- 1 交換

wInputRate:設定編碼器的回授倍率

- 1 1倍回授倍率(×1)
- 2 2 倍回授倍率(×2)
- 4 4 倍回授倍率(×4)

paddle:保留欄位,使用者須設定為0

在確定編碼器參數中各項欄位的內容後,可以使用 MCC\_SetEncoderConfig()設定編碼器參數,下面為使用範例:

SYS\_ENCODER\_CONFIG stENCConfig; memset(&stENCConfig, 0, sizeof(SYS\_ENCODER\_CONFIG));

| stENCConfig.wType      | $=$ ENC_TYPE_AB;                    |
|------------------------|-------------------------------------|
| stENCConfig.wAInverse  | = 0; // not inverse                 |
| stENCConfig.wBInverse  | = 0; // not inverse                 |
| stENCConfig.wCInverse  | = 0; // not inverse                 |
| stENCConfig.wABSwap    | = 0; // not swap                    |
| stENCConfig.wInputRate | = 4; // set Encoder input rate : x4 |

MCC\_SetEncoderConfig(&stENCConfig, 0, 0); // 設定第0張運動控制 平台的第0軸

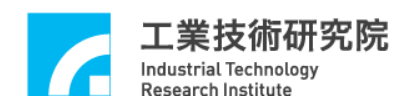

在使用 MCC\_InitSystem()前須先設定編碼器參數,各軸的編碼器 參數須分開設定。

注意:

若在呼叫過 MCC\_InitSystem()後再去改變機構或編碼器參數,則 須另外呼叫 MCC\_UpdateParam(),系統才能反應新的設定值。但 須 注 意 : 使 用 MCC\_UpdateParam() 的 結 果 與 使 用 MCC\_ResetMotion() 的 結 果 相 似 , 系 統 將 回 復 到 呼 叫 MCC\_InitSystem()後的初始狀態。

#### 2.4.3 原點復歸參數

MCCL利用原點復歸參數來定義原點復歸動作,包括使用模式、 原點復歸運動方向、原點開關(Home Sensor)的配線方式、編碼器 INDEX 訊號計數次數、加減速度設定等,更詳細的說明請參閱"2.8 原點復歸"。

原點復歸參數的內容說明如下:

typedef struct \_SYS\_HOME\_CONFIG

{

| WORD   | wMode;       |
|--------|--------------|
| WORD   | wDirection;  |
| WORD   | wSensorMode; |
| WORD   | wPaddel0;    |
| int    | nIndexCount; |
| int    | nPaddel1;    |
| double | dfAccTime;   |
| double | dfDecTime;   |
| double | dfHighSpeed; |
| double | dfLowSpeed;  |

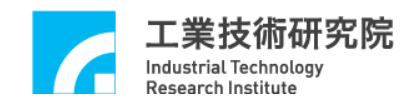

double dfOffset;
} SYS\_HOME\_CONFIG;

wMode:原點復歸模式

定義原點復歸使用模式,此項參數值必須大於等於3且小於等於16, 各模式的詳細說明請參考"2.8.1 原點復歸模式說明"。

wDirection:原點復歸運動的起始方向

0 正方向

1 負方向

wSensorMode:原點開闢(Home Sensor)的配線方式

| SL_NORMAL_OPEN  | Active High |
|-----------------|-------------|
| SL NORMAL CLOSE | Active Low  |

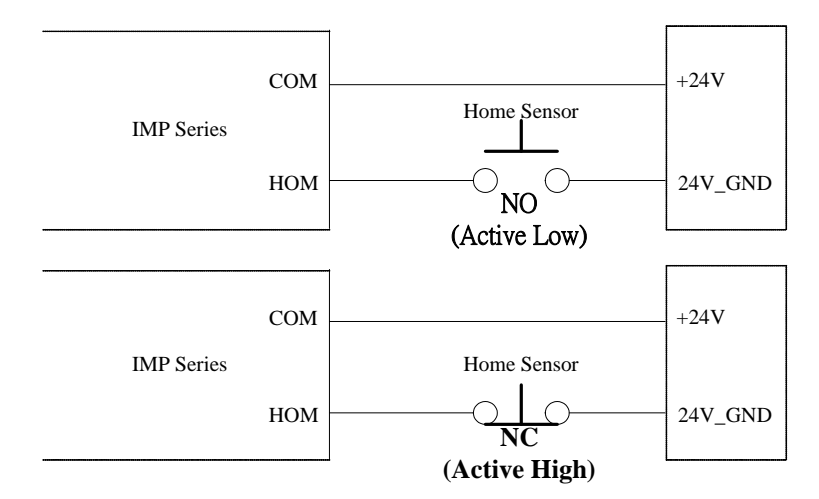

Figure 2.4.3 原點開關的配線方式

使用原點復歸功能須依據原點開關的配線方式(如 Figure 2.4.3)正確 設定 wSensorMode。可使用 MCC\_GetHomeSensorStatus()檢查配線方 式的設定值是否正確。在未碰觸原點開關時,如果使用 MCC\_ GetHomeSensorStatus()所獲得的原點開關為 Active 狀態,則表示配線 方式設定值錯誤,應更改 wSensorMode 的設定值。

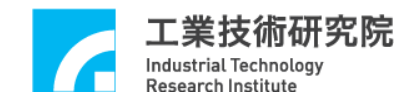

wPaddle0:保留欄位,使用者須設定為0

nIndexCount:指定編碼器 INDEX 訊號的編號

在原點復歸運動的過程中之 Phase 2(尋找所指定編號的 INDEX),第 一個發生的 INDEX 訊號編號為 0,第二個發生的 INDEX 訊號編號為 1,往後依此類推。某些原點復歸模式須指定編碼器 INDEX 訊號的編 號,當符合此設定值的 INDEX 訊號被觸發後,才能完成全部的原點 復歸運動。

nPaddle1:保留欄位,使用者須設定為0

dfAccTime:進行原點復歸運動時,加速到 dfHighSpeed 或 dfLowSpeed 所須的時間,單位為 ms

dfDecTime:進行原點復歸運動時,由速度 dfHighSpeed 或 dfLowSpeed 減速到停止所須的時間,單位為 ms

dfHighSpeed:高速速度設定值,單位為UU/sec 通常是指原點復歸運動時第一階段所使用的速度

dfLowSpeed:低速速度設定值,單位為UU/sec 通常是指在完成原點復歸運動最後階段所使用的速度

dfOffset:邏輯原點位置偏移量,單位為 UU

一般而言機械原點與邏輯原點之間的偏移量會在校機的過程中 找到。確認此一偏移量的方式是先將 dfOffset 設定為 0,並在完成原 點復歸動作後(此時機台停留在「機械原點」位置),再以 JOG 帶動 方式找出與「邏輯原點」之間的偏移量,最後以此偏移量設定 dfOffset。再次執行原點復歸動作後,該運動軸將會移動至「邏輯原

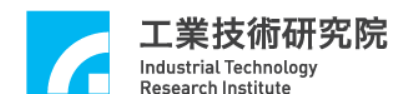

點」的位置,並且系統將以此點為運動命令的參考原點。

在確定原點復歸參數各項欄位的內容後,可以使用 MCC\_SetHomeConfig()設定之,下面為使用範例:

SYS\_HOME\_CONFIG stHomeConfig;

memset(&stHomeConfig, 0, sizeof(SYS\_HOME\_CONFIG));

stHomeConfig.wMode = 3;// 使用模式 3 stHomeConfig.wDirection = 1;// 往負方向進行復歸動作 stHomeConfig.wSensorMode = 0; // 使用 Active High 配線方式 stHomeConfig.nIndexCount = 2; // INDEX 編號為 2 stHomeConfig.dfAccTime = 300; // 加速所須的時間,單位 ms stHomeConfig.dfDecTime = 300; // 减速所须的時間,單位 ms stHomeConfig.dfHighSpeed = 10; // 單位 UU/sec stHomeConfig.dfLowSpeed = 2; // 單位 UU/sec stHomeConfig.dfOffset = 0;// 邏輯原點位置偏移量 0

MCC\_SetHomeConfig(&stHomeConfig, 0, 0); // 設定第 0 張運動控制平台的第 0 軸

**注意**:原點復歸參數須在執行**原點復歸動作前**設定,各軸的原點復歸 參數**須分開設定**。

#### 2.4.4 設定 Group(運動群組)參數

在使用 MCCL 前須先建立所須的 Group(運動群組)。Group 可視為一獨立之運動系統,當此系統運動時,其內部各運動軸通常存在相依的關係,明顯的例子為 X-Y-Z Table。

MCCL使用 Group 的操作概念,所提供的運動控制函式大部分是以 Group 為單位來操作。每個 Group 皆包含了 X、Y、Z、U、V、W、

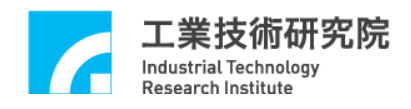

A、B 等八個運動軸,但各運動軸並不一定需要實際對應到 IMP Series 運動控制平台上的輸出 Channel。MCCL 能同時控制 6 張 IMP Series 運動控制平台,而每張 IMP Series 運動控制平台最多可定義為 8 個 Group,因此最多能同時使用 48 個 Group,各 Group 間相互獨立,並 不影響彼此間的運作。

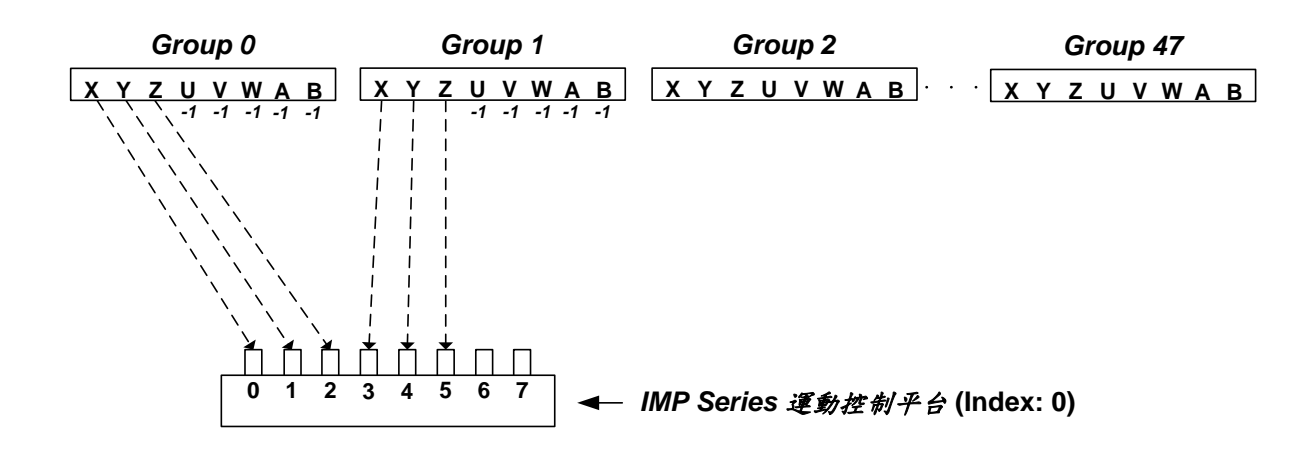

Figure 2.4.4 Group 參數設定

以Figure 2.4.4 為例,目前使用了兩個 Group 與一張 IMP Series 運動控制平台,其中 Group(0)的 X、Y、Z 軸軌跡規劃的結果將分別 從第 0 張運動控制平台的 0、1、2 之實體 Channel 輸出,並忽略 U、 V、W、A、B 軸軌跡規劃的結果;而 Group(1)的 X、Y、Z 軸軌跡規 劃的結果將分別從第 0 張運動控制平台的 3、4、5 個 Channel 輸出, 並忽略 U、V、W、A、B 軸軌跡規劃的結果。

此時程式的寫法可能如下:

int nGroup0, nGroup1;

MCC\_CloseAllGroups(); //關閉全部 Group

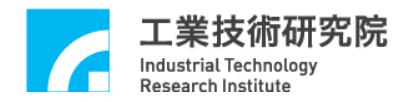

| 0,//X 對應到實體輸出 Channel 0 |
|-------------------------|
| 1,//Y 對應到實體輸出 Channel 1 |
| 2,//Z 對應到實體輸出 Channel 2 |
| -1,// U 不作實際對應          |
| -1,// V 不作實際對應          |
| -1,//W不作實際對應            |
| -1,// A 不作實際對應          |
| -1,// B 不作實際對應          |
| 0);//對應到第0張運動控制平台       |
|                         |
| 3,//X 對應到實體輸出 Channel 3 |
| 4,//Y 對應到實體輸出 Channel 4 |
| 5,//Z 對應到實體輸出 Channel 5 |
| -1,// U 不作實際對應          |
| -1,// V 不作實際對應          |
| -1,//W不作實際對應            |
| -1 // A 不作 實 際 對 雁      |
| 1,// 11 小 片頁 示 玓 心      |
| -1,// B 不作實際對應          |
|                         |

MCC\_CreateGroup()之傳回值代表了新建立之 Group 的編號 (0~47),此編號將會在往後呼叫運動函式時用到。例:若要使 Group(1) 的 X、Y、Z 軸移動到座標位置 10,在程式中就須寫成 MCC\_Line(10, 10, 10, 0, 0, 0, 0, 0, *nGroup1*);此時第 0 張 IMP 平台的第 3、4、5 個 Channel 將負責輸出此 Group(1)的 X、Y、Z 軸插值的結果。

MCC\_Line(10, 10, 10, 0, 0, 0, 0, 0, *nGroup0*); // Command 0 MCC\_Line(20, 20, 20, 0, 0, 0, 0, 0, *nGroup0*); // Command 1 MCC\_Line(10, 10, 10, 0, 0, 0, 0, 0, *nGroup1*); // Command 2 MCC\_Line(20, 20, 20, 0, 0, 0, 0, 0, *nGroup1*); // Command 3

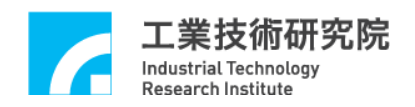

使用上述的 Group 設定內容, Group(0)將執行 Command 0,並從 第 0 張運動控制平台的第 0、1、2 個 Channel 輸出 X、Y、Z 軸軌跡 規劃的結果。Group(0)在完成 Command 0 後,才會再執行同屬於相同 Group 之 Command 1。

因各 Group 間獨自運作,故 Group(1)不須等待 Group(0)完成 Command 0,將直接執行 Command 2,並從第 0 張運動控制平台的第 3、4、5 個 Channel 輸出 X、Y、Z 軸軌跡規劃的結果。而 Group(1) 完成 Command 2 後,會再執行同屬於相同 Group 之 Command 3。

在啟動 MCCL 前如未建立任何 Group,則 MCCL 會使用預設值 運作,預設為僅開啟 Index 為 0 之 Group,且其 X、Y、Z、U、V、W、 A、B 運動軸分別對應到第 0 張運動控制平台的 Channel 0 ~ 7 輸出。

#### 資訊:

- 1. Group 與 Group 間互相不影響。
- 2. Group 皆包含了 X、Y、Z、U、V、W、A、B 等八個運動軸, 各運動軸可規劃是否對應至實體 Channel 輸出,但 Group 中須 至少有一運動軸作實際對應;且不允許有兩個以上的運動軸對 應至同一實體 Channel。
- 3. 為降低 MCCL 對 CPU 的使用率,所使用的 Group 個數應愈少 愈好。

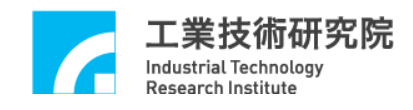

#### 2.5 啟動與結束運動控制函式庫

#### 2.5.1 啟動運動控制函式庫

在開始使用 MCCL 時須先設定下面幾項參數的內容,包括:

- a. 設定機構參數 使用 MCC\_SetMacParam()
- b. 設定編碼器參數 使用 MCC\_SetEncoderConfig()
- c. 設定 Group 參數 使用 MCC\_CreateGroup() /

MCC\_CloseAllGroups()

未完成這幾項參數的內容設定,或是在進行這幾項步驟時產生錯誤,不得再使用 MCCL 中的其他函式。機構、編碼器與 Group(運動群組)參數的設定請參閱"2.3 機構、編碼器、原點復歸參數設定"的說明與參考"IMP Series 運動控制函式庫範例手冊",下面僅說明如何 啟動 MCCL:

#### I. 設定 IMP Series 運動控制卡硬體參數

IMP Series 運動控制卡硬體參數用來設定運動控制卡的類型,其 定義如下:

typedef struct \_SYS\_CARD\_CONFIG
{

intwCardType;intnCardAddress;doublewIRQ\_No;doublewPaddle;

} SYS\_CARD\_CONFIG;

其中

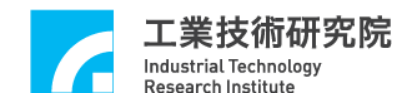

wCardType: IMP Series 運動控制卡類型,允許以下兩種設定值:

- 4 IMP-2 運動控制卡
- 5 IMP-3 運動控制卡

*nCardAddress*: IMP Series 運動控制卡可直接忽略此項參數的內容, 此參數為 EPCIO Series(ISA)運動控制卡使用

wIRQ\_No: IMP Series 運動控制卡可直接忽略此項參數的內容,此參 數為 EPCIO Series(ISA)運動控制卡使用

wPaddle:保留欄位,使用者須設定為0

II. 啟動 MCCL

使用 MCC\_InitSystem() 啟動 MCCL, MCC\_InitSystem()的函式宣告如下:

| MCC_InitSystem( | int             | nInterpolateTime, |  |  |
|-----------------|-----------------|-------------------|--|--|
|                 | SYS_CARD_CONFIG | *pstCardConfig,   |  |  |
|                 | WORD            | wCardNo);         |  |  |

參數 nInterpolateTime 為插值時間(請參考"2.6.4 插值時間"此章 節的說明),單位為 ms,可設定範圍為 1 ms ~ 50 ms,建議值為 2ms。 較小的插值時間可縮短兩個插值點間的距離,但會增加 CPU 的工作 負荷。下面為插值時間設定的建議值,這些建議值並非絕對,可依照 實際需要加以調整。

|     | 糸   | 統    |    | 特  | :   | 徵  |    | 插 | 值 | 時    | 間   | 建    | 議  | 值 |
|-----|-----|------|----|----|-----|----|----|---|---|------|-----|------|----|---|
| 只須直 | 線運動 | 的新   | 統  |    |     |    |    |   |   | 5 ms | 5~1 | 10 m | IS |   |
| 一般包 | 含圆弧 | 運動   | 的系 | 統  |     |    |    |   |   | 5 ms | 8   |      |    |   |
| 對圓弧 | 運動動 | 1.跡有 | 真圓 | 度要 | 中求自 | 的系 | 、統 |   |   | 1ms  | ~ 3 | ms   |    |   |

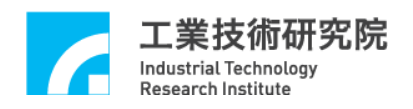

參數\*pstCardConfig 為前一個步驟所設定的 IMP Series 運動控制 平台硬體參數,參數 wCardNo 為此時所使用 IMP Series 運動控制平 台的張數。

#### 2.5.2 結束運動控制函式庫

如要結束 MCCL 只須呼叫 MCC\_CloseSystem()即可。

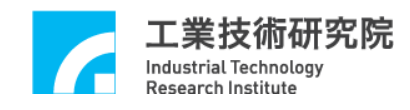

#### 2.6 運動控制

#### 2.6.1 座標系統

座標系統包括下列功能:

#### I. 選擇絕對或增量座標系統

→ See Also MCC\_SetAbsolute() MCC\_SetIncrease() MCC\_GetCoordType()

#### II. 讀取目前位置座標值

→ See Also MCC\_GetCurPos() MCC\_GetCurRefPos() MCC\_GetPulsePos()

#### III. 開啟/關閉軟體過行程檢查功能

使用 MCC\_SetOverTravelCheck()開啟此項功能後, MCCL 在計算 完每一個插值點時, 會檢查此插值點是否會超出各軸的有效工作區 間;若判斷已超出工作區間時,則不再對運動控制平台送出命令。使 用者可使用 MCC\_GetErrorCode()查詢訊息代碼(請參考"IMP Series 運動控制函式庫參考手冊 III. 錯誤訊息代碼"此章節的列表),獲知 是否已超出各軸的有效工作區間。

→ See Also MCC\_GetOverTravelCheck() MCC\_GetErrorCode()

#### IV. 開啟/關閉硬體極限開關檢查功能

此項功能請參考"2.4.1 機構參數"此章節的說明。

→ See Also MCC\_EnableLimitSwitchCheck() MCC\_DisableLimitSwitchCheck() MCC\_GetLimitSwitchStatus()

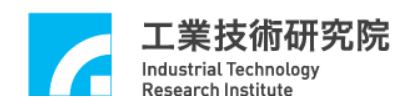

#### 2.6.2 基本軌跡規劃

MCCL 提供直線、圓弧、圓、螺線等運動(統稱為一般運動)與點 對點運動軌跡規劃的功能,在使用這些功能前應先針對機構特性及特 殊需求設定加減速型式(S 形或梯形)、加減速時間與進給速度。

#### I. 一般運動 (直線、圓弧、圓、螺線運動)

一般運動包括直線、圓弧、圓、螺線等多軸同動運動,在使用一 般運動的函式時,通常會檢查這些函數的傳回值,傳回值如果小於 0 表示運動命令不被接受,不被接受的原因與傳回值的定義請參 考"IMP Series 運動控制函式庫參考手册 II. MCCL 函式庫";傳回 值如果大於或等於 0,表示 MCCL 對此運動命令的命令編碼,使用者 可從這些運動命令編碼追蹤命令的執行情況。可以使用 MCC\_ResetCommandIndex()重置此運動命令編碼值,重新從 0 開始計 數。

#### A. 直線運動

使用直線運動函式時,只須給定各軸的目的位置或位移量,此時 將依照給定的進給速度運動,預設的加減速時間為 300ms。

 $\rightarrow$  See Also MCC\_Line()

#### B. 圓弧運動

呼叫圓弧運動函式時,只須給定參考點與目的點的座標值,此時 將依照給定的進給速度運動,預設的加減速時間為 300ms。MCCL 也 提供 3-D 圓弧運動函式。

| → See Also | MCC_ArcXYZ() | MCC_ArcXYZ_Aux() |
|------------|--------------|------------------|
|            | MCC_ArcXY()  | MCC_ArcXY_Aux()  |
|            | MCC_ArcYZ()  | MCC_ArcYZ_Aux()  |

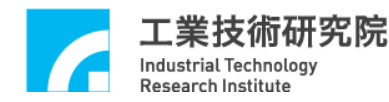

IMP Series 運動控制函式庫使用手冊

MCC\_ArcZX() MCC\_ArcZX\_Aux() MCC\_ArcThetaXY() MCC\_ArcThetaYZ() MCC\_ArcThetaZX()

#### C. 圓運動

呼叫圓運動函式時,只須給定圓心的座標值,並指定運動方向為順時針或逆時針,此時將依照給定的進給速度運動,預設的加減速時間為 300ms。

| → See Also | MCC_CircleXY() | MCC_CircleXY_Aux() |
|------------|----------------|--------------------|
|            | MCC_CircleYZ() | MCC_CircleYZ_Aux() |
|            | MCC_CircleZX() | MCC_CircleZX_Aux() |

#### D. 螺線運動

呼叫螺線運動函式時,須給定圓周運動的圓心座標值、螺線運動 所移動的距離值(垂直於圓心座標軸)與移動的角度值,此時將依照給 定的進給速度運動,預設的加減速時間為 300ms。

→ See Also
 MCC\_HelicalXY\_Z()
 MCC\_HelicalYZ\_X()
 MCC\_HelicalZX\_Y()
 MCC\_HelicalXY\_Z\_Aux()
 MCC\_HelicalYZ\_X\_Aux()
 MCC\_HelicalZX\_Y\_Aux()

#### E. 一般運動的加減速時間及進給速度設定

欲設定一般運動之加減速時間可使用 MCC\_SetAccTime()及 MCC\_SetDecTime(); 欲設定進給速度時使用 MCC\_SetFeedSpeed(), 單位為 UU/sec。MCCL 計算一般運動之進給速度時只考慮 X/Y/Z 三 軸,而 U/V/W/A/B 軸僅是配合前三軸運動同時開始及結束(作直線運 動); 但若此筆運動命令之 X/Y/Z 三軸無位移,則所設定之進給速度

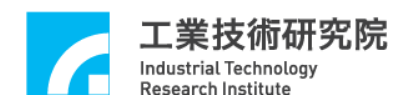

即改為指定 U/V/W/A/B 中行程最長之軸之速度,其餘四軸則配合同時開始及結束。

進給速度的設定不能超過使用 MCC\_SetSysMaxSpeed()對進給速 度所作的限制,若超過將以 MCC\_SetSysMaxSpeed()的設定值為進給 速度。使用 MCC\_SetSysMaxSpeed()必須在 InitSystem()之前呼叫。

- → See Also MCC\_GetFeedSpeed() MCC\_GetCurFeedSpeed() MCC\_GetSpeed()
- II. 點對點運動的加減速時間及速度比例設定

欲設定點對點運動之加減速時間可使用 MCC\_SetPtPAccTime() 及 MCC\_SetPtPDecTime(),各軸使用各自獨立的加減速時間。點對點 運動採用最大安全速度比例的方式設定,對應函式為 MCC\_SetPtPSpeed(),計算方式為:

各軸點對點運動的進給速度 =

各軸最大安全速度 × (進給速度比例 / 100)

其中

各軸的最大安全速度 = (wRPM / 60) × dfPitch / dfGearRatio

→ See Also MCC\_PtP() MCC\_GetPtPSpeed()

#### III. 微動、吋動、連續 JOG

A. 微動 JOG: MCC\_JogPulse()

要求特定軸移動指定的 pulse 量(最大的位移量為 2048 個 pulses)。 在使用此函式時,運動狀態應先處於靜止情況 (MCC\_GetMotionStatus()的函式傳回值應為 GMS\_STOP)。下面為使

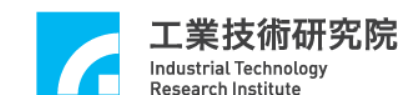

用範例:

| MCC_JogPulse( | 10,       | 0,  | 0);       |
|---------------|-----------|-----|-----------|
| //位           | 移量(pulse) | 指定軸 | Group 編 號 |

B. 吋動 JOG: MCC\_JogSpace()

要求特定軸依指定的進給速度比例(可參考點對點運動的說明) 移動指定的位移量(單位:UU)。在使用此函式時,運動狀態應先處於 靜止情況(使用 MCC\_GetMotionStatus()的函式傳回值應為 GMS\_STOP)。可以使用 MCC\_AbortMotionEx()停止此項運動。下面 為使用範例:

| MCC_JogSpace( | 1, | 20,    | 0,  | 0);       |
|---------------|----|--------|-----|-----------|
| //位利          | 多量 | 進給速度比例 | 指定軸 | Group 編 號 |

C. 連續 JOG 運動: MCC\_JogConti()

要求選定軸依指定的進給速度比例(可參考點對點運動的說明) 與方向,移動到使用者設定的有效工作區間邊界才停止(有效工作區 定義在機構參數中);在使用此函式時,運動狀態應先處於靜止情況 (使用 MCC\_GetMotionStatus()的函式傳回值應為 GMS\_STOP),可以 使用 MCC\_AbortMotionEx()停止此運動。下面為使用範例:

MCC\_JogConti( 1, 20 , 0, 0); //位移方向 進給速度比例 指定軸 Group 編號 (1:正向,-1:反向)

#### IV. 運動暫停、持續、棄置

可使用 MCC\_AbortMotionEx() 捨棄目前正在執行中與庫存的所 有運動命令。也可以使用 MCC\_HoldMotion()暫停執行中的運動命令 (此時將以等減速的方式停止運動),待使用 MCC\_ContiMotion()後,

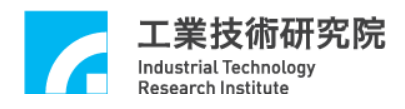

才繼續執行該筆命令尚未完成的部分;但此時也可以使用 MCC\_AbortMotionEx(),捨棄尚未完成的部分。

MCC\_AbortMotionEx()可使用指定的減速時間來停止運動,若目 前已在 Hold 狀態則減速時間參數將被忽略。

→ See Also MCC\_GetMotionStatus()

#### 2.6.3 進階軌跡規劃

為達到更有彈性、更具效率的定位控制,MCCL提供了幾種進階 軌跡規劃功能,例如當不同運動命令間不須精確定位,且須快速到達 指定位置時,可使用平滑運動(Motion Blending)功能;在控制系統中 常見的追蹤問題,也提供速度強制(Override Speed)功能,允許動態調 整進給速度。下面分別說明這些功能:

#### I. 加减速型式設定

加減速型式可設定為梯形曲線或 S 形曲線(參考 Figure 2.6.1)。

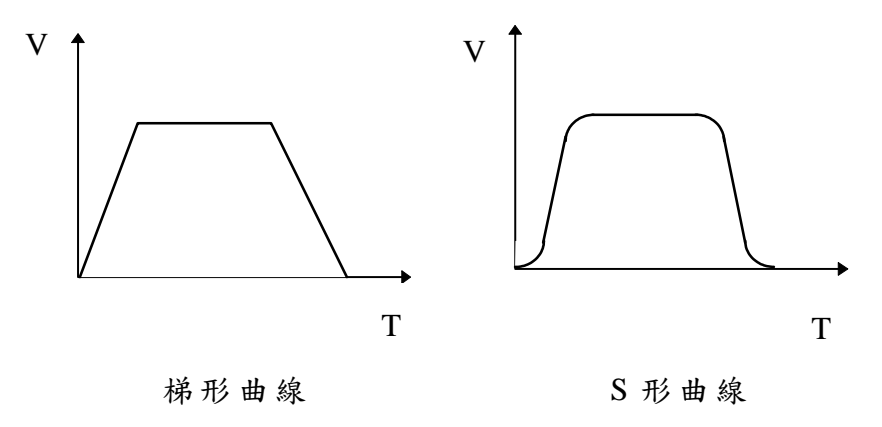

Figure 2.6.1 加减速型式

直線、圓弧、圓、螺線運動之一般運動各軸的加減速型式均以相 同加減速型式設定。點對點運動各軸使用各自獨立的加減速型式。

 $\Rightarrow See Also MCC_SetAccType() MCC_GetAccType()$
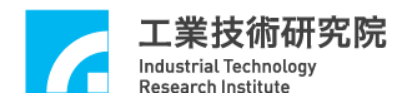

| MCC_SetDecType()    | MCC_GetDecType()    |
|---------------------|---------------------|
| MCC_SetPtPAccType() | MCC_GetPtPAccType() |
| MCC_SetPtPDecType() | MCC_GetPtPDecType() |

#### II. 開啟/關閉平滑運動(Motion Blending)

可以使用 MCC\_EnableBlend()開啟平滑運動功能,此項功能可滿 足不同運動命令間的等速段達到速度平滑連續的要求(也就是在完成 前一段運動命令時速度不須減速到停,可直接加速或減速到下一段運 動命令要求的速度)。平滑運動功能包括直線-直線、直線-圓弧、圓弧 -圓弧間的平滑運動。

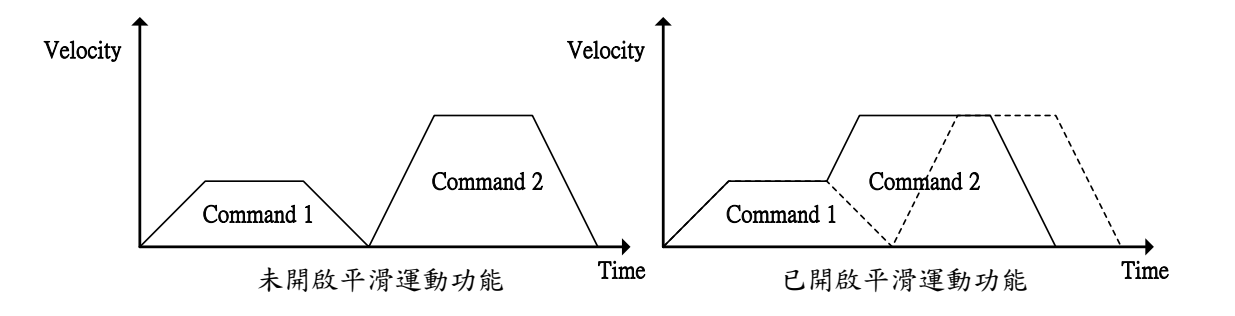

Figure 2.6.2 平滑運動時的速度

由 Figure 2.6.2 可以看出開啟平滑運動功能後的運動情形,第一 筆運動命令在達到等速段後不經減速段,而直接加速至第二筆運動命 令的等速段(如 Figure 2.6.2 右圖之實線所示),如此命令的執行時間 較快,但各筆命令的連接處會有軌跡失真的狀況存在。Figure 2.6.3 顯示在開啟平滑運動功能後的運動軌跡(虛線代表原先規劃的軌跡曲 線)。

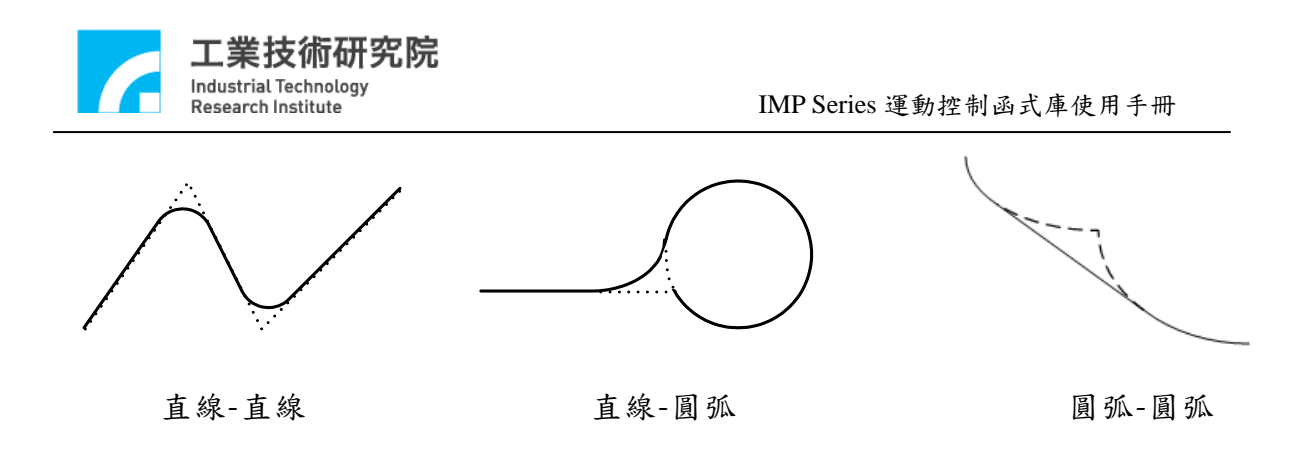

Figure 2.6.3 直線-直線、直線-圓弧、圓弧-圓弧平滑運動

→ See Also MCC\_DisableBlend() MCC\_CheckBlend()

#### III. 速度強制

如須在運動中動態變更進給速度時,可使用速度強制功能,此功 能可將執行中運動命令的速度  $V_1$  加速到要求的速度值  $V_2$ (當  $V_1 < V_2$ ),或由目前的速度  $V_3$ 減速到要求的速度值  $V_4$  (當  $V_3 > V_4$ )。

如 Figure 2.6.4 ,  $V_2 = V_1 \times (175 / 100)$  【因使用 MCC\_OverrideSpeed(175)】; 同理 ,  $V_4 = V_3 \times (50 / 100)$  【因使用 MCC\_OverrideSpeed(50)】。

使用 MCC\_OverrideSpeed()指定速度比例,即時強制變更切線速度。速度比例的定義為:

速度比例 = (要求的進給速度 / 原進給速度) × 100

原進給速度是指使用 MCC\_SetFeedSpeed()或 MCC\_SetPtPSpeed() 所設定的速度。

注意:使用 MCC\_OverrideSpeed()後,將影響往後全部運動的速度,而不只是影響執行中的運動。

→ See Also MCC\_GetOverrideRate()

37

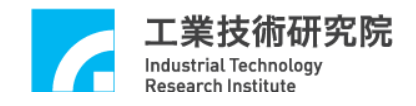

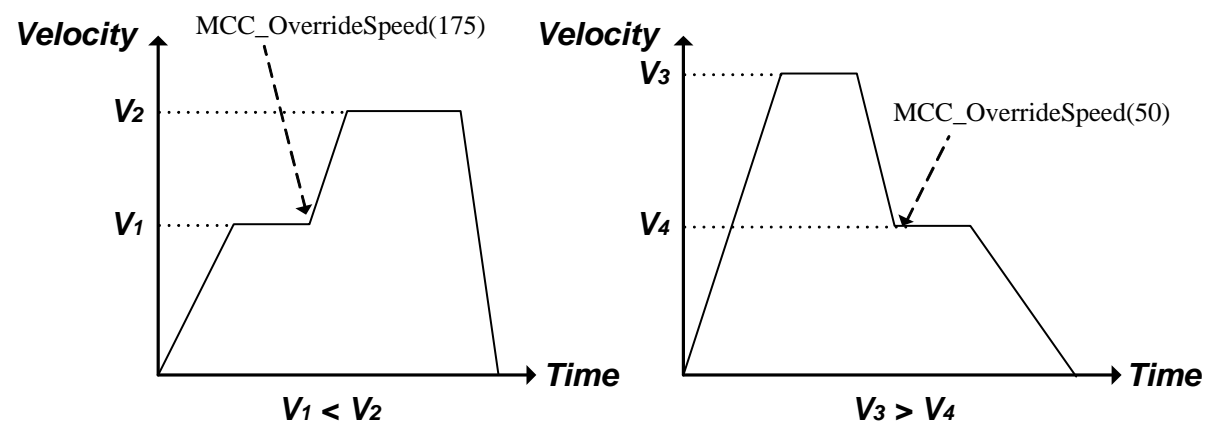

Figure 2.6.4 速度強制

## IV. 運動空跑

使用 MCC\_EnableDryRun()可開啟運動空跑功能,此時軌跡規劃 的結果並不由運動控制平台送出,但使用者仍可利用 MCC\_GetCurPos()與 MCC\_GetPulsePos()讀取軌跡規劃的內容,除了 可事先獲得運動路徑外,使用者並可利用這些資訊在螢幕上模擬運動 軌跡。

#### V. 運動延遲

可以使用 MCC\_DelayMotion()強迫延遲執行下一個運動命令,延 遲的時間以毫秒(ms)為單位,以下面的範例為例:

MCC\_Line(10, 10, 10, 0, 0, 0, 0, 0, 1); ------ A MCC\_DelayMotion(200, 1); MCC\_Line(15, 15, 15, 0, 0, 0, 0, 0, 0, 1); ------ B

則在執行完運動命令A後將延遲200 ms,再繼續執行運動命令B。

→ See Also MCC\_GetMotionStatus()

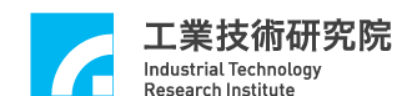

VI. 錯誤訊息

當發生運動過行程(運動超出軟體邊界)、進給速度超出最大設定 值、加/減速度超出最大設定值、圓弧命令參數錯誤、圓弧命令執行 錯誤等情況時,可利用 MCC\_GetErrorCode()讀取錯誤碼獲知錯誤的 內容請參考"IMP Series 運動控制函式庫參考手冊 III. 錯誤訊息代 碼"此章節的列表。

當 Group 發生錯誤時,此 Group 將不再執行運動命令。此時使用 者須自行使用 MCC\_GetErrorCode()判斷錯誤原因並排除之,爾後使 用 MCC\_ClearError()清除錯誤紀錄,使 Group 恢復至正常狀態。

#### 2.6.4 插值時間與加減速時間

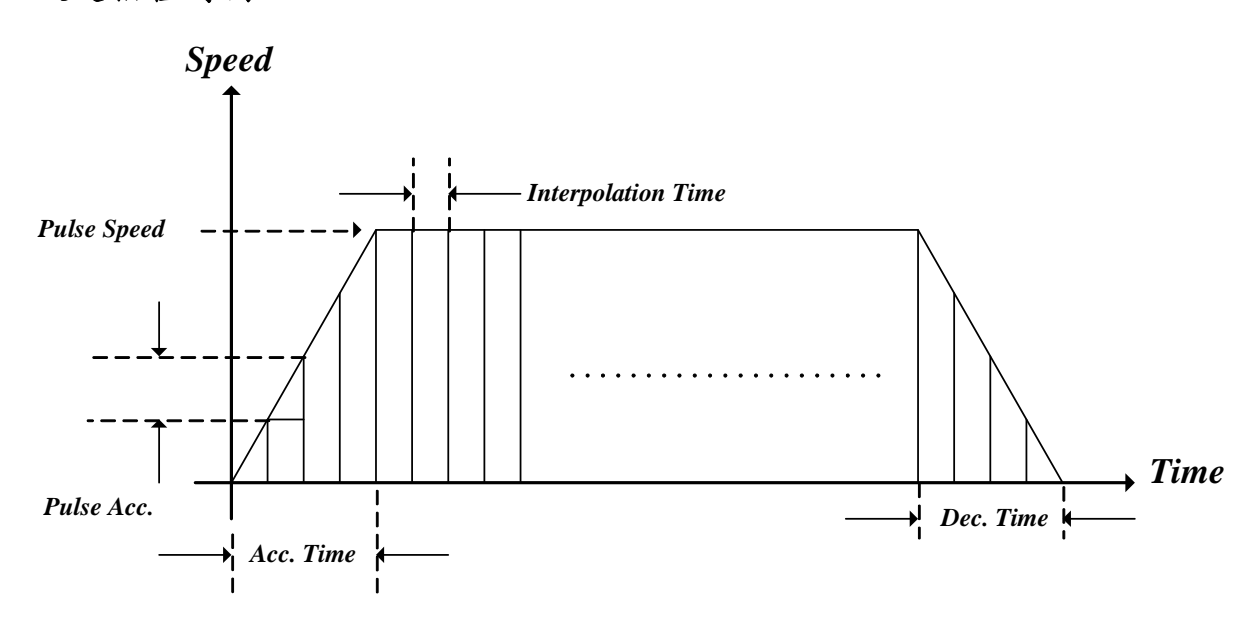

I. 設定插值時間

Figure 2.6.5 軌跡規劃設定參數

插值時間(Interpolation Time)是指距離下一個插值點的時間距離 (參考 Figure 2.6.5),可設定值最小為 1 ms,最大為 50 ms。

#### II. 最大 pulse 速度設定

最大 pulse 速度(Max. Pulse Speed)用來限制各軸在每一個插值時 間內所能送出的最大 pulse 量,也就是會限制各軸最大的進給速度。 可以使用 MCC\_SetMaxPulseSpeed()來設定最大 pulse 速度,可設定的 範圍為 1~1000000,系統預設值為 1000000 pulses。

 $\rightarrow$  See Also MCC\_GetMaxPulseSpeed()

#### III. 最大 pulse 加、减速度設定

最大 pulse 加、減速度(Max. Pulse Acceleration / Deceleration)用 來限制相鄰插值時間之間所送出 pulse 的最大差量。在運動過程中若 加、減速時間不足,有可能加、減速度會超過機構的容許值,如此可 能因為運動慣量太大,而造成機構的損傷;此項設定值可用來限制所 送出 pulse 的差量在機構的容許範圍內。使用者可以利用 MCC\_GetErrorCode()判斷在運動過程中加、減速度是否超出設定範 圍。可以使用 MCC\_SetMaxPulseAcc()來設定最大 pulse 加、減速度, 可設定的範圍為1~1000000,預設值為1000000 pulses。

 $\rightarrow$  See Also MCC\_GetMaxPulseAcc()

#### IV. 加、减速段所须時間

可以設定一般運動與點對點運動加速到穩定速度所須的時間,也 可以設定由穩定速度減速到停止運動所須的時間。使用 MCC\_SetAccTime()與MCC\_SetDecTime()設定直線、圓弧、圓、螺線 運動所須的加、減速時間;使用MCC\_SetPtPAccTime()與 MCC\_SetPtPDecTime()設定點對點運動所須的加、減速時間。通常在 給定較快的進給速度時會要求較長的加速度時間,因此 MCC\_SetAccTime()與MCC\_SetDecTime()通常會與 MCC\_SetFeedSpeed()搭配使用;同樣的,MCC\_SetPtPAccTime()與 MCC\_SetPtPDecTime()通常會與MCC\_SetPtPSpeed()搭配使用。

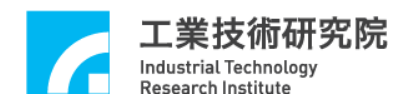

下面的範例說明在不同的進給速度時,要求不同的加、減速時間。通常使用者須依照機構特性自訂 SetSpeed()的內容,在要求變更進給速度時須使用 SetSpeed(),而非直接呼叫 MCC\_SetFeedSpeed(), 尤其是在使用步進馬達時,以免造成失步的情況。

```
void SetSpeed(double dfSpeed)
{
    double dfAcc, dfTime;
    dfAcc = 0.04; // 設定加速度為 0.04 (UU/sec<sup>2</sup>)
    if (dfSpeed > 0)
    {
        dfTime = dfSpeed / dfAcc;
        MCC_SetAccTime(dfTime);
        MCC_SetDecTime(dfTime);
        MCC_SetFeedSpeed(dfSpeed);
    }
}
```

2.6.5 系統狀態檢視

MCCL所提供的函式能檢視目前的實際位置、規劃速度與實際速度、運動狀態、運動命令庫存量、硬體 FIFO 中的細運動命令(Fine Movement Command, FMC)庫存量、執行中運動命令的內容。

使用 MCC\_GetCurPos()可以獲得目前的命令位置,單位為 UU。

MCC\_GetPulsePos()可獲得目前已從控制平台輸出的 pulse 量,此 值與使用 MCC\_GetCurPos()所讀到之值只差別在後者經過機構參數 的轉換。

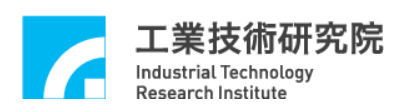

假使系統有安裝編碼器,則可以使用 MCC\_GetENCValue()讀回 目前的實際位置(讀取值為編碼器計數值)。

使用 MCC\_GetPtPSpeed()可以獲得點對點運動規劃的進給速度 比例,而利用 MCC\_GetFeedSpeed()可以獲得一般運動規劃的進給速 度;而對於一般運動,尚可以使用 MCC\_GetCurFeedSpeed()獲得目前 實際的切線速度,使用 MCC\_GetSpeed()則可以獲得目前各軸實際的 進給速度。

利用呼叫 MCC\_GetMotionStatus()所獲得的傳回值可以判斷目前 的運動狀態;傳回值若為 GMS\_RUNNING,表示系統正處於運動狀 態;傳回值若為 GMS\_STOP,表示系統處於停止狀態,已無任何未 執行的庫存命令;傳回值若為 GMS\_HOLD,表示系統因使用 MCC\_HoldMotion()暫停中;傳回值若為 GMS\_DELAYING,表示系統 因使用 MCC\_DelayMotion()目前正在延遲中。

使用 MCC\_GetCurCommand()可以獲得目前正在執行的運動命令 相關的資訊, MCC\_GetCurCommand()的函式宣告如下:

# MCC\_GetCurCommand(COMMAND\_INFO \*pstCurCommand, WORD wGroupIndex)

COMMAND\_INFO 储存目前執行中的運動命令內容,它被定義為:

typedef struct \_COMMAND\_INFO

{

| int    | nType;               |
|--------|----------------------|
| int    | nCommandIndex;       |
| double | dfFeedSpeed;         |
| double | dfPos[MAX_AXIS_NUM]; |
| double | dfAcctime;           |
| double | dfDectime;           |
|        |                      |

} COMMAND\_INFO;

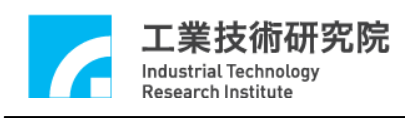

其中

nType:運動命令類型 0 點對點運動 1 直線運動 2 順時針圓弧、圓運動 逆時針圓弧、圓運動 3 4 順時針螺線運動 5 逆時針螺線運動 6 運動延遲 7 開啟平滑運動 8 關閉平滑運動 9 開啟定位確認 10 關閉定位確認

nCommandIndex:此運動命令編碼

dfFeedSpeed :

| 一般運動  | 進給速度             |
|-------|------------------|
| 點對點運動 | 進給速度比例           |
| 運動延遲  | 目前剩餘的延遲時間(單位:ms) |

dfPos[]:要求的目的點位置

dfAcctime:加速時間

dfDectime: 減速時間

使用 MCC\_GetCommandCount()可以獲得目前尚未被執行的運動命令之庫存量,此庫存量不包括正在執行的運動命令。

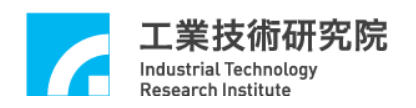

使用 MCC\_GetCurPulseStockCount()可以讀取 IMP Series 運動控 制平台上的細運動命令(FMC)庫存筆數。在持續運動過程中,FMC 庫 存筆數預設值為 60,使用者可自行依需求設定其 FMC 庫存筆數,確 保穩定的運動性能。若存在 FMC 庫存筆數等於 0 的現象,必須延長 插值時間(請參考 2.6.4 插值時間)。另外,若人機操作畫面的顯示出 現遲滯的現象,也可考慮延長插值時間。

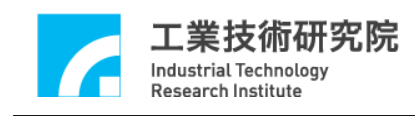

## 2.7 定位控制

MCCL 提供之定位控制功能包括:

- 1. 閉迴路控制器增益設定
- 2. 定位確認
- 3. 跟隨誤差偵測
- 4. 位置閉迴路控制失效處理
- 5. 齒輪齒隙、背隙補償

以下各節將一一介紹其內容及使用方式。

#### 2.7.1 閉迴路比例積分微分前饋增益(PID+FF Gain)設定

使用 MCC\_SetPGain()、 MCC\_SetIGain()、 MCC\_SetDGain()與 MCC\_SetFGain(),設定控制閉迴路中的比例、積分、微分與前饋增益 參數,可設定範圍為0~255。比例、積分、微分、前饋增益參數的 調整方式為:在調整完驅動器為電壓命令後,使用安裝光碟所提供的 運動控制函式庫整合測試環境(ITE)的【Motion Profile...】軟體功能, 利用跟隨誤差調整比例增益(跟隨誤差為命令位置與實際位置間的誤 差量)。

→ See Also MCC\_GetPGain() MCC\_GetIGain() MCC\_GetDGain() MCC GetFGain()

#### 2.7.2 定位確認

MCCL 所提供之定位確認功能在確保執行中之運動命令已實際 到達目標位置(容許誤差範圍內)後,才繼續執行下一筆命令,否則棄 置後續命令並產生錯誤記錄(亦可選擇忽略)。

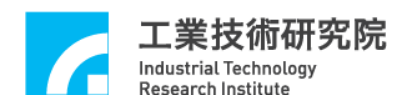

欲開啟此功能可呼叫 MCC\_EnableInPos(),爾後 MCCL 會在送出 該運動命令(Motion Command)之最後一筆細運動命令(FMC)後,開始 檢查是否滿足定位確認條件;若是,則執行下一筆運動命令,但若一 直等到所設定之最大檢查時間(利用 MCC\_SetInPosMaxCheckTime() 設定)截止前仍未定位,則棄置後續命令並產生錯誤記錄(最大檢查時 間定義可參考 Figure 2.7.1)。

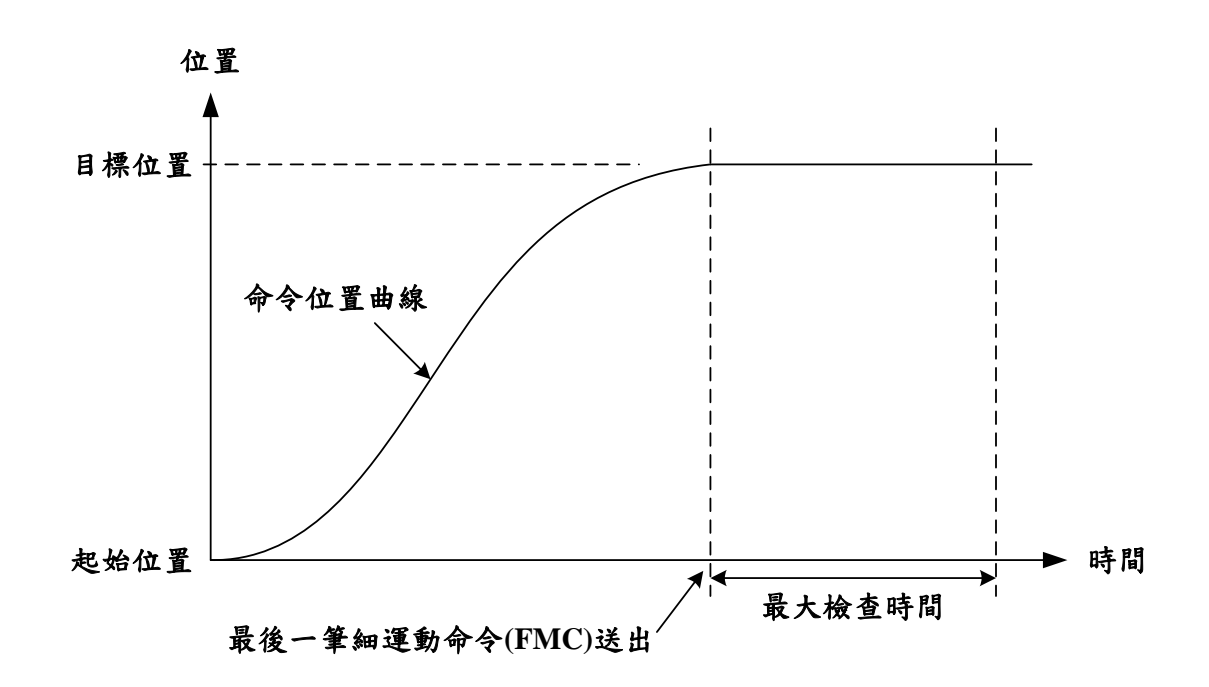

Figure 2.7.1 最大檢查時間示意圖

MCCL 提供了四種定位確認模式,使用者可透過 MCC\_SetInPosMode()來選擇適合的方式。以下將一一介紹各模式之 定義:

#### 1. 模式 IPM\_ONETIME\_BLOCK:

當 Group 中各軸的位置誤差皆小於或等於定位誤差容許範圍(可以利用 MCC\_SetInPosToleranceEx()設定之,單位為 UU),即滿足 此模式定位條件(參考 Figure 2.7.2)。 若到最大檢查時間截止前皆未滿足上述條件,則棄置後續命令並

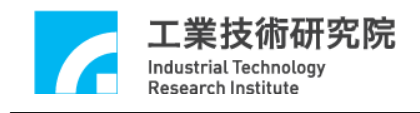

產生錯誤記錄(可以 MCC\_GetErrorCode()獲得)。

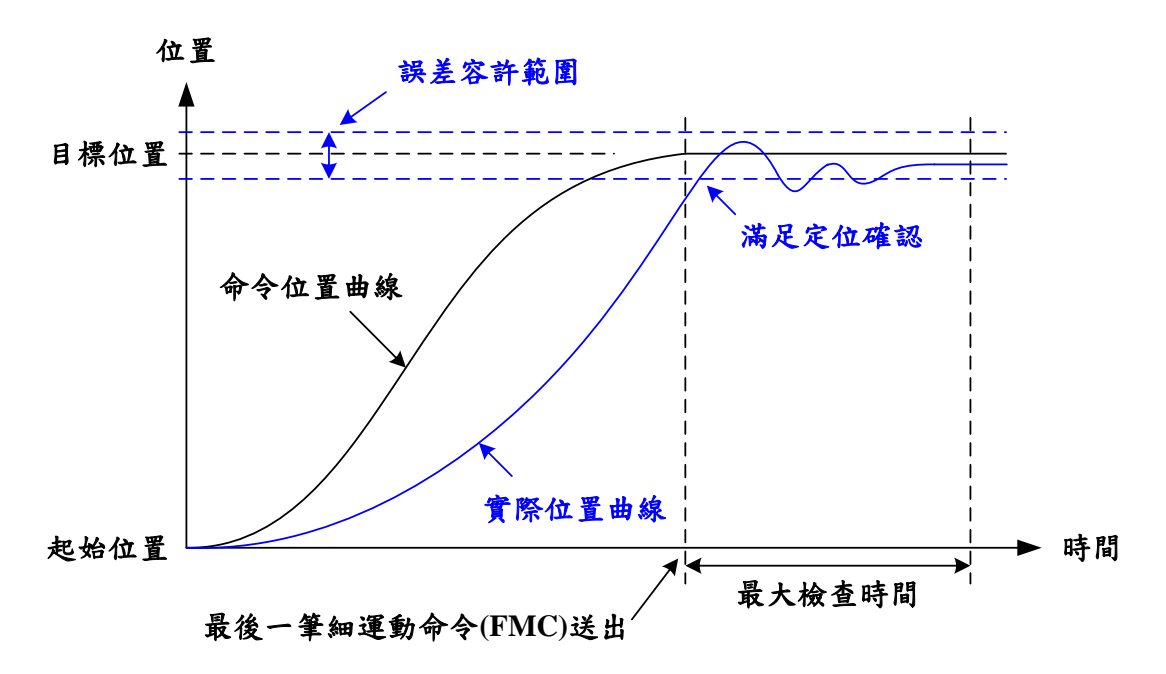

Figure 2.7.2 IPM\_ONETIME\_BLOCK 模式定位成功示意圖

#### 2. 模式 IPM\_ONETIME\_UNBLOCK:

此模式與 IPM\_ONETIME\_BLOCK 模式之定位條件相同,差別僅 在於當最大檢查時間截止時,若未滿足定位條件,並不產生錯誤 記錄而直接執行後續命令。

#### 3. 模式 IPM\_SETTLE \_BLOCK:

當 Group 中各軸的位置誤差皆小於或等於定位誤差容許範圍(可以利用 MCC\_SetInPosToleranceEx()設定之,單位為 UU), 並持續 一段穩定時間(可以利用 MCC\_SetInPosSettleTime()設定之,單位 為 ms),即滿足此模式定位條件(參考 Figure 2.7.3)。 若到最大檢查時間截止前皆未滿足上述條件,則棄置後續命令並 產生錯誤記錄(可以 MCC\_GetErrorCode()獲得)。

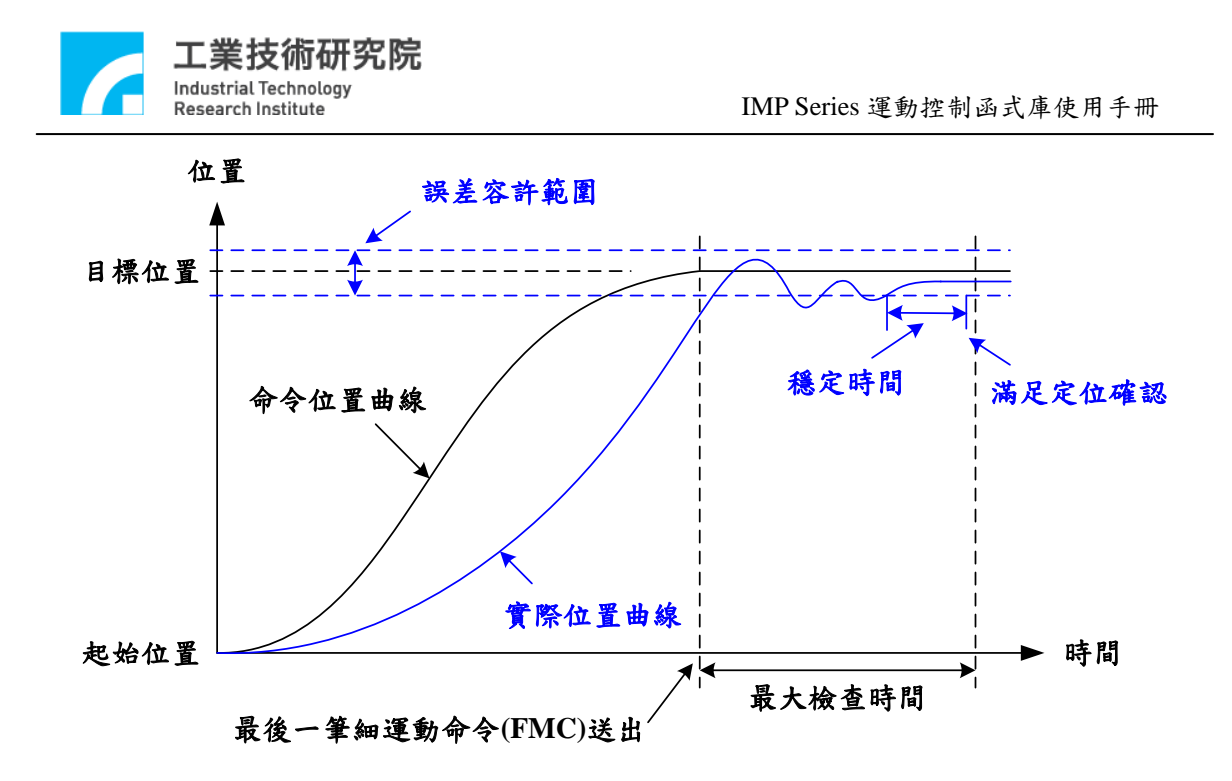

Figure 2.7.3 IPM\_SETTLE\_BLOCK 模式定位成功示意圖

#### 4. 模式 IPM\_SETTLE \_UNBLOCK:

此模式與 IPM\_SETTLE\_BLOCK 模式之定位條件相同,差別僅在 於當最大檢查時間截止時若未滿足定位條件,並不產生錯誤記錄 而直接執行後續命令。

定位容許誤差愈大,則完成定位確認所須時間相對愈少,但在運動命令連接點處與規劃路徑之誤差會較大(反之則誤差較小)。由圖 Figure 2.7.4 可看出,較小的定位容許誤差將產生較小的軌跡誤差 (Error 1 < Error 2);因此定位容許誤差須視不同功能的系統而做適當 的設定。另外,可透過 MCC\_GetInPosStatus()來得到 Group 中各運動 軸之定位狀態。

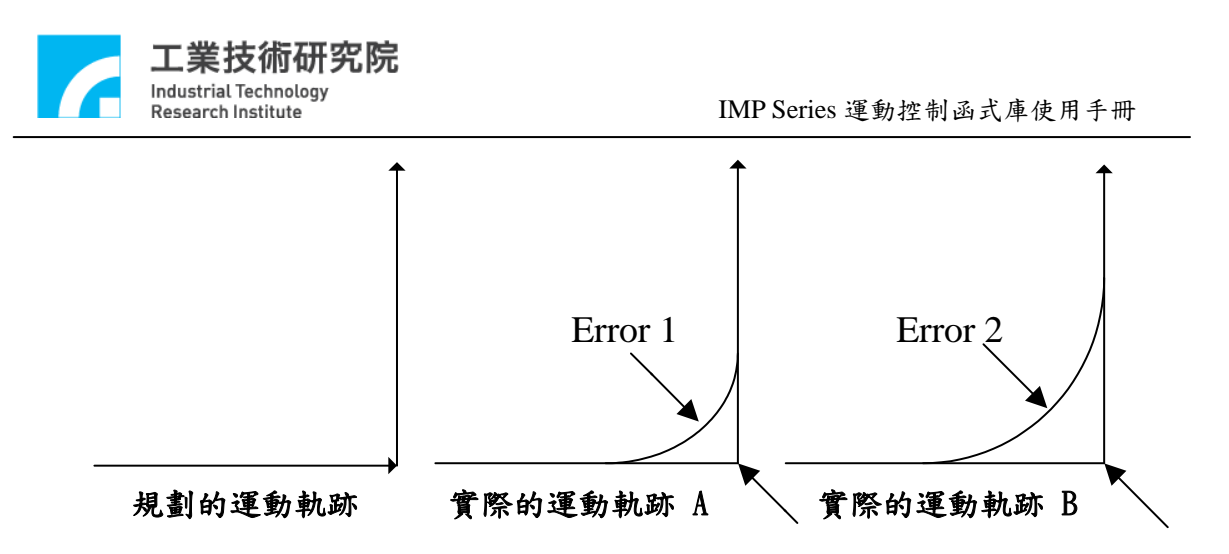

Figure 2.7.4 定位誤差對路徑誤差影響

→ See Also MCC\_GetInPosToleranceEx() MCC\_DisableInPos()

#### 注意:

- 因定位確認功能是比對機台貸際位置與目標位置是否進入 容許誤差範圍,故開啟此功能之運動軸必須配接編碼器,否 則將永遠無法完成定位確認。
- 系統一旦判定定位確認成功,則不再進行定位確認判斷(表示會保持在定位成功的狀態,即使實際位置又離開定位容許範圍,參考 Figure 2.7.2),直到有新的運動命令下達。

#### 2.7.3 跟隨誤差(Tracking Error)偵測

任何時刻下,運動軸之命令位置與實際位置之誤差,稱為跟隨誤差(參考 Figure 2.7.5)。

一般情況中,跟隨誤差大小與機構特性、閉迴路比例增益值及運動加速度等設定有關;過大的跟隨誤差表示運動已偏移(或落後)規劃 路徑太遠,更甚者有可能已經撞機。

欲使用此功能,可先透過 MCC\_SetTrackErrorLimit()設定誤差容許範圍,再利用 MCC\_EnableTrackError()來開啟此功能。功能開啟

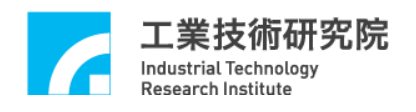

後,一旦發現運動軸之跟隨誤差超出範圍,則停止對該 Group 之後續 命令規劃並產生錯誤記錄,使用者可使用 MCC\_GetErrorCode()得到 錯誤代碼: 0xF801 ~ 0xF808 分別代表 X、Y、Z、U、V、W、A、B 出現過大之跟隨誤差。

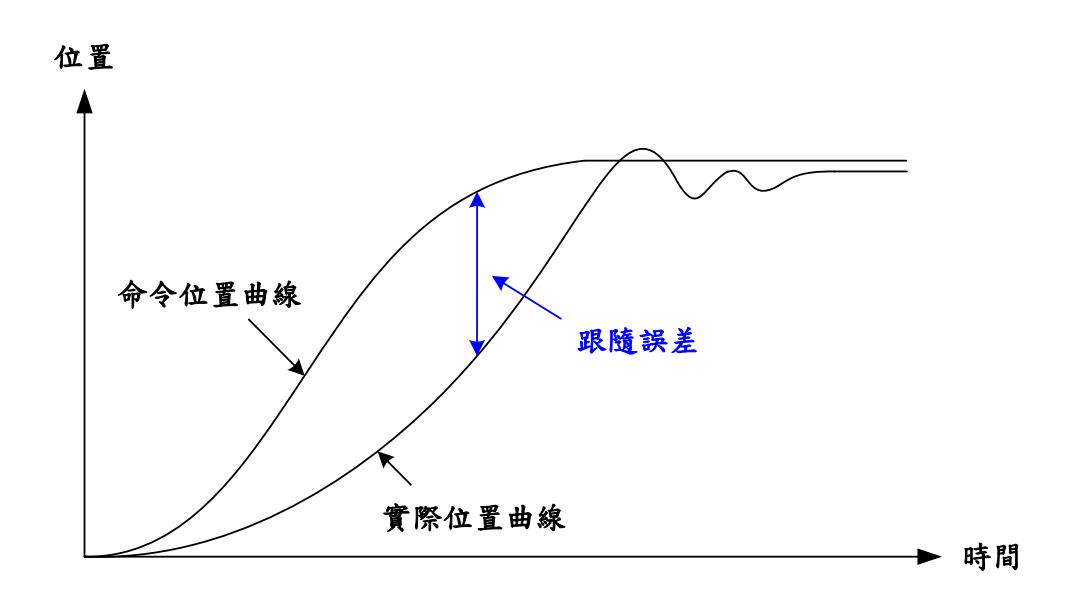

Figure 2.7.5 跟隨誤差示意圖

→ See Also

MCC\_DisableTrackError()
MCC\_GetTrackErrorLimit()

## 資訊:

當使用 MCCL,在任何情況下若呼叫 MCC\_GetErrorCode()得到 非零之傳回值,表示該 Group 已產生錯誤記錄,處理方式為:

- 判斷錯誤種類並做相對應錯誤排除動作(使用者應自行定義 之)。
- 2. 呼叫 MCC\_ClearError()清除錯誤記錄。
- 3. 系統繼續正常運作。

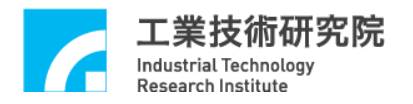

#### 2.7.4 位置閉迴路控制失效處理

當比例增益參數設定不當,或其他操作上的原因使得位置閉迴路 控制功能失效時,系統將處於不受控狀態。使用者可由 MCC\_SetErrorCountThreshold()設定正負脈波誤差容許範圍,當系統誤差暫存器 大於使用者設定值,系統即時通知使用者系統處於不受控狀態,運動控 制平台會自動產生中斷信號,使用者可自訂一個位置控制閉迴路中斷 服務函式,並串接至系統,當該運動軸位置閉迴路控制功能失效時, 將自動觸發使用者自訂函式。使用"位置控制閉迴路中斷服務函式"功 能的步驟如下:

#### Step 1:使用 MCC\_SetPCLRoutine()串接自訂的中斷服務函式

須先設計自訂的中斷服務函式,函式宣告必須遵循下列的定義:

#### typedef void(\_stdcall \*PCLISR)(PCLINT\*)

例如自訂的函式可設計如下:

#### \_stdcall MyPCLFunction(*PCLINT* \*pstINTSource)

```
{
```

{

// 判斷是否因 Channel 0 的位置誤差暫存器大於設定正誤差大小 而觸發此函式 if (pstINTSource->OVPO) { // Channel 0 的位置閉迴路控制功能失效的處理程序 } // 判斷是否因 Channel 0 的位置誤差暫存器小於設定負誤差大 小而觸發此函式 if (pstINTSource->OVNO)

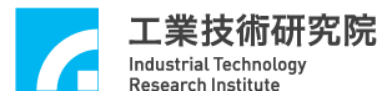

// Channel 0 的位置閉迴路控制功能失效的處理程序

```
}
//
  判斷是否因 Channel 1 的位置誤差暫存器大於設定正誤差大小
而觸發此函式
if (pstINTSource->OVP1)
{
   11
      Channel 1 位置閉迴路控制功能失效的處理程序
}
11
  判斷是否因 Channel 1 的位置誤差暫存器小於設定負誤差大小
而觸發此函式
if (pstINTSource->OVN1)
{
   11
      Channel 1 位置閉迴路控制功能失效的處理程序
}
  判斷是否因 Channel 2 的位置誤差暫存器大於設定正誤差大小
11
而觸發此函式
if (pstINTSource->OVP2)
{
   11
      Channel 2 的位置閉迴路控制功能失效的處理程序
}
11
  判斷是否因 Channel 2 的位置誤差暫存器小於設定負誤差大小
而觸發此函式
if (pstINTSource->OVN2)
{
   //
      Channel 2 的位置閉迴路控制功能失效的處理程序
}
```

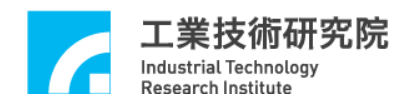

判斷是否因 Channel 3 的位置誤差暫存器大於設定正誤差大小 // 而觸發此函式 if (pstINTSource->*OVP3*) { 11 Channel 3 的位置閉迴路控制功能失效的處理程序 } // 判斷是否因 Channel 3 的位置誤差暫存器小於設定負誤差大小 而觸發此函式 if (pstINTSource->OVN3) { // Channel 3 的位置閉迴路控制功能失效的處理程序 }

不可以使用 "else if (pstINTSource->OVP1)" 類似的語法,因 pstINTSource->OVP0 與 pstINTSource->OVP1 有可能同時不為 0。

接著使用 MCC\_SetPCLRoutine(MyPCLFunction)串接自訂的中斷 服務函式。當自訂函式被觸發時,可以利用傳入自訂函式中宣告為 PCLINT 的 pstINTSource 參數,判斷此刻自訂函式滿足何種觸發條 件。PCLINT 的定義如下:

```
typedef struct _PCL_INT
{
```

BYTE OVP0; BYTE OVP1; BYTE OVP2; BYTE OVP3; BYTE OVP4; BYTE OVP5; BYTE OVP6; BYTE OVP7;

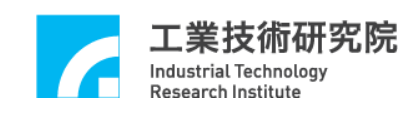

BYTE *OVN0*;
BYTE *OVN1*;
BYTE *OVN2*;
BYTE *OVN3*;
BYTE *OVN4*;
BYTE *OVN5*;
BYTE *OVN6*;
BYTE *OVN7*;

} PCLINT;

PCLINT 中的欄位值如果不為 0,表示自訂函式被觸發的原因, 各欄位所表示的觸發原因如下:

| OVP0        | Channel | 0 | 位 | 置 | 誤 | 差 | 暫 | 存 | 器 | 大 | 於 | 設 | 定 | 之 | 正 | 誤 | 差 |
|-------------|---------|---|---|---|---|---|---|---|---|---|---|---|---|---|---|---|---|
| OVP1        | Channel | 1 | 位 | 置 | 誤 | 差 | 暫 | 存 | 器 | 大 | 於 | 設 | 定 | 之 | 正 | 誤 | 差 |
| OVP2        | Channel | 2 | 位 | 置 | 誤 | 差 | 暫 | 存 | 器 | 大 | 於 | 設 | 定 | 之 | 正 | 誤 | 差 |
| OVP3        | Channel | 3 | 位 | 置 | 誤 | 差 | 暫 | 存 | 器 | 大 | 於 | 設 | 定 | 之 | 正 | 誤 | 差 |
| OVP4        | Channel | 4 | 位 | 置 | 誤 | 差 | 暫 | 存 | 器 | 大 | 於 | 設 | 定 | 之 | 正 | 誤 | 差 |
| OVP5        | Channel | 5 | 位 | 置 | 誤 | 差 | 暫 | 存 | 器 | 大 | 於 | 設 | 定 | 之 | 正 | 誤 | 差 |
| OVP6        | Channel | 6 | 位 | 置 | 誤 | 差 | 暫 | 存 | 器 | 大 | 於 | 設 | 定 | 之 | 正 | 誤 | 差 |
| OVP7        | Channel | 7 | 位 | 置 | 誤 | 差 | 暫 | 存 | 器 | 大 | 於 | 設 | 定 | 之 | 正 | 誤 | 差 |
| OVN0        | Channel | 0 | 位 | 置 | 誤 | 差 | 暫 | 存 | 器 | 小 | 於 | 設 | 定 | 之 | 負 | 誤 | 差 |
| OVN1        | Channel | 1 | 位 | 置 | 誤 | 差 | 暫 | 存 | 器 | 小 | 於 | 設 | 定 | 之 | 負 | 誤 | 差 |
| OVN2        | Channel | 2 | 位 | 置 | 誤 | 差 | 暫 | 存 | 器 | 小 | 於 | 設 | 定 | 之 | 負 | 誤 | 差 |
| OVN3        | Channel | 3 | 位 | 置 | 誤 | 差 | 暫 | 存 | 器 | 小 | 於 | 設 | 定 | 之 | 負 | 誤 | 差 |
| OVN4        | Channel | 4 | 位 | 置 | 誤 | 差 | 暫 | 存 | 器 | 小 | 於 | 設 | 定 | 之 | 負 | 誤 | 差 |
| OVN5        | Channel | 5 | 位 | 置 | 誤 | 差 | 暫 | 存 | 器 | 小 | 於 | 設 | 定 | 之 | 負 | 誤 | 差 |
| OVN6        | Channel | 6 | 位 | 置 | 誤 | 差 | 暫 | 存 | 器 | 小 | 於 | 設 | 定 | 之 | 負 | 誤 | 差 |
| <i>OVN7</i> | Channel | 7 | 位 | 置 | 誤 | 差 | 暫 | 存 | 器 | 小 | 於 | 設 | 定 | 之 | 負 | 誤 | 差 |

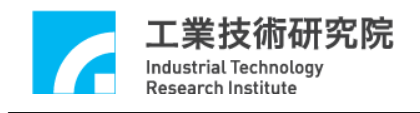

#### 2.7.5 齒輪齒隙、背隙補償

機台做定位控制時,可針對因齒輪齒隙或螺桿間隙等因機構設計 所產生的位置誤差進行補償(參考 Figure 2.7.6)。

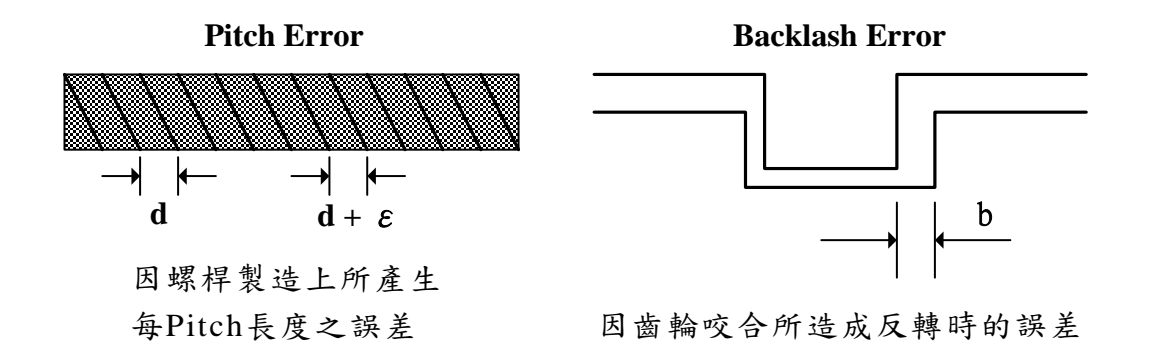

Figure 2.7.6 齒輪齒隙、間隙誤差

使用者可將機台分成多個小區段(參考 Figure 2.7.7),使用雷射量 測儀,在正負向來回掃瞄一次,將區段點的誤差量記錄下來,並建成 正、負向補償表。正、負向補償量表為一個二維陣列,存放各軸所有 補償點的補償量,所有補償點皆使用一個量測點為基準(參考 Figure.2.7.7)。使用者須給定 dwInterval、wHome\_No、正、負向補償 表 (nForwardTable 與 nBackwardTable),並呼叫補償設定函式 MCC\_SetCompParam()與MCC\_UpdateCompParam(),即可進行補償功 能。MCCL 提供各軸 256 個補償點,最多可將機台的各軸分為 255 個補償區段,在各區段間會使用線性補償的方法。

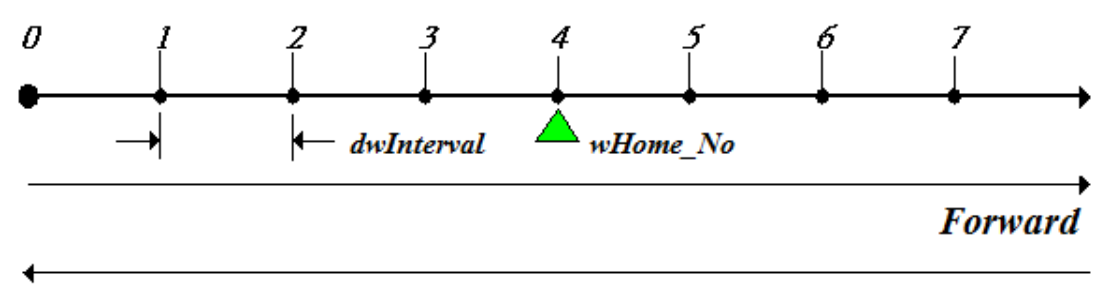

Backward

Figure 2.7.7 補償區段

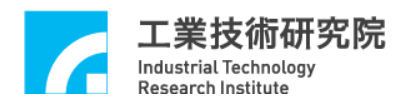

使用補償功能時,補償參數的內容必須涵蓋機台全部的工作行 程,以避免產生不正常的動作,因此應在尚未完成原點復歸動作前啟 動補償功能,可以搭配使用 MCC\_GetGoHomeStatus()檢查原點復歸動 作是否已完成(函式傳回值為 1,表示原點復歸動作已完成)。

停止補償功能的方法是將補償參數中的 dwInterval 欄位設定為 0,例如停止 Channel 0 的補償功能可執行下面的程式碼:

SYS\_COMP\_PARAM stUserCompParam;

stUserCompParam.dwInterval = 0;

MCC\_SetCompParam(&stUserCompParam, 0, 0); MCC\_UpdateCompParam();

在使用補償功能前須先設定補償參數,補償參數的定義如下:

typedef struct \_SYS\_COMP\_PARAM

{

| DWORD | dwInterval;          |
|-------|----------------------|
| WORD  | wHome_No;            |
| WORD  | wPaddle;             |
| int   | nForwardTable[256];  |
| int   | nBackwardTable[256]; |

} SYS\_COMP\_PARAM;

dwInterval:補償區段的間距,以 pulse 量為單位,此值若小於 0 或 等於 0,表示不進行補償功能

wHome\_No:為各軸原點所在位置之補償點編號

wPaddle:保留欄位,使用者須設定為0

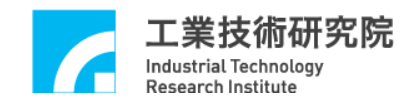

nForwardTable:指向正向補償量表的指標變數

nBackwardTable:指向負向補償量表的指標變數

以 Figure.2.7.7 為例,假使將 X 軸的工作區域劃分為 7 個補償區 段,也就是共須量測 8 個補償點(0~7),其中原點位於編號 4 的補償 點上,也就是在完成原點復歸動作後,系統會認為目前處於編號 4 的 位置上。假使目前將 dwInterval 設為 10000(pulses),表示正向的工作 範圍為  $10000 \times (7 - 4) = 30000$  (pulses),負向的工作範圍為  $10000 \times$ (4 - 0) = 40000 (pulses)。機構參數中的 dwHighLimit 與 dwLowLimit 須配合這些設定值。各軸的補償參數要分開設定,下面為設定 X 軸 補償參數的例子。

SYS\_COMP\_PARAM stUserCompParam;

stUserCompParam.dwInterval = 10000; stUserCompParam.wHome\_No = 4;

| stUserCompParam.nForwardTable[0] | = 22;//單位為 pulse |
|----------------------------------|------------------|
| stUserCompParam.nForwardTable[1] | = 20;            |
| stUserCompParam.nForwardTable[2] | = 15;            |
| stUserCompParam.nForwardTable[3] | = 11;            |
| stUserCompParam.nForwardTable[4] | = 0;//原點所在位置,設為0 |
| stUserCompParam.nForwardTable[5] | = 10;            |
| stUserCompParam.nForwardTable[6] | = 12;            |
| stUserCompParam.nForwardTable[7] | = 15;            |

MCC\_SetCompParam(&stUserCompParam, 0, CARD\_INDEX); MCC\_UpdateCompParam();

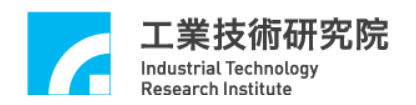

如同上面所言,使用者最多可將機台分成 255 個補償區段,而在 每一個補償區段中將使用線性補償的方法的方式進行補償功能。例如 目前機台的 X 軸(正處於編號 4 的位置上)須向右前進 15000 pulses, 由 齒 隙 誤差 補 償 表 (參考 stUserCompParam)可得知此位置位於 nForwardTable[5]與 nForwardTable[6]所定義的區段之間(因所在位置 介於 10000 pulses 與 20000 pulses 之間),因 nForwardTable[5]之值為 10、 nForwardTable[6] = 12,且 nForwardTable[6]-nForwardTable[5]= 12 - 10 = 2,因此實際上系統共送出 15000 + 10 + (int)((15000 - 10000) / 10000 × 2) = 15000 + 10 + 1 = 15011 pulses。

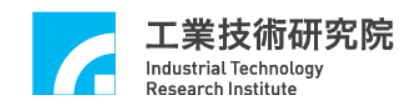

## 2.8 原點復歸

配合原點復歸參數的設定內容,使用者可設定各軸原點復歸的順 序、加減速度時間、速度、原點復歸方向及模式。原點復歸參數定義 如下:

typedef struct \_SYS\_HOME\_CONFIG

{

| ion;   |
|--------|
| rMode; |
| e0;    |
| Count; |
| e1;    |
| me;    |
| me;    |
| peed;  |
| peed;  |
| ;      |
|        |

} *SYS\_HOME\_CONFIG*;

各項參數請參考"2.4.3 原點復歸參數"此章節的說明。

#### 2.8.1 原點復歸模式說明

原點復歸參數中的 wMode 用來指定原點復歸運動的使用模式, 對於那些須搭配檢測 Home Sensor 訊號的使用模式,會在進行原點復 歸動作前先行檢查起始點是否在正確位置上,下面兩種情形被定義為 起始點位置在不正確位置上 (假設原點復歸運動的起始方向為向 右):

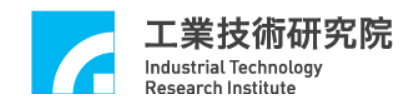

- a. 原點復歸動作的起始點位置在 Home Sensor 區域中(如 Figure 2.8.1
   的 Case 2)
- b. 依照指定的方向運動將無法進入 Home Sensor 區域, 且將碰觸到 極限開關(如 Figure 2.8.1 的 Case 3)

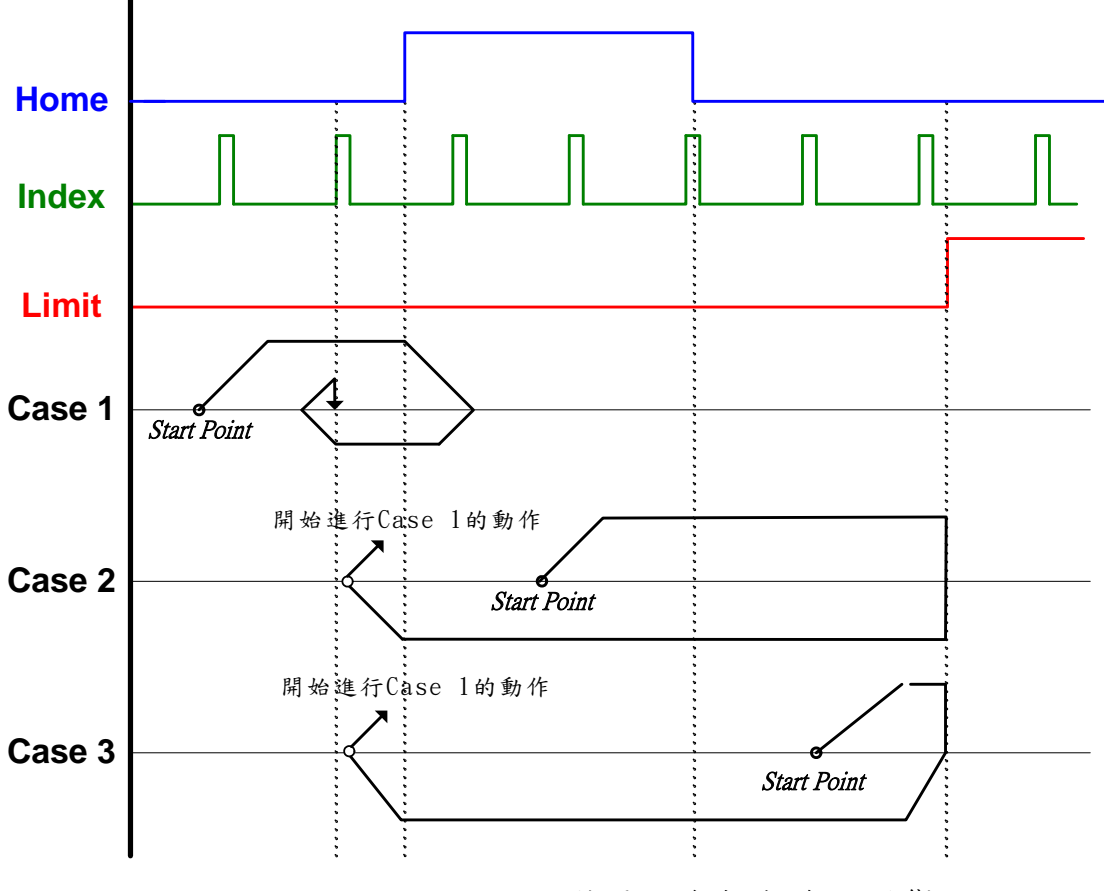

Figure 2.8.1 不同起始點對原點復歸動作的影響

假使出現上述兩種起始位置不正常情況,MCCL將進行下列的處 理程序:

a. 以 dfHighSpeed 速度往指定方向移動,直到觸發極限開關後急停。
b. 以 dfHighSpeed 速度往相反方向移動,直到進入 Home Sensor 區 域,並繼續移動,直到出了 Home Sensor 區域後才減速停止。

c. 開始進行真正的原點復歸動作(也就是 Case 1 的動作)

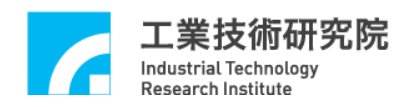

文後所介紹的各種原點復歸模式如須搭配檢測 Home Sensor 訊號,皆有可能出現 Case 2 和 Case 3 之情形,將不再多做說明,僅針對一般情況 Case 1 講解。

另外,加速時間 dfAccTime,代表速度從 0 加速到 dfHighSpeed(或 dfLowSpeed) 的 時 間 值 ; 減速 時 間 dfDecTime , 代 表 速 度 從 dfHighSpeed(或 dfLowSpeed)減速到 0 的時間值。而所謂"急停"指的是 無減速動作,要求運動軸即刻停止。

下面分別說明各模式的操作特性:

 模式 3 (wMode = 3) (下文僅說明 Case 1; Case 2 和 Case 3 請參考 前面說明)

以 dfHighSpeed 往指定的方向移動,當進入 Home Sensor 區域時減 速停止,動作完成。(此時機台將停於機械原點上,接下來 MCCL 會根據參數 dfOffset 的設定值【詳見 2.4.1&2.4.3】,將機台移動到 邏輯原點上,如此才算完成原點復歸全部的動作;以下所有模式 皆同)。

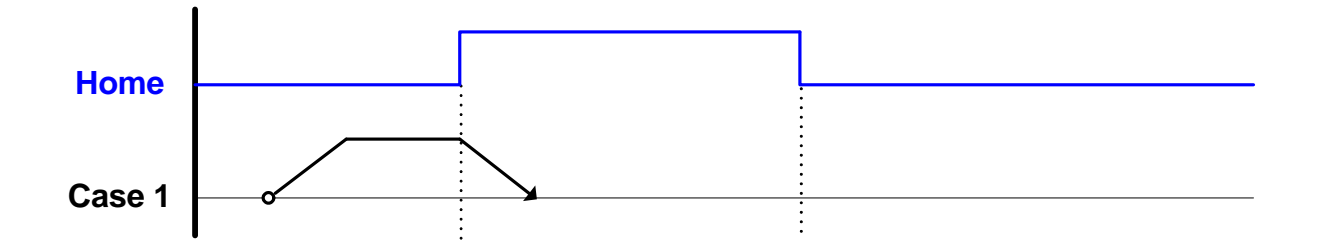

- 模式 4 (wMode = 4) (下文僅說明 Case 1; Case 2 和 Case 3 請參考 前面說明)
  - Step 1: 以 dfHighSpeed 速度往指定的方向移動,當進入 Home Sensor 區域時減速停止。
  - Step 2: 以 dfHighSpeed 速度往相反方向移動,離開 Home Sensor 區域後減速停止。

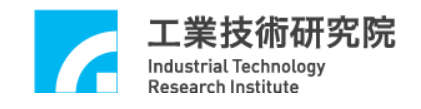

Step 3: 以 dfLowSpeed 速度往指定方向移動,進入 Home Sensor 區域後急停,動作完成。

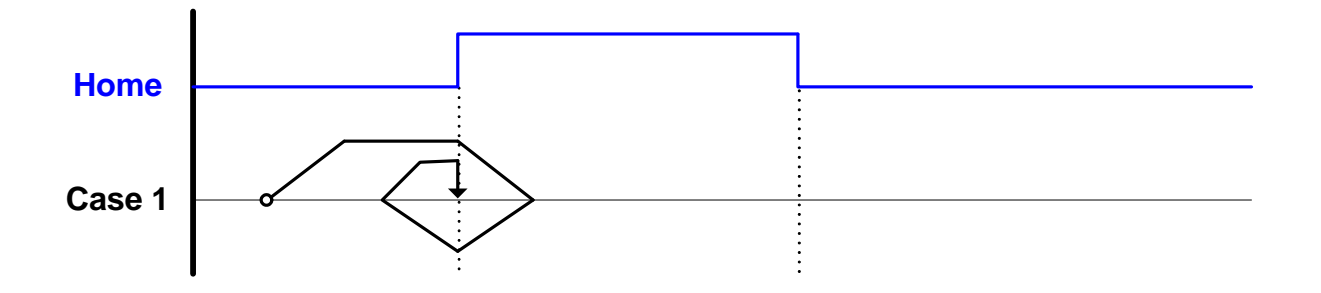

- **4 其 5** (*wMode* = **5**) (下文僅說明 Case 1; Case 2 和 Case 3 請參考 前面說明)
  - Step 1:以 dfHighSpeed 速度往指定的方向移動,當進入 Home Sensor 區域時開始減速至 dfLowSpeed;同時尋找所指定編 號的 INDEX (圖例設定尋找編號為 1 的 INDEX,也就是 nIndexCount = 1)。
  - Step 2: 當觸發指定之 INDEX 後急停,動作完成。

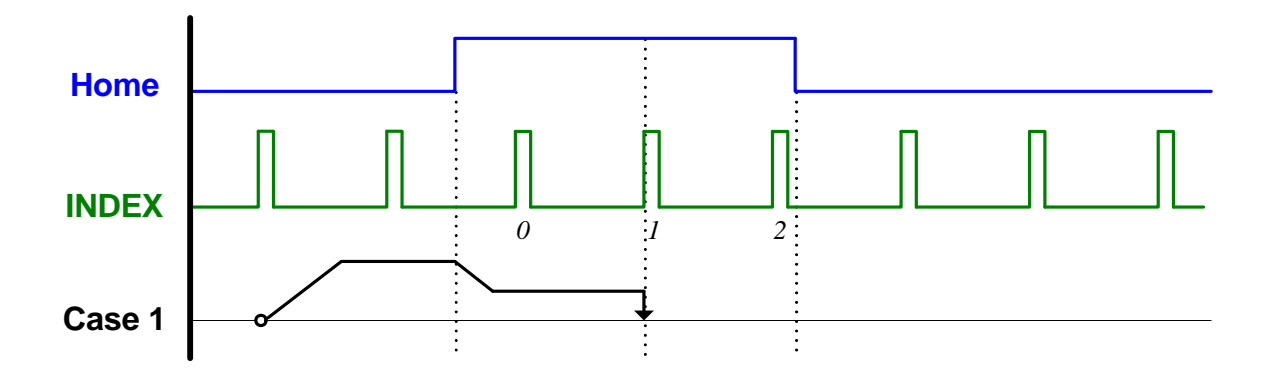

- 模式 6 (wMode = 6) (下文僅說明 Case 1; Case 2 和 Case 3 請參考 前面說明)
  - Step 1:以 dfHighSpeed 速度往指定的方向移動,當進入 Home Sensor 區域時開始尋找所指定編號的 INDEX (圖例設定 尋找編號為1的 INDEX,也就是 nIndexCount = 1)。

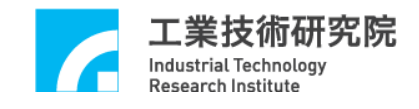

Step 2: 當觸發指定之 INDEX 後減速停止,動作完成。

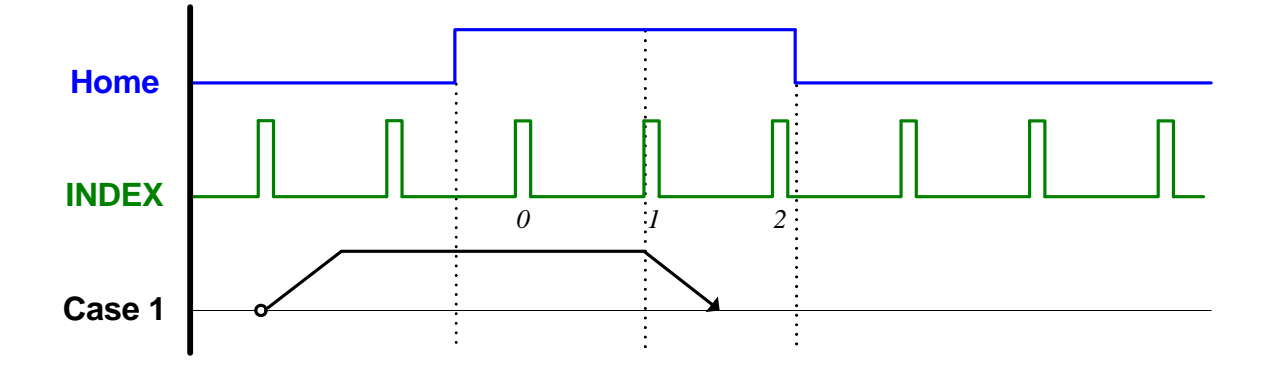

- 模式7(wMode = 7)(下文僅說明 Case 1; Case 2 和 Case 3 請參考 前面說明)
  - Step 1:以 dfHighSpeed 速度往指定的方向移動,當進入 Home Sensor 區域時減速停止。
  - Step 2:以 dfLowSpeed 速度往相反方向離開 Home Sensor 區域, 當離開後開始尋找所指定編號的 INDEX (圖例設定尋找 編號為1的 INDEX,也就是 nIndexCount = 1)。

Step 3: 當觸發指定之 INDEX 後急停,動作完成。

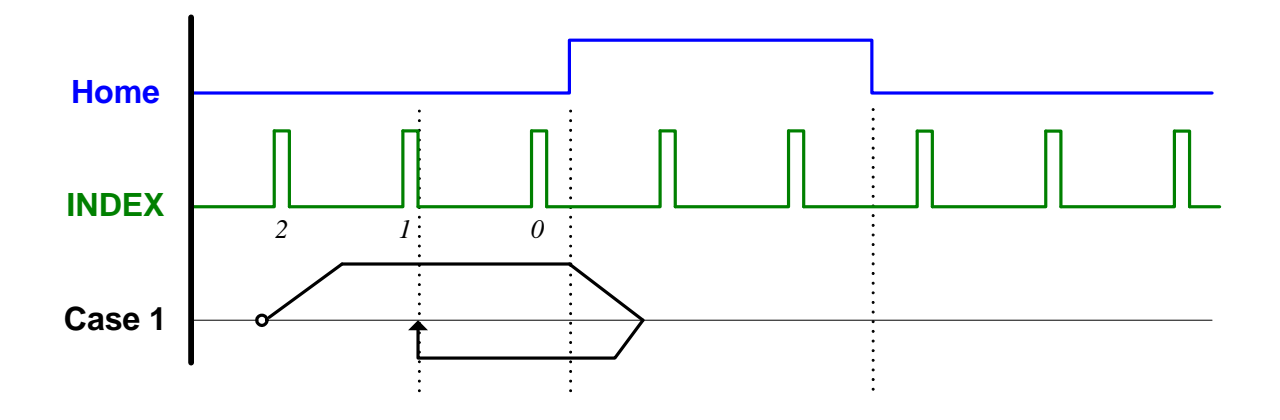

 模式 8 (wMode = 8) (下文僅說明 Case 1; Case 2 和 Case 3 請參考 前面說明)

Step 1:以 dfHighSpeed 速度往指定的方向移動,當進入 Home

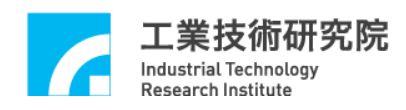

Sensor 區域時減速停止。

Step 2:以 dfHighSpeed 速度往相反方向離開 Home Sensor 區域, 當離開後開始尋找所指定編號的 INDEX (圖例設定尋找 編號為1的 INDEX,也就是 nIndexCount = 1)。

Step 3: 當觸發指定之 INDEX 後減速停止,動作完成。

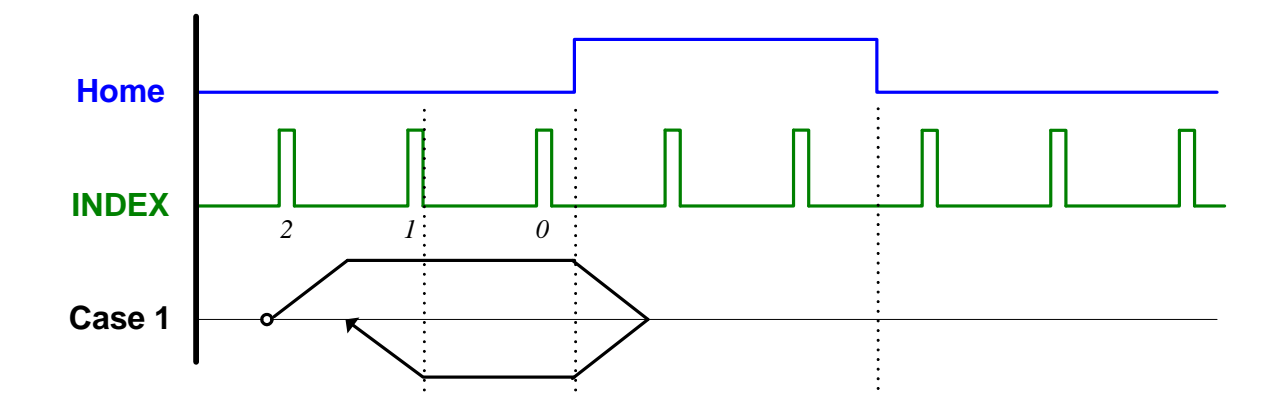

7. 模式 9 (*wMode* = 9) (此模式無 Case 2 和 Case 3)

以 dfHighSpeed 速度往指定的方向移動,當碰觸極限開關時急停,動作完成。

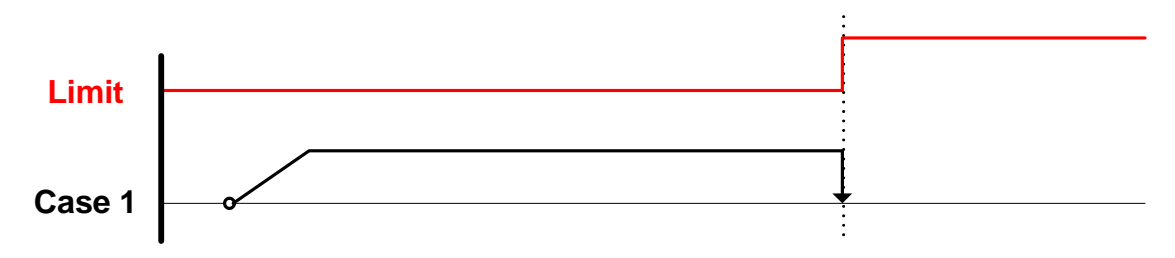

- 8. 模式 10 (*wMode* = 10) (此模式無 Case 2 和 Case 3)
  - Step 1:以 dfHighSpeed 速度往指定的方向移動,當碰觸極限開關時急停。
  - Step 2:以 dfLowSpeed 速度往相反方向移動,並開始尋找所指定 編號的 INDEX (圖例設定尋找編號為 1 的 INDEX,也就 是 nIndexCount = 1)。

Step 3: 當觸發指定之 INDEX 後急停,動作完成。

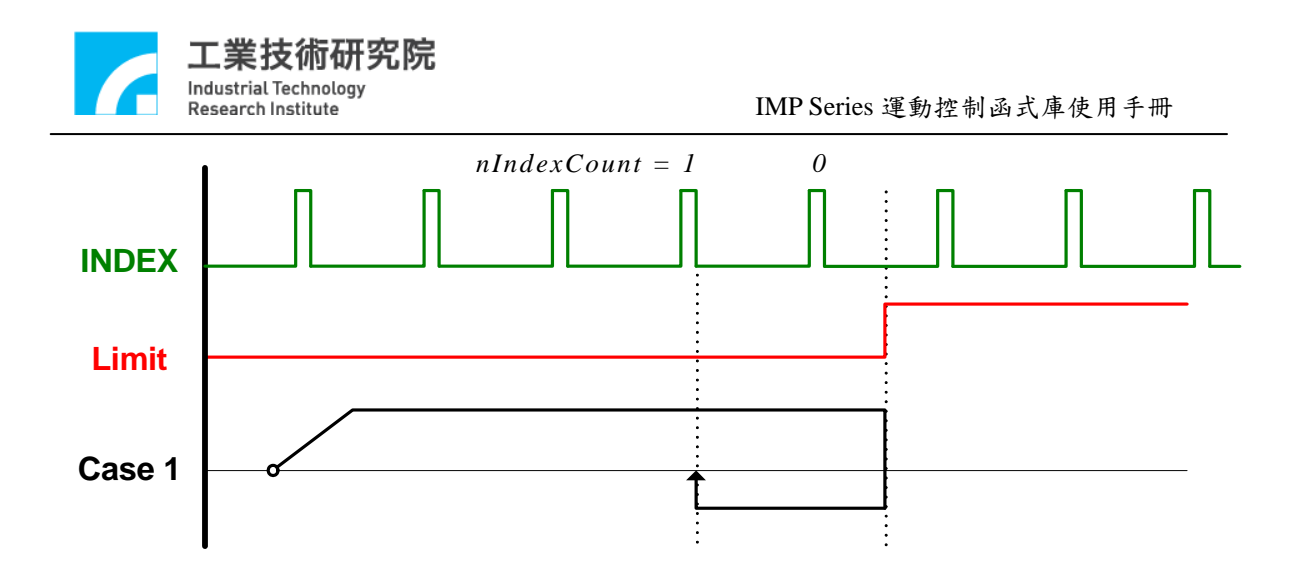

- 9. 模式 11 (*wMode* = 11) (此模式無 Case 2 和 Case 3)
  - Step 1:以 dfHighSpeed 速度往指定的方向移動,當碰觸極限開關 時急停。
  - Step 2:以 dfHighSpeed 速度往相反方向移動,並開始尋找所指定 編號的 INDEX (圖例設定尋找編號為 1 的 INDEX,也就 是 nIndexCount = 1)。

Step 3: 當觸發指定之 INDEX 後減速停止,動作完成。

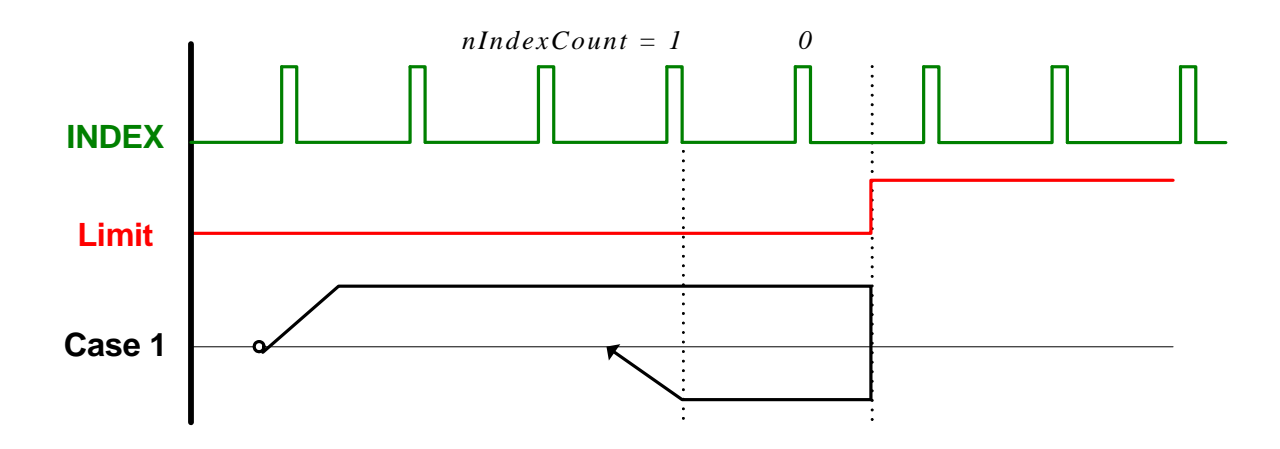

- 模式 12 (wMode = 12) (下文僅說明 Case 1; Case 2 和 Case 3 請參考前面說明)
  - Step 1:以 dfHighSpeed 速度往指定的方向移動,當進入 Home Sensor 區域時減速停止。

Step 2:以 dfLowSpeed 速度往相反方向移動,以便離開 Home Sensor

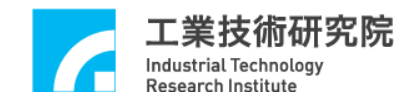

區域。

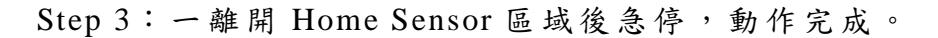

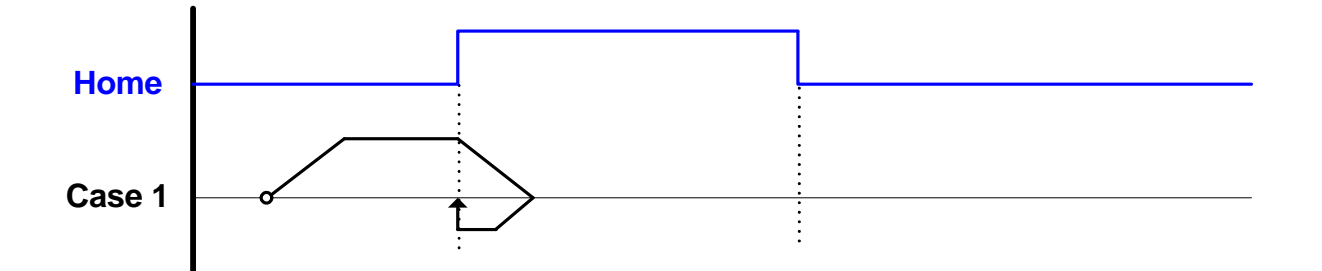

- 模式 13 (wMode = 13) (下文僅說明 Case 1; Case 2 和 Case 3 請參 考前面說明)
  - Step 1:以 dfHighSpeed 速度往指定的方向移動,當進入 Home Sensor 區域時開始尋找所指定編號的 INDEX (圖例設定 尋找編號為1的 INDEX,也就是 nIndexCount = 1)。
  - Step 2: 當觸發指定之 INDEX 後減速停止。
  - Step 3: 以 dfLowSpeed 往相反方向回到觸發 INDEX 的位置,動作 完成。

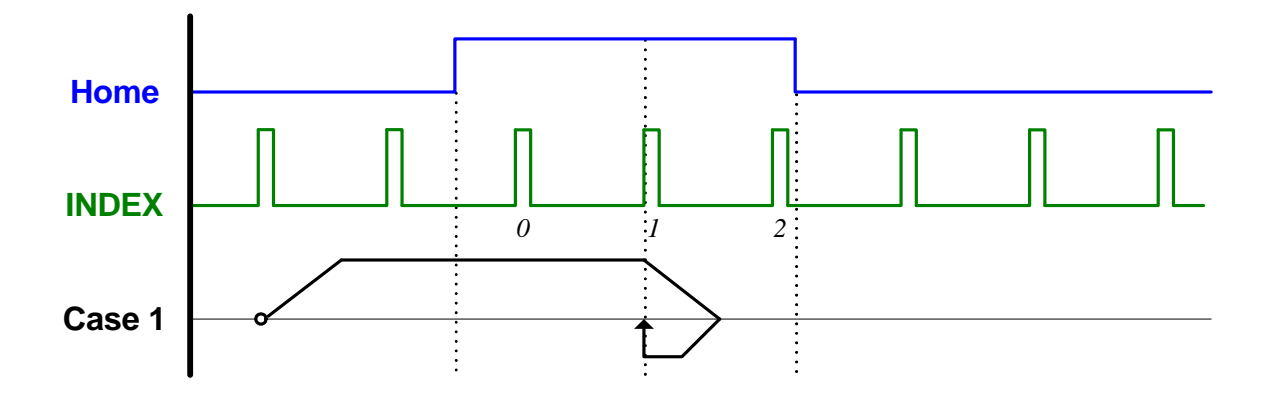

- 模式 14 (*wMode* = 14) (下文僅說明 Case 1; Case 2 和 Case 3 請參 考前面說明)
  - Step 1:以 dfHighSpeed 速度往指定的方向移動,當進入 Home Sensor 區域時減速停止。

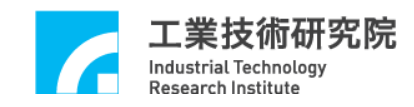

Step 2:以 dfHighSpeed 速度往相反方向離開 Home Sensor 區域, 在離開 Home Sensor 區域後開始尋找所指定編號的 INDEX (圖例設定尋找編號為 1 的 INDEX,也就是 nIndexCount = 1)。

- Step 3: 當觸發指定之 INDEX 後減速停止。
- Step 4:以 dfLowSpeed 往相反方向回到觸發 INDEX 的位置,動作 完成。

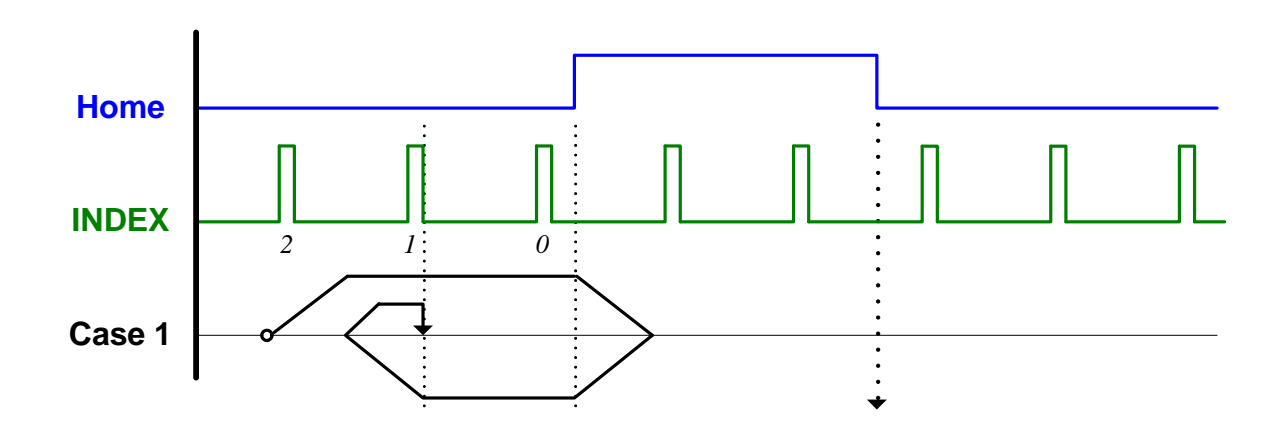

13. 模式 15 (*wMode* = 15) (此模式無 Case 2 和 Case 3)

- Step 1:以 dfHighSpeed 速度往指定的方向移動,當碰觸極限開關時急停。
- Step 2:以 dfHighSpeed 速度往相反方向移動,並開始尋找所指定 編號的 INDEX (圖例設定尋找編號為 1 的 INDEX,也就 是 nIndexCount = 1)。
- Step 3: 當觸發指定之 INDEX 後減速停止。
- Step 4:以 dfLowSpeed 往相反方向回到觸發 INDEX 的位置,動作 完成。

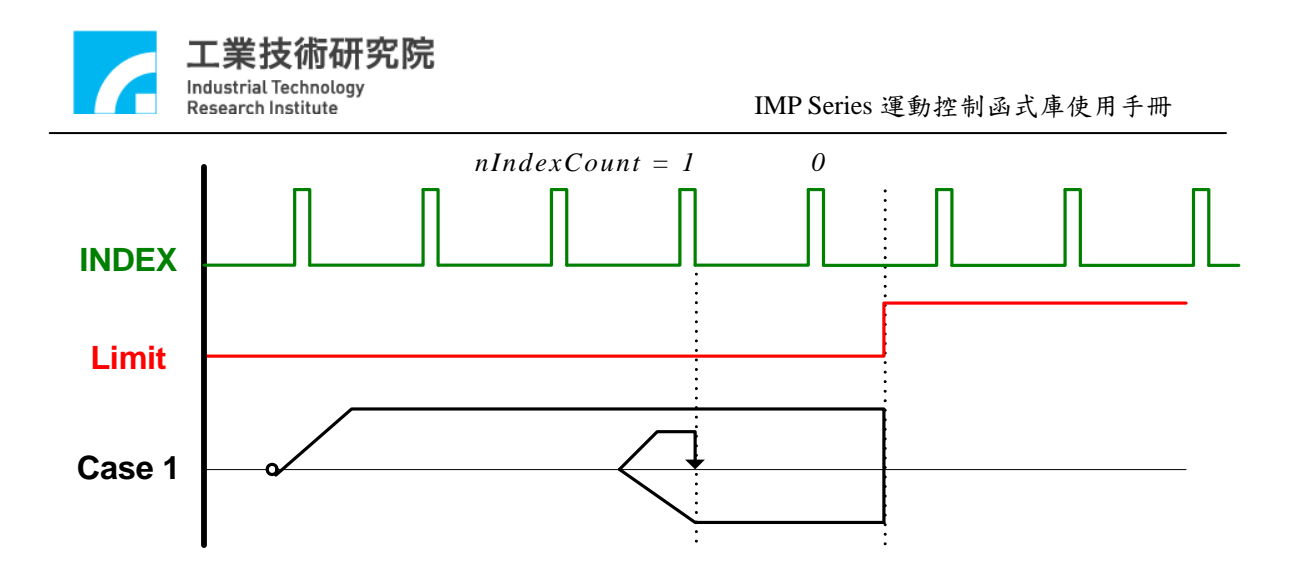

14. 模式 16 (*wMode* = 16) (此模式無 Case 2 和 Case 3)

- Step 1:以 dfHighSpeed 速度往指定的方向移動,當碰觸極限開關 時減速停止。
- Step 2:以 dfLowSpeed 速度往相反方向移動,以便離開極限開闢 區域。

Step 3: 當離開極限開關區域時急停, 動作完成。

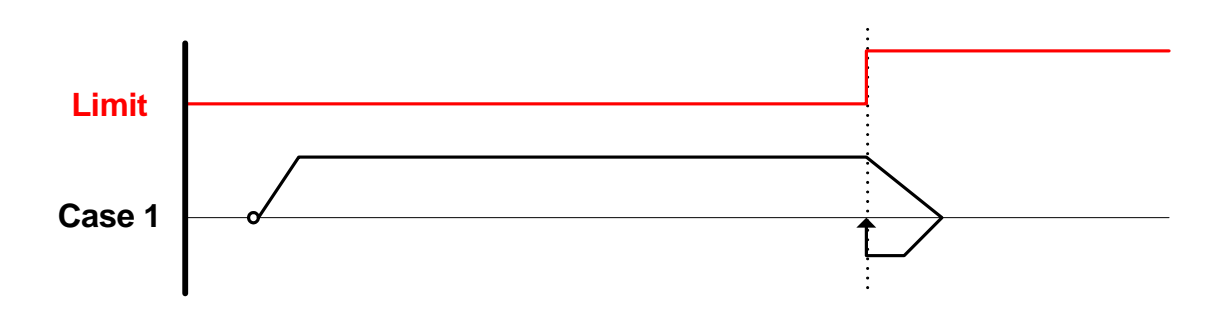

## 2.8.2 啟動原點復歸動作

"啟動原點復歸"的步驟如下:

 須先使用 MCC\_SetHomeConfig()設定原點復歸參數,各項參數的 意義請參考"2.8 原點復歸"此章節的說明。

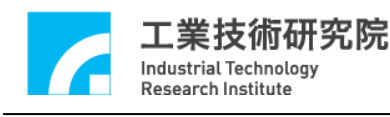

2. 使用 MCC\_Home( nOrder0, int int nOrder1, int nOrder2, int nOrder3, nOrder4, nOrder5,, int int nOrder6, nOrder7, WORD wCardIndex) int int

其中

| nOrder0 ~ nOrder7 | 各軸執行原點復歸動作的順序 |
|-------------------|---------------|
| wCardIndex        | 運動控制平台編號      |

各軸執行原點復歸動作的順序可設定為 0 ~ 7,設定值可重複。 MCCL 將先對順序設定值為 0 的運動軸執行原點復歸動作,完成後再 執行設定值為 1 的運動軸,依此原則完成所有運動軸的復歸動作。原 點復歸動作的順序設定值如為 255(0xff)表示不對該運動軸執行原點 復歸的動作。

在原點復歸過程中可以使用 MCC\_AbortGoHome()停止復歸動 作;也可以利用 MCC\_GetGoHomeStatus()的函式傳回值獲知原點復歸 的動作是否已經完成,若傳回值為1表示原點復歸動作已經完成,若 為0表示原點復歸的動作尚在進行中。

注意:

- 不管採用任何模式,原點復歸過程皆可劃分為三個 Phase:
   Phase 1:尋找 Home Sensor 或極限開關的階段
   Phase 2:尋找所指定編號的 INDEX 訊號的階段
   Phase 3:從機械原點移動到邏輯原點的階段
- 2. 多軸同時執行原點復歸時,必須各軸皆完成 Phase 1 動作後, 才會一起進入 Phase 2;同理,各軸皆應完成 Phase 2 動作後, 才會一起進入 Phase 3;因此在原點復歸過程中可能出現某一 軸已完成特定階段動作後,停止運動並等待其他軸完成同一階 段的情況,此為正常現象。

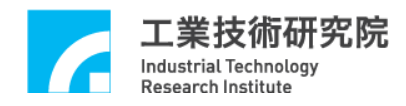

如下表將列出各種原點復歸模式與所包含的 Phase:

| 模式 | Phase 1      | Phase 2 | Phase 3      | 說明                                                          |
|----|--------------|---------|--------------|-------------------------------------------------------------|
| 3  | V            |         | ~            | 不須執行 Phase 2,但仍應等待各<br>軸皆完成 Phase 2 動作後,才會<br>一起執行 Phase 3。 |
| 4  | V            |         | V            | 同模式 3                                                       |
| 5  | V            | V       | V            |                                                             |
| 6  | V            | V       | ~            |                                                             |
| 7  | $\checkmark$ | $\vee$  | ~            |                                                             |
| 8  | V            | V       | ~            |                                                             |
| 9  | $\sim$       |         | ~            | 同模式 3                                                       |
| 10 | $\sim$       | V       | V            |                                                             |
| 11 | $\vee$       | $\vee$  | $\checkmark$ |                                                             |
| 12 | $\sim$       |         | $\checkmark$ | 同模式 3                                                       |
| 13 | $\checkmark$ | $\vee$  | V            |                                                             |
| 14 | $\checkmark$ | $\vee$  | V            |                                                             |
| 15 | $\vee$       | V       | V            |                                                             |
| 16 | V            |         | V            | 同模式 3                                                       |

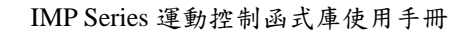

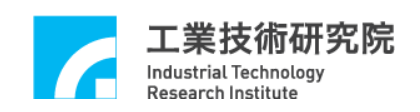

## 2.9 近端輸入接點與輸出接點(I/O)控制

近端輸入與輸出接點(Local I/O)是指內建於 IMP Series 運動控制 平台上的 I/O 點,與須另外選購、最多可擴充至 512 個輸入接點與 512 個輸出接點的遠端控制模組(Remote I/O Module)不同。這些 I/O 接點 均有專屬用途(例如極限開關檢查功能或輸出 Servo-On/Off 訊號),但 在實際應用如不須這些專屬用途,這些 I/O 接點均可作為一般的 I/O 使用。

## 2.9.1 輸入接點狀態

IMP Series 運動控制平台上內建的輸入接點包括:

- a. 8 個 Home Sensor 訊號輸入接點, 可以使用 MCC\_GetHomeSensorStatus()讀取Home Sensor的輸入訊號。
- b. 8 個正極限開關訊號輸入接點,與 8 個負極限開關訊號輸入接點, 可以使用 MCC\_GetLimitSwitchStatus()讀取極限開關的輸入訊號。
- c. 1 個緊急停止開關訊號輸入接點, 可以使用 MCC\_GetEmgcStopStatus()讀取其輸入狀態。

## 2.9.2 訊號輸出控制

IMP Series 運動控制平台上內建的輸出接點包括:

a. 8 個 Servo-On/Off 訊號控制點,可以使用 MCC\_SetServoOn()與 MCC\_SetServoOff()輸出 Servo-On/Off 訊號。
b. 1個 Position Ready 訊號控制點,可以使用 MCC\_EnablePosReady() 與 MCC\_DisablePosReady()輸出或取消 Position Ready 訊號。基於 安全考量,通常在使用 MCC\_InitSystem()成功啟動系統後,並確 定系統運作正常後,須再額外使用 Position Ready 訊號來啟動系統 外部電路(例如驅動器或馬達電路)。

c. 8個 LED 顯示,可以讓使用者作為輸出燈號顯示。

#### 2.9.3 輸入接點訊號觸發中斷服務函式

某些極限開關輸入接點的訊號能自動觸發使用者自訂的中斷服務函式(Interrupt Service Routine, ISR)。可以觸發 ISR 的極限開關包括:

a. IMP-3 共 24 點,包括:

- Channel 0 Limit Switch + (OTP0) Channel 1 Limit Switch + (OTP1)
- Channel 2 Limit Switch + (OTP2)
- Channel 3 Limit Switch + (OTP3)
- Channel 4 Limit Switch + (OTP4)
- Channel 5 Limit Switch + (OTP5)

Channel 6 Limit Switch + (OTP6)

Channel 7 Limit Switch + (OTP7)

Channel 0 Limit Switch - (OTN0)

Channel 1 Limit Switch - (OTN1)

- Channel 2 Limit Switch (OTN2)
- Channel 3 Limit Switch (OTN3)
- Channel 4 Limit Switch (OTN4)
- Channel 5 Limit Switch (OTN5)
- Channel 6 Limit Switch (OTN6)
- Channel 7 Limit Switch (OTN7)
- Channel 0 Home Switch (HOME0)

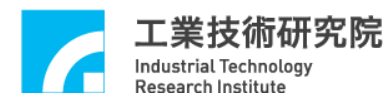

| Channel 1   | Home | Switch | (HOME1) |
|-------------|------|--------|---------|
| Channel 2   | Home | Switch | (HOME2) |
| Channel 3   | Home | Switch | (HOME3) |
| Channel 4   | Home | Switch | (HOME4) |
| Channel 5   | Home | Switch | (HOME5) |
| Channel 6 1 | Home | Switch | (HOME6) |
| Channel 7   | Home | Switch | (HOME7) |

使用"輸入接點觸發中斷服務函式"功能的步驟如下:

# Step 1: 使用 MCC\_SetLIORoutine()串接自訂的中斷服務函式

須先設計自訂的中斷服務函式,函式宣告必須遵循下列的定義:

# typedef void(\_stdcall \*LIOISR)(LIOINT\*)

例如自訂的函式可設計如下:

```
_stdcall MyLIOFunction(LIOINT *pstINTSource)
{
    // 判斷是否因碰觸到 Channel 0 Limit Switch +而觸發此函式
    if (pstINTSource->OTPO)
    {
        // 碰觸到 Channel 0 Limit Switch +時的處理程序
    }
    // 對斷是否因碰觸到 Channel 1 Limit Switch +而觸發此函式
    if (pstINTSource->OTP1)
    {
        // 碰觸到 Channel 1 Limit Switch +時的處理程序
    }
}
```

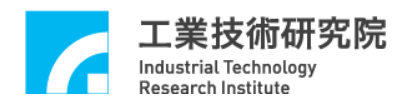

不可以使用 "else if (pstINTSource->OTP1)" 類似的語法,因 pstINTSource->OTP0 與 pstINTSource->OTP1 有可能同時不為 0。

接著使用 MCC\_SetLIORoutineEx(MyLIOFunction)串接自訂的中 斷服務函式。當自訂函式被觸發時,可以利用傳入自訂函式中宣告為 *LIOINT* 的 pstINTSource 參數,判斷此刻自訂函式是因碰觸到哪一個 輸入接點。*LIOINT* 的定義如下:

typedef struct \_LIO\_INT

{

BYTE OTPO; BYTE OTP1; BYTE OTP2; BYTE OTP3; BYTE OTP4; BYTE OTP5; BYTE *OTP6*; BYTE OTP7; BYTE OTNO; BYTE *OTN1*; BYTE OTN2; BYTE OTN3; BYTE OTN4; BYTE OTN5; BYTE OTN6; BYTE OTN7; BYTE *HOME0*; BYTE *HOME1*; BYTE HOME2; BYTE HOME3; BYTE HOME4; BYTE HOME5; BYTE HOME6;

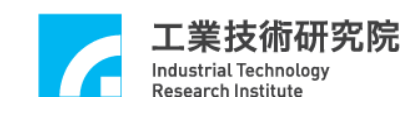

BYTE HOME7; } LIOINT;

LIOINT 中各欄位的對應接點定義如下:

#### IMP-3

- **OTP0** Channel 0 Limit Switch+
- OTP1 Channel 1 Limit Switch+
- OTP2 Channel 2 Limit Switch+
- LDI3 Channel 3 Limit Switch+
- LDI4 Channel 4 Limit Switch+
- OTP5 Channel 5 Limit Switch+
- **OTP6** Channel 6 Limit Switch+
- OTP7 Channel 7 Limit Switch+
- OTNO Channel 0 Limit Switch-
- OTN1 Channel 1 Limit Switch-
- OTN2 Channel 2 Limit Switch-
- OTN3 Channel 3 Limit Switch-
- OTN4 Channel 4 Limit Switch-
- OTN5 Channel 5 Limit Switch-
- OTN6 Channel 6 Limit Switch-
- OTN7 Channel 7 Limit Switch-
- HOME0 Channel 0 HOME Switch
- HOME1 Channel 1 HOME Switch
- HOME2 Channel 2 HOME Switch
- HOME3 Channel 3 HOME Switch
- HOME4 Channel 4 HOME Switch
- HOME5 Channel 5 HOME Switch
- HOME6 Channel 6 HOME Switch
- HOME7 Channel 7 HOME Switch

這些欄位的值如果不為 0,表示該欄位的對應接點目前有訊號輸入;例如在 MyLIOFunction()中所輸入的參數 pstINTSource->OTP2 如

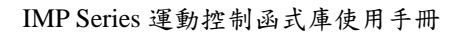

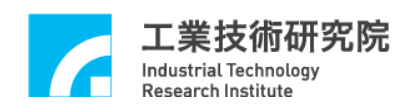

果不為 0,表示碰觸到 Channel 2 Limit Switch +。

# Step 2:使用 MCC\_SetLIOTriggerType()設定觸發型態

觸發型態可設定為上升緣(Rising Edge)觸發、下降緣(Falling Edge)觸發或是轉態(Level Change)觸發。MCC\_SetLIOTriggerType()的輸入參數可為:

- LIO\_INT\_NO 不觸發
- *LIO\_INT\_RISE* 上升緣觸發(Default)
- *LIO\_INT\_FALL* 下降緣觸發
- *LIO\_INT\_LEVEL* 轉態觸發

Step 3:最後使用 MCC\_EnableLIOTrigger()開啟"輸入接點訊號觸發 中斷服務函式"功能。也可以使用 MCC\_DisableLIOTrigger()關閉此 項功能

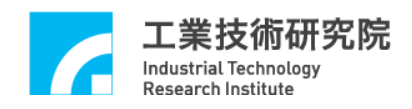

#### 2.10 編碼器(Encoder)控制

MCCL 所提供的編碼器控制功能包含回授倍率更動、計數值讀 取、計數值閂鎖(Latch)、INDEX 觸發中斷服務函式以及計數值自動 比較等觸發功能。

在使用編碼器的控制功能前須先正確設定機構參數中與編碼器 特性有關的欄位,詳細內容請參考"2.4.2 編碼器參數"此章節的說明。

#### 2.10.1 一般控制

編碼器參數(請參考"2.4.2 編碼器參數")中的 wType 設定為 ENC\_TYPE\_AB,也就是輸入格式設定為 A/B Phase,則可以使用 MCC\_SetENCInputRate()設定編碼器的回授倍率,可設定值為 1、2、 4,分別表示回授倍率為×1、×2、×4。如機構參數中的 wCommandMode 設定為 OCM\_VOLTAGE(使用 V Command),並更改了回授倍率,則 須 重 新 設 定 機 構 參 數 中 dwPPR 欄 位 的 設 定 值 。 使 用 MCC\_GetENCValue()可以讀取編碼器的計數值。

#### 2.10.2 計數值閂鎖(Latch)

MCCL提供"計數值閂鎖"功能,使用者可以設定觸發訊號來源, 這些觸發訊號被用來觸發將編碼器的計數值紀錄在閂鎖暫存器內的 動作,可以使用 MCC\_GetENCLatchValue()讀取閂鎖暫存器內的紀錄 值。使用"計數值閂鎖"功能的步驟如下:

# Step 1:使用 MCC\_SetENCLatchSource()設定何種觸發訊號來源可觸發計數值閂鎖動作

下面的觸發來源皆可觸發將編碼器計數值紀錄在閂鎖暫存器內的動作,並透過 MCC\_SetENCLatchSource()設定觸發來源條件,可同

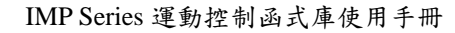

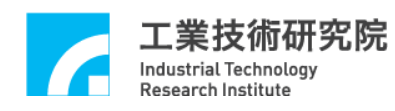

時設定多個條件的聯集。

這些觸發訊號來源包括:

| ENC_TRIG_NO     | 沒有選擇任何觸發訊號源              |
|-----------------|--------------------------|
| ENC_TRIG_INDEX0 | 編碼器 Channel 0 的 INDEX 訊號 |
| ENC_TRIG_INDEX1 | 編碼器 Channel 1 的 INDEX 訊號 |
| ENC_TRIG_INDEX2 | 編碼器 Channel 2 的 INDEX 訊號 |
| ENC_TRIG_INDEX3 | 編碼器 Channel 3 的 INDEX 訊號 |
| ENC_TRIG_INDEX4 | 編碼器 Channel 4 的 INDEX 訊號 |
| ENC_TRIG_INDEX5 | 編碼器 Channel 5 的 INDEX 訊號 |
| ENC_TRIG_INDEX6 | 編碼器 Channel 6 的 INDEX 訊號 |
| ENC_TRIG_INDEX7 | 編碼器 Channel 7 的 INDEX 訊號 |
| ENC_TRIG_OTP0   | 發生近端輸入接點 OT0+中斷          |
| ENC_TRIG_OTP1   | 發生近端輸入接點 OT1+中斷          |
| ENC_TRIG_OTP2   | 發生近端輸入接點 OT2+中斷          |
| ENC_TRIG_OTP3   | 發生近端輸入接點 OT3+中斷          |
| ENC_TRIG_OTP4   | 發生近端輸入接點 OT4+中斷          |
| ENC_TRIG_OTP5   | 發生近端輸入接點 OT5+中斷          |
| ENC_TRIG_OTP6   | 發生近端輸入接點 OT6+中斷          |
| ENC_TRIG_OTP7   | 發生近端輸入接點 OT7+中斷          |
| ENC_TRIG_OTN0   | 發生近端輸入接點 OTO-中斷          |
| ENC_TRIG_OTN1   | 發生近端輸入接點 OT1-中斷          |
| ENC_TRIG_OTN2   | 發生近端輸入接點 OT2-中斷          |
| ENC_TRIG_OTN3   | 發生近端輸入接點 OT3-中斷          |
| ENC_TRIG_OTN4   | 發生近端輸入接點 OT4-中斷          |
| ENC_TRIG_OTN5   | 發生近端輸入接點 OT5-中斷          |
| ENC_TRIG_OTN6   | 發生近端輸入接點 OT6-中斷          |
| ENC_TRIG_OTN7   | 發生近端輸入接點 OT7-中斷          |

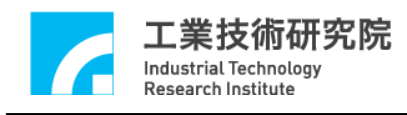

如果使用

MCC\_SetENCTriggerSource(ENC\_TRIG\_INDEX0 | ENC\_TRIG\_OTP0, 0, 0)

表示在輸入編碼器 Channel 0 的 INDEX 訊號與碰觸到 Channel 0 的正方向 Limit 時,皆會將編碼器計數值紀錄在第 0 張運動控制平台的第 0 個 Channel 的閂鎖暫存器內。

#### Step 2:使用 MCC\_SetENCLatchType()設定計數值閂鎖模式

使用 MCC\_SetENCLatchType()設定閂鎖計數值的模式,可選擇的模式包括:

ENC\_TRIG\_FIRST 第一次滿足觸發條件時,計數值即被閂鎖並不再變動

ENC\_TRIG\_LAST 當觸發條件滿足時即更新閂鎖計數值,次數不限

#### Step 3:使用 MCC\_GetENCLatchValue()讀取閂鎖暫存器內的紀錄值

MCCL 並無函式可用來判斷閂鎖暫存器內的紀錄值是否被更 新,但這些可更新閂鎖暫存器紀錄值的觸發來源皆可觸發中斷服務函 式,使用者可搭配此項功能獲知紀錄值已被更新,並使用 MCC\_GetENCLatchValue()讀取新的紀錄值,實際應用情況請參 考"IMP Series 運動控制函式庫範例手冊"的說明。

#### 2.10.3 編碼器計數值觸發中斷服務函式

MCCL 提供的"編碼器計數值觸發中斷服務函式"功能可以對編碼器 Channel 0 ~ 7 設定比較值,在開啟所選定的 Channel 此項功能後,當該 Channel 的計數值等於所設定的比較值時,將自動觸發使用者自訂的中斷服務函式。使用"編碼器計數值觸發中斷服務函式"功能

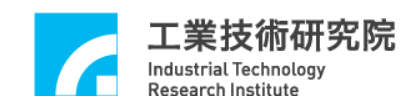

的步驟如下:

#### Step 1:使用 MCC\_SetENCRoutine()串接自訂的中斷服務函式

須先設計自訂的中斷服務函式,函式宣告必須遵循下列的定義:

#### typedef void(\_stdcall \*ENCISR)(ENCINT\*)

例如自訂的函式可設計如下:

```
void _stdcall MyENCFunction(ENCINT *pstINTSource)
```

{

```
// 判斷是否因編碼器 Channel 0 的計數值等於比較值而觸發此
函式
if (pstINTSource->COMP0)
{
   // 满足 Channel 0 比較值條件時的處理程序
}
// 判斷是否因編碼器 Channel 1 的計數值等於比較值而觸發此
函式
if (pstINTSource->COMP1)
{
     满足 Channel 1 比較值條件時的處理程序
   //
}
11
  判斷是否因編碼器 Channel 2 的計數值等於比較值而觸發此
函式
if (pstINTSource->COMP2)
{
   // 满足 Channel 2 比較值條件時的處理程序
```

}

```
// 判斷是否因編碼器 Channel 3 的計數值等於比較值而觸發此
函式
if (pstINTSource->COMP3)
{
  // 满足 Channel 3 比較值條件時的處理程序
}
11
  判斷是否因編碼器 Channel 4 的計數值等於比較值而觸發此
函式
if (pstINTSource->COMP4)
{
  // 满足 Channel 4 比較值條件時的處理程序
}
11
  判斷是否因編碼器 Channel 5 的計數值等於比較值而觸發此
函式
if (pstINTSource->COMP5)
{
   //
     满足 Channel 5 比較值條件時的處理程序
}
11
  判斷是否因編碼器 Channel 6 的計數值等於比較值而觸發此
函式
if (pstINTSource->COMP6)
{
    满足 Channel 6 比較值條件時的處理程序
   //
}
11
  判斷是否因編碼器 Channel 7 的計數值等於比較值而觸發此
函式
```

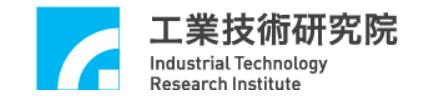

```
if (pstINTSource->COMP7)
{
    // 滿足 Channel 7 比較值條件時的處理程序
}
}
```

不可以使用 "else if (pstINTSource->COMP1)"類似的語法,因 pstINTSource->COMP0 與 pstINTSource->COMP1 有可能同時不為 0。

接著使用 MCC\_SetENCRoutine(MyENCFunction)串接自訂的中 斷服務函式。當自訂函式被觸發時,可以利用傳入自訂函式中宣告為 ENCINT 的 pstINTSource 參數,判斷此刻自訂函式滿足何種觸發條 件。ENCINT 的定義如下:

typedef struct \_ENC\_INT

{

| BYTE      | COMP0;  |
|-----------|---------|
| BYTE      | COMP1;  |
| BYTE      | COMP2;  |
| BYTE      | COMP3;  |
| BYTE      | COMP4;  |
| BYTE      | COMP5;  |
| BYTE      | COMP6;  |
| BYTE      | COMP7;  |
| BYTE      | INDEX0; |
| BYTE      | INDEX1; |
| BYTE      | INDEX2; |
| BYTE      | INDEX3; |
| BYTE      | INDEX4; |
| BYTE      | INDEX5; |
| BYTE      | INDEX6; |
| BYTE      | INDEX7; |
| } ENCINT; |         |

工業技術研究院 Industrial Technology Research Institute

ENCINT 中的欄位值如果不為 0,表示自訂函式被觸發的原因, 各欄位所表示的觸發原因如下:

| COMPO  | 編碼器 | Channel 0 | 的計數值等於所設定的比較值 |
|--------|-----|-----------|---------------|
| COMP1  | 編碼器 | Channel 1 | 的計數值等於所設定的比較值 |
| COMP2  | 編碼器 | Channel 2 | 的計數值等於所設定的比較值 |
| COMP3  | 編碼器 | Channel 3 | 的計數值等於所設定的比較值 |
| COMP4  | 編碼器 | Channel 4 | 的計數值等於所設定的比較值 |
| COMP5  | 編碼器 | Channel 5 | 的計數值等於所設定的比較值 |
| COMP6  | 編碼器 | Channel 6 | 的計數值等於所設定的比較值 |
| COMP7  | 編碼器 | Channel 7 | 的計數值等於所設定的比較值 |
| INDEX0 | 編碼器 | Channel 0 | 的 INDEX 訊號所觸發 |
| INDEX1 | 編碼器 | Channel 1 | 的 INDEX 訊號所觸發 |
| INDEX2 | 編碼器 | Channel 2 | 的 INDEX 訊號所觸發 |
| INDEX3 | 編碼器 | Channel 3 | 的 INDEX 訊號所觸發 |
| INDEX4 | 編碼器 | Channel 4 | 的 INDEX 訊號所觸發 |
| INDEX5 | 編碼器 | Channel 5 | 的 INDEX 訊號所觸發 |
| INDEX6 | 編碼器 | Channel 6 | 的 INDEX 訊號所觸發 |
| INDEX7 | 編碼器 | Channel 7 | 的 INDEX 訊號所觸發 |

Step 2: 使用 MCC\_SetENCCompValue()設定指定 Channel 的編碼 器計數值之比較值

Step 3:使用 MCC\_EnableENCCompTrigger()開啟指定 Channel 的" 編碼器計數值觸發中斷服務函式"功能,也可以使用 MCC\_DisableENCCompTrigger()關閉指定 Channel 此項功能

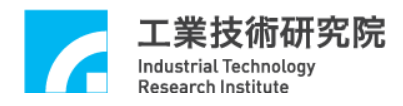

#### 2.10.4 編碼器 INDEX 觸發中斷服務函式

MCCL 提供的"編碼器 INDEX 觸發中斷服務函式"功能可以利用 編碼器 Channel 0 ~ 7 的 Index 訊號觸發使用者自訂的中斷服務函 式。使用"編碼器 INDEX 觸發中斷服務函式"功能的步驟如下:

#### Step 1: 使用 MCC\_SetENCRoutine()串接自訂的中斷服務函式

如未曾呼叫過 MCC\_SetENCRoutine(),請參考前面對此步驟的說明;如已呼叫過 MCC\_SetENCRoutine(),則只須在自訂的函式中加入對傳入參數(pstINTSource)"INDEX 訊號輸入"欄位(INDEX0~INDEX7)的判斷即可,請參考下例:

```
void _stdcall MyENCFunction(ENCINT *pstINTSource)
{
     判斷是否因 Channel 0 的 INDEX 訊號而觸發此函式
  11
  if (pstINTSource->INDEX0)
  {
      11
          在編碼器 Channel 0 的 INDEX 訊號輸入時的處理程序
  }
  //
     判斷是否因 Channel 1 的 INDEX 訊號而觸發此函式
  if (pstINTSource->INDEX1)
  {
         在編碼器 Channel 1 的 INDEX 訊號輸入時的處理程序
      //
  }
  //
     判斷是否因 Channel 2 的 INDEX 訊號而觸發此函式
  if (pstINTSource->INDEX2)
  {
         在編碼器 Channel 2 的 INDEX 訊號輸入時的處理程序
      //
  }
```

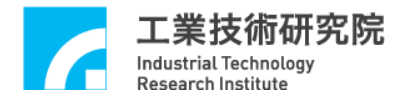

}

```
判斷是否因 Channel 3 的 INDEX 訊號而觸發此函式
//
if (pstINTSource->INDEX3)
{
       在編碼器 Channel 3 的 INDEX 訊號輸入時的處理程序
    11
}
//
   判斷是否因 Channel 4 的 INDEX 訊號而觸發此函式
if (pstINTSource->INDEX4)
{
    //
       在編碼器 Channel 4 的 INDEX 訊號輸入時的處理程序
}
   判斷是否因 Channel 5 的 INDEX 訊號而觸發此函式
//
if (pstINTSource->INDEX5)
{
    11
       在編碼器 Channel 5 的 INDEX 訊號輸入時的處理程序
}
//
   判斷是否因 Channel 6 的 INDEX 訊號而觸發此函式
if (pstINTSource->INDEX6)
{
    //
       在編碼器 Channel 6 的 INDEX 訊號輸入時的處理程序
}
//
   判斷是否因 Channel 7 的 INDEX 訊號而觸發此函式
if (pstINTSource->INDEX7)
{
       在編碼器 Channel 7 的 INDEX 訊號輸入時的處理程序
    11
}
```

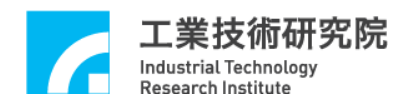

Step 2:使用 MCC\_EnableENCIndexTrigger()開啟指定 Channel 的編 碼器 INDEX 觸發功能,也可以使用 MCC\_DisableENCIndexTrigger() 關閉此項功能。

可以搭配"編碼器計數值閂鎖"功能獲得 INDEX 訊號輸入時的計數器的計數值("編碼器計數值閂鎖"功能請參考前面章節的說明)。 利用 MCC\_GetENCIndexStatus()來判斷目前的位置是否正位於編碼器 的 INDEX 輸入點上。

#### 2.10.5 多組編碼器計數值觸發近端輸出接點與中斷服務函式

MCCL 提供可同時進行多組編碼器計數值的比較並觸發近端輸出接點以及中斷服務函式之功能,如 Figure 2.10.1 所示為此相關功能的函式:

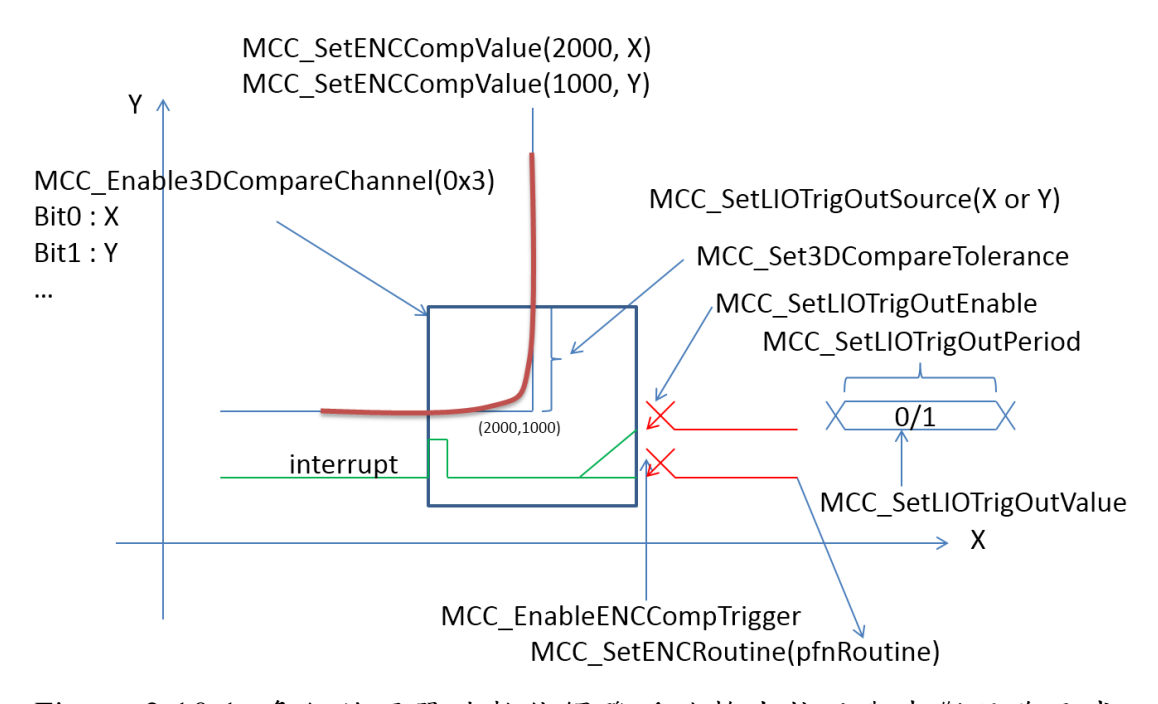

Figure 2.10.1 多組編碼器計數值觸發近端輸出接點與中斷服務函式

此項功能的使用步驟如下:

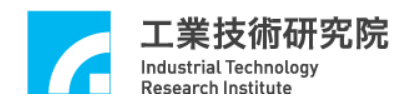

Step 1:設定進行編碼器計數值比較之實體軸編號,亦可設定多組實 體軸同時比較。

編碼器對應實體軸的定義如下:

| ENC_COMP_CH0 | 0x0 | //第 0 軸 |
|--------------|-----|---------|
| ENC_COMP_CH1 | 0x1 | //第 1 軸 |
| ENC_COMP_CH2 | 0x2 | //第 2 軸 |
| ENC_COMP_CH3 | 0x3 | //第3軸   |
| ENC_COMP_CH4 | 0x4 | //第 4 軸 |
| ENC_COMP_CH5 | 0x5 | //第 5 軸 |
| ENC_COMP_CH6 | 0x6 | //第 6 軸 |
| ENC_COMP_CH7 | 0x7 | //第 7 軸 |

如果使用

MCC\_Enable3DCompareChannel(0x1 << ENC\_COMP\_CH0, 0);

表示啟用第 0 張運動控制平台的第 0 軸編碼器計數值比較。

如果使用

MCC\_Enable3DCompareChannel( (0x1 << ENC\_COMP\_CH0) | (0x1 << ENC\_COMP\_CH1), 0);

表示須同時比較第0軸與第1軸的編碼器計數值。

Step 2:填入編碼器計數比較值,亦可輸入單筆同時比較 MCC\_SetENCCompValue(10000, ENC\_COMP\_CH0, 0); MCC\_SetENCCompValue(20000, ENC\_COMP\_CH0, 0); MCC\_SetENCCompValue(30000, ENC\_COMP\_CH0, 0);

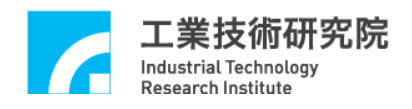

上述多筆定值的計數比較值的方式等同於設定相同間隔編碼器 計數值的比較值,可使用 MCC\_SetENCCompValueTab()替代。

MCC\_SetENCCompValueTab(

long lStartValue, long lEndValue, long lDeltaValue, WORD wChannel, WORD wCardIndex);

參數 IStartValue 為起始計數值,參數 IEndValue 為結束計數值, 參數 IDeltaValue 為間距值,參數 wChannel 為編碼器實體軸編號,參 數 wCardIndex 為運動控制平台編號。

如果使用

MCC\_SetENCCompValueTab(10000, 50000, 10000, ENC\_COMP\_CH0, 0);

MCC\_SetENCCompValueTab(10000, 50000, 10000, ENC\_COMP\_CH1, 0);

表示設定多組且多筆的編碼器計數值同時比較。

使用 MCC\_Set3DCompareTolerance()設定編碼器計數值比較時的 誤差容許範圍, MCC\_Set3DCompareTolerance()函式的原型為:

MCC\_Set3DCompareTolerance( WORD *wTolerance*, WORD *wCardIndex*);

參數 wTolerance 為誤差容許範圍,參數 wCardIndex 為運動控制 平台編號。

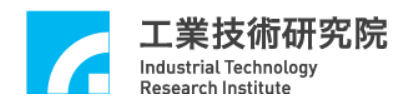

Step 3: 若編碼器計數值比較成功時,硬體會發送中斷訊號使以觸發 近端輸出點(如: Step3-1)與觸發中斷服務程式(如: Step3-2)

#### Step 3-1: 觸發近端輸出接點

(1) 欲啟用的近端輸出接點編號

MCC\_SetLIOTrigOutEnable( 1, SERVO\_POINT);

//1:啟用/0:關閉 //近端輸出接點編號

(2)設定欲輸出之近端輸出接點狀態與輸出接點編號
 MCC\_SetLIOTrigOutValue(1, SERVO\_POINT);

//輸出接點狀態 //輸出接點編號

近端輸出接點偏移定義如下:

| SERVO_POINT_0 | 0 | //近端輸出點偏移 0 個位元數 |
|---------------|---|------------------|
| SERVO_POINT_1 | 1 | //近端輸出點偏移1個位元數   |
| SERVO_POINT_2 | 2 | //近端輸出點偏移2個位元數   |
| SERVO_POINT_3 | 3 | //近端輸出點偏移3個位元數   |
| SERVO_POINT_4 | 4 | //近端輸出點偏移4個位元數   |
| SERVO_POINT_5 | 5 | //近端輸出點偏移5個位元數   |
| SERVO_POINT_6 | 6 | //近端輸出點偏移6個位元數   |
| SERVO_POINT_7 | 7 | //近端輸出點偏移7個位元數   |

如果使用

MCC\_SetLIOTrigOutValueEx(

(0x1 << SERVO\_POINT\_2) | (0x1 << SERVO\_POINT\_3), //近端輸出接點: 2、3 (0x1 << SERVO\_POINT\_2) | (0x1 << SERVO\_POINT\_3)); //輸出接點的狀態: 0x00001100

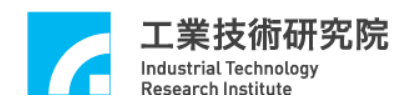

表示可同時輸出多個接點與狀態設定,針對近端輸出接點的第2 點與第3點的輸出狀態為1(0x00001100)。

- (3)使用 MCC\_SetLIOTrigOutSource()設定觸發訊號來源與對應的近端輸出點編號, 觸發訊號來源包括:
- **IO\_TRIG\_ENC0** 比較編碼器 Channel 0
- *IO\_TRIG\_ENC1* 比較編碼器 Channel 1
- IO\_TRIG\_ENC2 比較編碼器 Channel 2
- IO\_TRIG\_ENC3 比較編碼器 Channel 3
- IO\_TRIG\_ENC4 比較編碼器 Channel 4
- IO\_TRIG\_ENC5 比較編碼器 Channel 5
- IO\_TRIG\_ENC6 比較編碼器 Channel 6
- IO\_TRIG\_ENC7 比較編碼器 Channel 7

如果使用

# MCC\_SetLIOTrigOutSource(IO\_TRIG\_ENC0, SERVO\_POINT);

//觸發訊號來源 //近端輸出接點編號

表示觸發近端輸出接點的來源為比較編碼器 Channel 0 決定。

如果使用

# MCC\_SetLIOTrigOutSource(IO\_TRIG\_ENC0, SERVO\_POINT); MCC\_SetLIOTrigOutSource(IO\_TRIG\_ENC1, SERVO\_POINT);

表示觸發近端輸出接點的來源可由比較編碼器 Channel 0 或 Channel 1 決定。

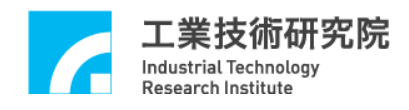

#### (4) 設定輸出時間,單位為 ns

MCC\_SetLIOTrigOutPeriod(500000);

#### Step 3-2: 觸發中斷服務程式

- (1)使用 MCC\_SetENCRoutine()串接自訂的中斷服務函式,此項功能 請參考"2.10.3 編碼器計數值觸發中斷服務函式"。
- (2)使用 MCC\_EnableENCCompTrigger()啟動編碼器中斷服務功能,也可以使用 MCC\_DisableENCCompTrigger()關閉此項功能。

Step 4:使用MCC\_GetLIOCompStockCount()讀取目前所有編碼器計數比較值觸發LIO的庫存筆數,且庫存筆數上限值為2048。使用MCC\_EraseLIOCompValue()清除所有編碼器計數比較值觸發LIO的 筆數

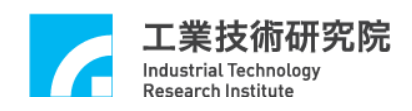

# 2.11 類比電壓輸出 (D/A Converter, DAC)控制

假使被要求輸出電壓的運動軸在機構參數中規劃為 V Command 運動軸(也就是將 nCommandMode 設定為 OCM\_VOLTAGE),則無法 使用下面所討論與 DAC 有關的所有函式,在呼叫這些與 DAC 相關的 函式傳回值將為 VOLTAGE\_COMMAND\_NOTCALLED\_ERR (-9),此點 須特別注意。

#### 2.11.1 一般控制

在使用 MCC\_InitSystem() 啟動 MCCL 後即可使用 MCC\_SetDACOutput()輸出類比電壓,電壓輸出範圍為-10V~+10V。

另外,可以使用 MCC\_StopDACConv()停止類比電壓輸出功能, 也可以使用 MCC\_StartDACConv()重新開啟此項功能。

#### 2.11.2 輸出電壓硬體觸發模式

MCCL 提供的"輸出電壓硬體觸發模式"功能可針對選定的 DAC Channel 預先規劃 1 個輸出電壓值,並由特定的硬體觸發來源觸發輸 出此預設電壓。此項功能在規劃後直接由硬體處理,因此保有最佳的 即時特性。使用"輸出電壓硬體觸發模式"的步驟如下:

#### Step 1: 使用 MCC\_SetDACTriggerOutput()預先規劃輸出電壓值

MCC\_SetDACTriggerOutput()的函式原型如下:

| MCC_ SetDACTriggerOutput( | float fVoltage,   |
|---------------------------|-------------------|
|                           | WORD wChannel,    |
|                           | WORD wCardIndex); |

參數 fVoltage 為輸出電壓值,電壓範圍為-10V~10V,參數

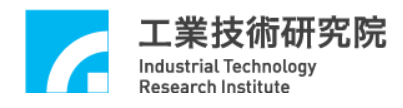

wChannel 為運動控制卡的 DAC 輸出 Channel, 參數 wCardIndex 為運動控制平台編號。

如果使用

MCC\_SetDACTriggerOutput(2.0, 1, 0);

表示對第0張運動控制平台的 DAC Channel 1 預先規劃 2.0 V 的輸出電壓。

#### Step 2:使用 MCC\_SetDACTriggerSource()設定硬體觸發來源

可設定的硬體觸發來源定義如下,並可同時設定多種觸發條件的 聯集。須注意這些硬體觸發來源皆須來自相同的運動控制平台上。

| DAC_TRIG_ENC0 | 編碼器 | Channel 0 特定計數值 |
|---------------|-----|-----------------|
| DAC_TRIG_ENC1 | 編碼器 | Channel 1 特定計數值 |
| DAC_TRIG_ENC2 | 編碼器 | Channel 2 特定計數值 |
| DAC_TRIG_ENC3 | 編碼器 | Channel 3 特定計數值 |
| DAC_TRIG_ENC4 | 編碼器 | Channel 4 特定計數值 |
| DAC_TRIG_ENC5 | 編碼器 | Channel 5 特定計數值 |
| DAC_TRIG_ENC6 | 編碼器 | Channel 6 特定計數值 |
| DAC_TRIG_ENC7 | 編碼器 | Channel 7 特定計數值 |

在設定硬體觸發來源時也應啟動與這些硬體觸發來源有關的中 斷服務功能,如此這些硬體觸發來源才能觸發輸出電壓。

如果使用

MCC\_SetDACTriggerSource(DAC\_TRIG\_ENC0, 1, 2);

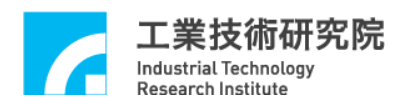

表示設定第2張運動控制平台的 Channel 1之 DAC 硬體觸發來源 為編碼器 Channel 0 編碼器的特定計數值,此時也應開啟 Channel 0 的"編碼器計數值觸發中斷服務函式"功能,也就是須使用 MCC\_SetENCCompValue() 與 MCC\_EnableENCCompTrigger() 啟 動 Channel 0 的編碼器中斷服務功能,此項功能請參考"2.10.3 編碼器計 數值觸發中斷服務函式";同樣地,硬體觸發來源如設定 Limit Switch 也 應 用 MCC\_SetLIOTriggerType() 的 訊 號 , 使 與 MCC\_EnableLIOTrigger() 啟動輸入接點訊號觸發中斷服務功能,此項 功能請參考"2.9.3 輸入接點訊號觸發中斷服務函式"。

Step 3:使用 MCC\_EnableDACTriggerMode() 開啟此項功能,也可以 使用 MCC\_DisableDACTriggerMode() 關閉此項功能

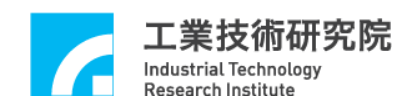

# 2.12 類比電壓輸入(A/D Converter, ADC)控制

#### 2.12.1 初始設定

IMP Series 在使用"類比電壓輸入控制"功能前須先使用 MCC\_SetADCConvType() 完成設定電壓轉換型式, MCC\_SetADCConvType()的函式原型如下:

MCC\_SetADCConvType( WORD wConvType, WORD wChannel, WORD wCardIndex);

參數wConvType為轉換型式,參數wChannel為用來指定A/D轉換器 對應腳位編號(請參考"IMP Series 硬體使用手冊 3.3.1 接頭定義 -ADC 接頭定義與3.4.5. ADC 配線及說明"的章節說明),參數 wCardIndex為運動控制平台編號,參數wConvType的說明如下:

ADC\_TYPE\_BIP\_DIFF: 輸入源為差動訊號(Differential)使用雙極性轉換型式(Bipolar Converter Type), 可讀取的電壓範圍為-5V~5V

ADC\_TYPE\_UNI\_DIFF: 輸入源為差動訊號(Differential)使用單極性轉換型式(Unipolar Converter Type), 可讀取的電壓範圍為0V~10V

ADC\_TYPE\_BIP\_SING: 輸入源為單點輸入(Single Ended)使用雙極性轉換型式(Bipolar Converter Type), 可讀取的電壓範圍為-5V~5V

ADC\_TYPE\_UNI\_SING: 輸入源為單點輸入(Single Ended)使用單極 性轉換型式(Unipolar Converter Type), 可讀取的電壓範圍為0V~10V

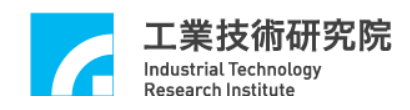

#### 2.12.2 連續電壓轉換

在完成前一章節的初始設定後,如要讀取特定 Channel 的輸入電 壓值,進行步驟如下:

*Step 1*:使用 MCC\_EnableADCConvChannel()允許選定的 Channel 輸入類比電壓

最多可同時允許 8 組 A/D Channel 輸入類比電壓,電壓轉換僅在 允 許 輸 入 的 Channel 中 進 行 電 壓 轉 換 , 也 可 以 使 用 MCC\_DisableADCConvChannel()禁止選定的 Channel 輸入類比電壓。

Step 2:使用 MCC\_StartADCConv()啟動類比電壓輸入功能,也可以 使用 MCC\_StopADCConv()停止類比電壓輸入功能

Step 3:使用 MCC\_GetADCInput()讀取輸入電壓值

#### 2.12.3 特定電壓值觸發中斷服務函式

MCCL所提供的"特定電壓值觸發中斷服務函式"功能可以對選定 的 ADC Channel 設定電壓比較值,當開啟此項功能並滿足觸發條件 後,將自動呼叫使用者自訂的中斷服務函式。使用"特定電壓值觸發 中斷服務函式"功能的步驟如下:

#### Step 1: 使用 MCC\_SetADCRoutine()串接自訂的中斷服務函式

須先設計自訂的中斷服務函式,函式宣告必須遵循下列的定義:

#### typedef void(\_stdcall \*ADCISR)(ADCINT\*)

例如自訂的函式可設計如下:

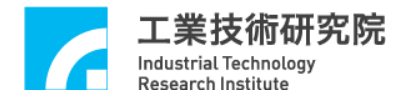

```
_stdcall MyADCFunction(ADCINT *pstINTSource)
{
  11
     判斷是否因 ADC Channel 0 的電壓值滿足比較條件而觸發此
  函式
  if (pstINTSource->COMP0)
  {
         满足 Channel 0 比較值條件時的處理程序
      //
  }
     判斷是否因 ADC Channel 1 的電壓值滿足比較條件而觸發此
  11
  函式
  if (pstINTSource->COMP1)
  {
        满足 Channel 1 比較值條件時的處理程序
     //
  }
}
```

不可以使用"else if (pstINTSource->COMP1)"類似的語法,因 pstINTSource->COMP0與 pstINTSource->COMP1有可能同時不為 0。

接著使用 MCC\_SetADCRoutine(MyADCFunction)串接自訂的中 斷服務函式。當自訂函式被觸發時,可以利用傳入自訂函式中宣告為 ADCINT 的 pstINTSource 參數,判斷此刻自訂函式滿足何種觸發條 件。ADCINT 的定義如下:

typedef struct \_ADC\_INT

{

| ΒΥΤΕ | COMP0; |
|------|--------|
| ΒΥΤΕ | COMP1; |
| ΒΥΤΕ | COMP2; |
| ΒΥΤΕ | COMP3; |

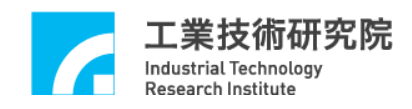

| BYTE | COMP4; |
|------|--------|
| BYTE | COMP5; |
| BYTE | COMP6; |
| BYTE | COMP7; |

} ADCINT;

ADCINT 中的欄位值如果不為 0,表示自訂函式被觸發的原因, 各欄位所表示的觸發原因如下:

| COMPO | ADC Channel 0 的電壓值滿足觸發條件 |  |
|-------|--------------------------|--|
| COMP1 | ADC Channel 1 的電壓值滿足觸發條件 |  |
| COMP2 | ADC Channel 2 的電壓值滿足觸發條件 |  |
| COMP3 | ADC Channel 3 的電壓值滿足觸發條件 |  |
| COMP4 | ADC Channel 4 的電壓值滿足觸發條件 |  |
| COMP5 | ADC Channel 5 的電壓值滿足觸發條件 |  |
| COMP6 | ADC Channel 6 的電壓值滿足觸發條件 |  |
| COMP7 | ADC Channel 7 的電壓值滿足觸發條件 |  |

Step 2: 参考 2.12.1 "初始設定"的說明完成初始設定

Step 3:使用 MCC\_SetADCCompValue()設定電壓比較值

Step 4:使用 MCC\_SetADCCompType()設定電壓比較模式

電壓比較模式用來設定觸發中斷的條件,可設定的電壓比較模式 包括:

 ADC\_COMP\_RISE
 ADC 輸入電壓由小到大,並通過電壓比較值

 ADC\_COMP\_FALL
 ADC 輸入電壓由大到小,並通過電壓比較值

 ADC\_COMP\_LEVEL
 ADC 輸入電壓值改變,並通過電壓比較值

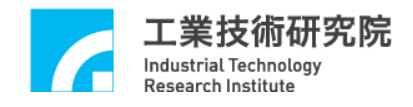

#### 2.13 計時器 (Timer)與 Watch Dog控制

#### 2.13.1 計時終了觸發中斷服務函式

利用 MCCL 可以設定 IMP Series 運動控制平台上 32-bit 計時器的 計時時間之長度,在啟動計時功能並在計時終了時(也就是計時器的 計時值等於設定值),將觸發使用者自訂的中斷服務函式,並重新開 始計時,此過程將持續至關閉此項功能為止。使用"計時終了觸發中 斷服務函式"功能的步驟如下:

#### Step 1: 使用 MCC\_SetTMRRoutine()串接自訂的中斷服務函式

須先設計自訂的中斷服務函式,函式宣告必須遵循下列的定義:

#### typedef void(\_stdcall \*TMRISR)(TMRINT\*)

在自訂的函式中加入對傳入參數(pstINTSource)"計時器計時終了"欄位(TIMER)的判斷,請參考下例:

```
_stdcall MyTMRFunction(TMRINT *pstINTSource)
{
    // 判斷是否因計時器計時終了而觸發此函式
    if (pstINTSource->TIMER)
    {
        // 計時器計時終了時的處理程序
    }
}
```

Step 2:使用 MCC\_SetTimer()設定計時器之計時時間,計時長度為
 32-bit 數值,計時單位 time based 為 1us,設定範圍為 1~(2<sup>32</sup>-1)

如果使用

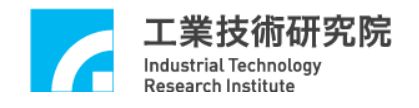

#### MCC\_SetTimer(100000, 0);

表示第 0 張運動控制平台的 Timer 計時器的比較值設定為(lus ×100000) = 10 msec。

Step 3:使用 MCC\_EnableTimerTrigger() 開啟"計時終了觸發中斷服務函式"功能,也可以使用 MCC\_DisableTimerTrigger() 關閉此功能

Step 4:使用 MCC\_EnableTimer()開啟計時器計時功能,也可以使用 MCC\_DisableTimer()關閉此功能

#### 2.13.2 Watch Dog 控制

當使用者開啟 Watch Dog 功能後,必須在 Watch Dog 計時終了前 (也就是 Watch Dog 的計時值等於設定的比較值前),使用 MCC\_RefreshWatchDogTimer()清除 Watch Dog 的計時內容;一旦 Watch Dog 的計時值等於設定的比較值時,將發生 Reset 硬體的動作。 使用 Watch Dog 的步驟如下:

Step 1: MCC\_SetWatchDogTimer()設定 Watch Dog 計時器之計時時間,計時長度為 32-bit 數值,計時單位 time based 為 1us,設定範圍為 1~(2<sup>32</sup>-1)

如果使用

MCC\_SetWatchDogTimer(1000000, 0);

表示第 0 張運動控制平台的 Watch Dog 計時器的比較值設定為 (1us × 10000000) = 10 sec。

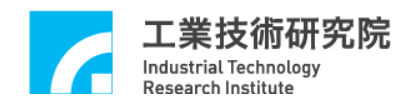

Step 2:使用 MCC\_SetWatchDogResetPeriod()設定 Reset 訊號持續時間

透過 MCC\_SetWatchDogResetPeriod(函式進行規劃因 Watch Dog 功能所產生 Reset 硬體動作的訊號持續時間(設定時間單位為 10ns)。

Step 3:使用 MCC\_EnableWatchDogTimer()開啟 Watch Dog 計時器 計時功能

Step 4 : 必须在 Watch Dog 計時終了前,使用 MCC\_RefreshWatchDogTimer()清除Watch Dog的計時內容

使用者可搭配"計時終了觸發中斷服務函式"功能,在 Watch Dog Reset 硬體動作前先以警示,並在計時中斷服務函式內進行必要的處理。

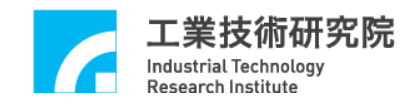

# 2.14 Remote I/O控制

#### 2.14.1 初始設定

每張 IMP Series 運動控制平台則擁有 1 個 Remote I/O 平台的接 頭,稱為 Remote I/O Master 端,可控制 32 張 Remote I/O 平台(編號 IMP-ARIO,稱為 Remote I/O Slave 端)。每張 Remote I/O 卡各提供 16 個輸出接點與 16 個輸入接點,如 Figure 2.14.1 所示:

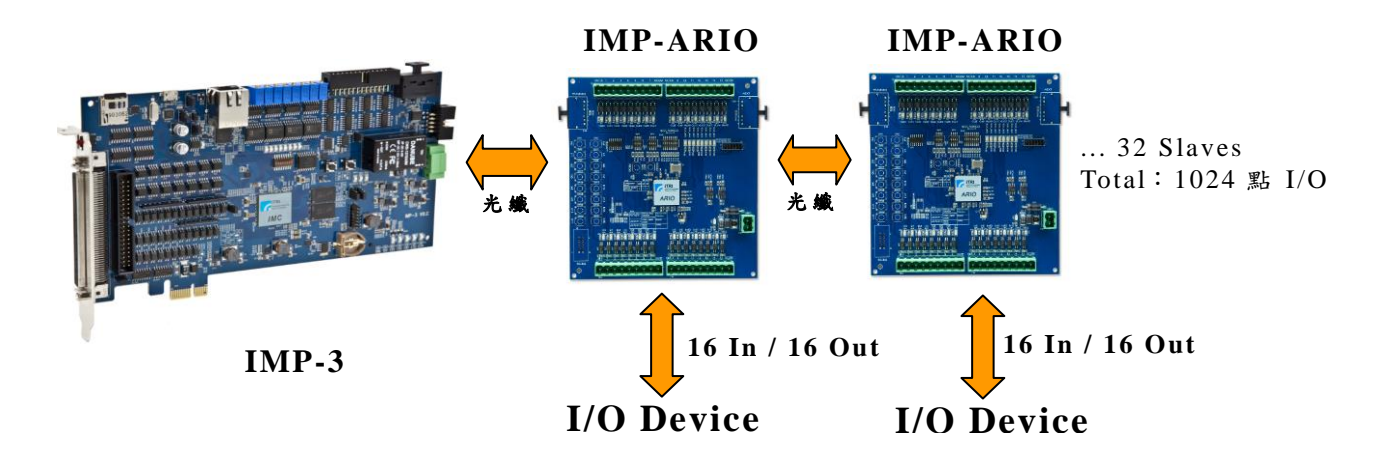

Figure 2.14.1 Remote Master 與 Slave

使用 MCC\_EnableARIOSlaveControl() 啟動資料傳輸功能,也可以 使用 MCC\_DisableARIOSlaveControl() 關閉此項功能。 MCC\_EnableARIOSlaveControl()函式原型如下:

MCC\_EnableARIOSlaveControl(

WORD wSlave, WORD wCardIndex);

參數 wSlave 是用來指定 Remote IO 卡欲讀取的 Slave 編號,參數 wCardIndex 為運動控制平台編號。

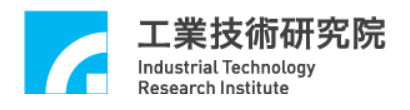

#### 2.14.2 設定與讀取輸出點、輸入點狀態

在完成初始設定後,即可使用 MCC\_GetARIOInputValue()讀取輸入接點的狀態;也可使用 MCC\_SetARIOOutputValue()設定輸出接點的狀態。MCC\_GetARIOInputValue()的函式原型如下:

MCC\_GetARIOInputValue( WORD\* pwValue, WORD wSlave, WORD wCardIndex);

Remote I/O 讀取功能可讀取 16 個/Slave 輸入點的狀態,參數 \*pwValue 的 bit 0 ~ bit 15 分別存放 Input 0 ~ Input 15 輸入點的狀 態;參數 wSlave 是用來指定 Remote IO 卡要讀取的 Slave 編號,參數 wCardIndex 為運動控制平台編號。

Remote I/O 寫入功能可設定 16 個/Slave 輸出點的狀態;因此 MCC\_SetARIOOutputValue()與 MCC\_GetARIOInputValue()的使用方 式類似,每次在設定輸出點狀態時,須同時設定指定組別的 16 個輸 出點的狀態。MCC\_SetARIOOutputValue()的函式原型如下:

MCC\_SetARIOOutputValue(WORD wValue, WORD wSlave, WORD wCardIndex);

參數 wValue 是用來指定 16 個輸出點的狀態。

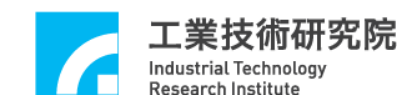

# 3. 编譯環境

3.1 使用 Visual C++

以下為使用 Visual C++進行開發前須引用的檔案:

- 點擊功能選單:【Project】→【Add Existing Item...】將下列檔案
   加入至專案
  - 1. 選取標頭檔:MCCL.h與MCCL\_Fun.h 加入至專案
  - 2. 選取匯入函式庫(import library): MCCLPCI\_IMP3.lib 加入至 專案

| Proj       | ect                           | Build             | Debug | Team        | Data | Tools  | Test         | Wi |  |
|------------|-------------------------------|-------------------|-------|-------------|------|--------|--------------|----|--|
| 93         | Ad                            | d Class.          |       | Shift+Alt+C |      |        |              |    |  |
| <b>***</b> | Cla                           | ass Wiza          | rd    |             |      | Ctrl+S | Ctrl+Shift+X |    |  |
| 80         | Add New Item Ctrl             |                   |       |             |      |        | hift+A       |    |  |
|            | Ad                            | Add Existing Item |       |             |      |        | Alt+A        |    |  |
| •          | Exclude From Project          |                   |       |             |      |        |              |    |  |
|            | Show All Files                |                   |       |             |      |        |              |    |  |
|            | Rescan Solution               |                   |       |             |      |        |              |    |  |
|            | Set as StartUp Project        |                   |       |             |      |        |              |    |  |
| $4_{T}$    | Refresh Project Toolbox Items |                   |       |             |      |        |              |    |  |
|            | Pro                           | operties          |       |             |      |        |              |    |  |

Figure 3.1.1 專案功能選單

# 3.2 使用Visual C#

以下為使用 Visual C#進行開發前須引用的檔案:

點擊功能選單:【Project】→【Add Existing Item...】將 MCCL.cs
 檔案加入至專案

#### ▶ 選取:MCCL.cs 加入至專案

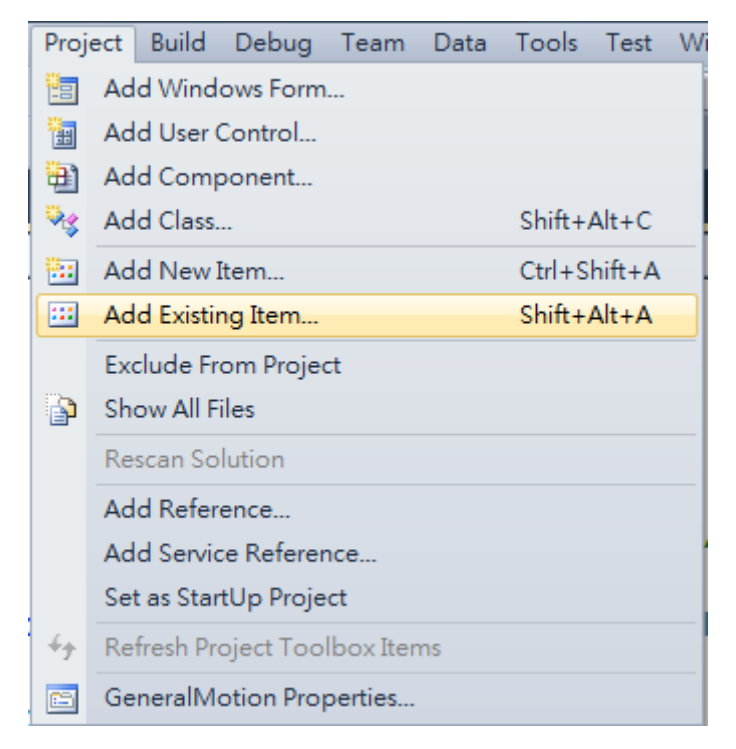

Figure 3.2.1 專案功能選單